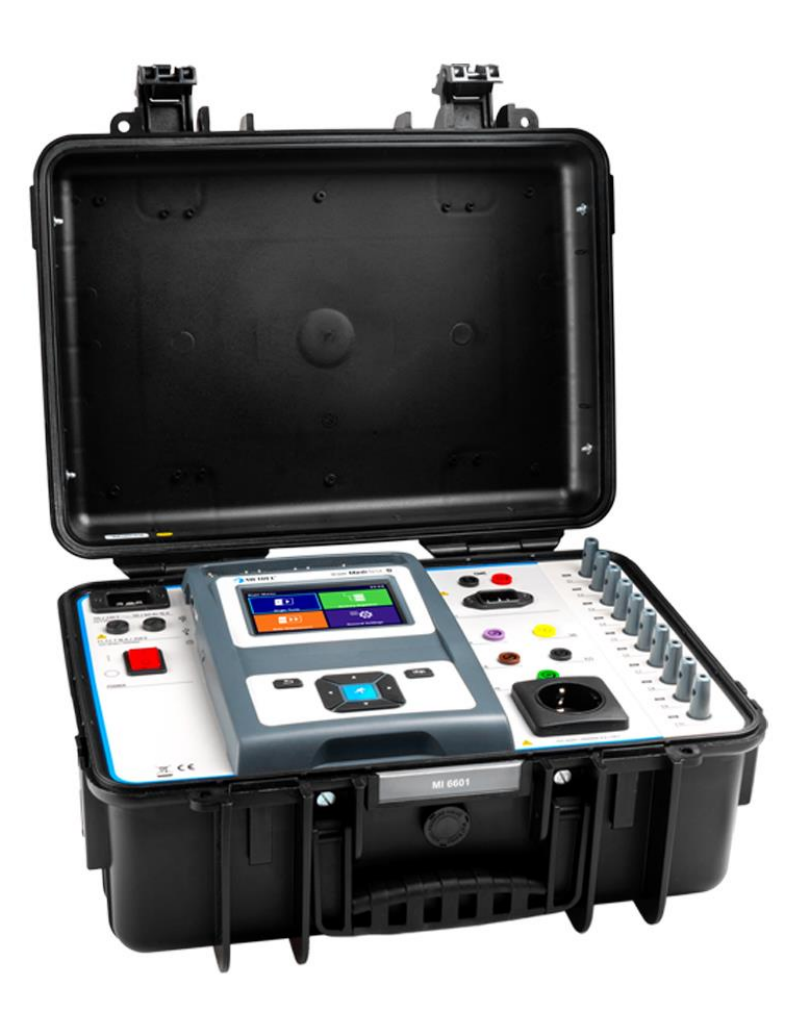

# MI 6601 MediTest

Manuel d'utilisation Ver.1.1.1, code no. 20753214

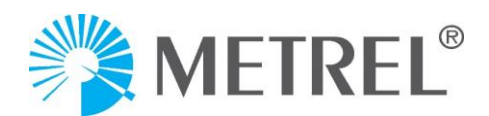

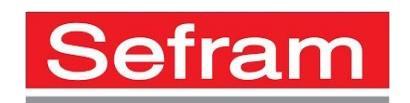

#### Distributeur:

Metrel d.o.o. Ljubljanska cesta 77 SI-1354 Horjul <u>e-mail: info@metrel.si</u> https://www.metrel.si

### LA SAUVEGARDE ET LA PERTE DE DONNÉES:

Il incombe à l'utilisateur d'assurer l'intégrité et la sécurité du support de données et de procéder régulièrement à des sauvegardes et à la validation de l'intégrité des sauvegardes des données. SEFRAM N'A AUCUNE OBLIGATION OU RESPONSABILITÉ EN CAS DE PERTE, D'ALTÉRATION, DE DESTRUCTION, DE DOMMAGE, OU DE RÉCUPÉRATION DES DONNÉES DE L'UTILISATEUR, QUEL QUE SOIT L'ENDROIT OÙ CES DONNÉES SONT STOCKÉES.

()

Ce signe sur votre équipement certifie qu'il répond aux exigences de toutes les réglementations européennes en vigueur.

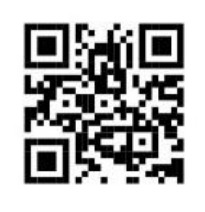

Par la présente, Sefram déclare que le MI 3132 est conforme à la directive 2014/53/EU (RED) et à toutes les autres directives européennes concernées. Le texte intégral de la déclaration de conformité de l'UE est disponible à l'adresse Internet suivante : <u>https://www.sefram.com</u>

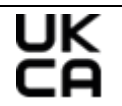

Ce signe sur votre équipement certifie qu'il répond aux exigences de toutes les réglementations britanniques en vigueur.

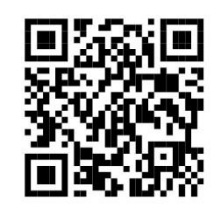

Par la présente, Sefram déclare que le MI 3132 est conforme aux Radio Equipment Regulations 2017 et à toutes les autres réglementations britanniques en vigueur. Le texte intégral de la déclaration de conformité du Royaume-Uni est disponible à l'adresse Internet suivante : <u>https://www.sefram.com</u>

Aucune partie de cette publication ne peut être reproduite ou utilisée sous quelque forme ou par quelque moyen que ce soit sans l'autorisation écrite de Sefram.

# TABLE DES MATIÈRES

| 1                                  | Descri   | ption générales                                              |        | 6   |
|------------------------------------|----------|--------------------------------------------------------------|--------|-----|
|                                    | 1.1 Ave  | rtissement et remarques                                      |        | 6   |
|                                    | 1.1.1    | Avertissement de sécurité                                    |        | 6   |
|                                    | 1.1.2    | Warnings related to safety of measurement functions Erreur ! | Signet | non |
|                                    | défini.  |                                                              | -      |     |
|                                    | 1.1.3    | Note relative à la procédure de mesure                       |        | 7   |
|                                    | 1.1.4    | Notes générales                                              |        | 7   |
|                                    | 1.1.5    | Marques sur l'instrument                                     |        | 8   |
|                                    | 1.2 Nor  | mes appliquées                                               |        | 8   |
| 2                                  | Instru   | ments et accessoires                                         |        | 10  |
|                                    | 21 Ens   | emble standard de l'instrument                               |        | 10  |
|                                    | 2.1 LII3 | essoires en ontion                                           | •••••  | 10  |
| 2                                  | Deseri   |                                                              |        | 11  |
| 3                                  | Descri   | ption de l'Instrument                                        |        | 11  |
|                                    | 3.1 Pan  | neau avant                                                   |        | 11  |
| 4                                  | Foncti   | onnement de l'instrument                                     |        | 13  |
|                                    | 4.1 Sign | ification générale des clés                                  |        | 13  |
|                                    | 4.2 Sign | ification générale des gestes tactiles                       |        | 13  |
|                                    | 4.3 Clav | ier virtuel                                                  |        | 14  |
|                                    | 4.4 Con  | trôles de sécurité, symboles, messages                       |        | 15  |
| 4.5 Menu principal de l'instrument |          | 18                                                           |        |     |
|                                    | 4.6 Mei  | nu des paramètres généraux                                   |        | 19  |
|                                    | 4.6.1    | Paramètres                                                   |        | 20  |
|                                    | 4.6.2    | Initialisation de Bluetooth                                  |        | 22  |
|                                    | 4.6.3    | Réglages initiaux                                            |        | 22  |
|                                    | 4.6.4    | A propos de                                                  |        | 23  |
|                                    | 4.6.5    | Comptes d'utilisateurs                                       |        | 24  |
|                                    | 4.6.6    | Gestion des comptes                                          |        | 25  |
|                                    | 4.6.7    | Appareils                                                    |        | 26  |
|                                    | 4.7 Prof | ils des instruments                                          |        | 27  |
|                                    | 4.8 Ges  | tionnaire d'espace de travail                                |        | 28  |
|                                    | 4.8.1    | Espaces de travail et exportation                            |        | 28  |
|                                    | 4.9 Gro  | upes Auto Sequence                                           |        | 30  |
| 5                                  | Organ    | isateur de mémoire                                           |        | 31  |
|                                    | 5.1 Opé  | rations dans l'organisateur de mémoire                       |        | 31  |
|                                    | 5.1.1    | Opérations sur l'espace de travail                           |        | 31  |
|                                    | 5.1.2    | Opérations sur les mesures                                   |        | 32  |
|                                    | 5.1.3    | État des mesures                                             |        | 33  |
|                                    | 5.1.4    | Opérations sur les objets de la structure                    |        | 34  |
|                                    | 5.1.5    | Recherche dans l'organiseur de mémoire                       |        | 35  |

| 6 | Tests u     | iniques                                                                     | 37    |
|---|-------------|-----------------------------------------------------------------------------|-------|
|   | 6.1 Mod     | les de sélection                                                            | 37    |
|   | 6.1.1       | Groupes régionaux                                                           | 37    |
|   | 6.2 Écra    | ns d'essai uniques                                                          | 38    |
|   | 6.2.1       | Écran de démarrage de l'essai unique                                        | 39    |
|   | 6.2.2       | Single test screen during test Erreur ! Signet non dé                       | fini. |
|   | 6.2.3       | Écran de résultats de test unique                                           | 41    |
|   | 6.3 Écra    | ns à essai unique (inspection)                                              | 42    |
|   | 6.3.1       | Écran de démarrage de l'essai unique (inspection)                           | 43    |
|   | 6.3.2       | Écran d'essai unique (inspection) pendant l'essai                           | 44    |
|   | 6.3.3       | Écran de résultats d'un seul essai (inspection)                             | 45    |
|   | 6.3.4       | Écrans d'aide                                                               | 46    |
|   | 6.4 Cont    | figuration des connexions et des paramètres de l'instrument pour les tests  | sur   |
|   | les équipem | nents médicaux                                                              | 46    |
|   | 6.4.1       | Menu principal Connexions                                                   | 47    |
|   | 6.4.2       | Configuration des connexions                                                | 48    |
|   | 6.4.3       | Configuration de la connexion                                               | 49    |
|   | 6.4.4       | Fonctions uniques (AP BF uniquement)                                        | 49    |
|   | 6.4.5       | Code couleur des connexions                                                 | 50    |
|   | 6.5 Mes     | ures d'un seul essai                                                        | 51    |
|   | 6.5.1       | Contrôle visuel                                                             | 51    |
|   | 6.5.2       | Continuité // Résistance de la terre de protection                          | 51    |
|   | 6.5.3       | Compensation de la résistance du ou des fils d'essai / du câble d'essai CEI | 53    |
|   | 6.5.4       | Calculateur de limites                                                      | 55    |
|   | 6.5.5       | Résistance d'isolation (Riso, Riso-S)                                       | 57    |
|   | 6.5.6       | Sous-fuite (Isub, Isub-S)                                                   | 58    |
|   | 6.5.7       | Fuite différentielle                                                        | 59    |
|   | 6.5.8       | Fuite de l'Ipe                                                              | 60    |
|   | 6.5.9       | Fuite de touche                                                             | 61    |
|   | 6.5.10      | Puissance                                                                   | 62    |
|   | 6.5.11      | Leak's & Power Erreur ! Signet non dé                                       | fini. |
|   | 6.5.12      | Polarité                                                                    | 64    |
|   | 6.5.13      | Pince de courant                                                            | 64    |
|   | 6.5.14      | Riso (LN-PE, LN-NEP, LN-AP, AP-PE, AP-NEP)                                  | 65    |
|   | 6.5.15      | Fuites de matériel (alternatives, directes, différentielles)                | 66    |
|   | 6.5.16      | Fuite de la partie appliquée (alternative, directe)                         | 67    |
|   | 6.5.17      | Earth Leakage Erreur ! Signet non dé                                        | fini. |
|   | 6.5.18      | Courant tactile, courant tactile (NEP à NEP)                                | 70    |
|   | 6.5.19      | Fuite du patient (à la terre), Fuite totale du patient (à la terre)         | 71    |
|   | 6.5.20      | Patient Leakage (Vext on AP), Total Patient Leakage (Vext on AP)Erre        | ur !  |
|   | Signet no   | on défini.                                                                  |       |
|   | 6.5.21      | Fuite du patient (Vext sur SIO), Fuite totale du patient (Vext sur SIO)     | 75    |
|   | 6.5.22      | Patient Leakage (Vext on NEP), Total Patient Leakage (Vext on NEP)          | 77    |
|   | 6.5.23      | Courant auxiliaire du patient                                               | 78    |
|   | 6.5.24      | Tension du réseau                                                           | 80    |
|   | 6.5.25      | Tension P-P                                                                 | 80    |
|   | 6.5.26      | Touch VoltageErreur ! Signet non dé                                         | fini. |

|    | 6.5.2                                                                                                    | 27 Test fonctionnel                                                                                                    | 82                                                                                                    |
|----|----------------------------------------------------------------------------------------------------|----------------------------------------------------------------------------------------------------|----------------------------------------------------------------------------------------------------|
| 7  | Α                                                                                                    | uto Séquences                                                                                                    | 82                                                                                                    |
|    | 7.1                                                                                                    | Sélection et recherche de séquences automatiques                                                                                                    | 82                                                                                                    |
|    | 7.1.2                                                                                                    | 1 Organisation des Auto Sequences <sup>®</sup> dans le menu Auto Sequences <sup>®</sup>                                                                                                    |                                                                                                    |
|    | 7.2                                                                                                    | Auto Sequence                                                                                                    |                                                                                                    |
|    | 7.2.2                                                                                                    | 1 Menu d'affichage de l'Auto Sequence <sup>®</sup>                                                                                                    | 85                                                                                                    |
|    | 7.2.2                                                                                                    | 2 Configurateur de l'Auto Sequence <sup>®</sup>                                                                                                    |                                                                                                    |
|    | 7.2.3                                                                                                    | 3 Inclusion/exclusion de tests uniques                                                                                                    |                                                                                                    |
|    | 7.2.4                                                                                                    | 4 Indication des boucles                                                                                                    |                                                                                                    |
|    | 7.2.5                                                                                                    | 5 Gestion de plusieurs points                                                                                                    |                                                                                                    |
|    | 7.2.6                                                                                                    | 5 Exécution pas à pas des séquences automatiques                                                                                                    |                                                                                                    |
|    | 7.2.7                                                                                                    | 7 Écran des résultats de la séquence automatique                                                                                                    |                                                                                                    |
|    | 7.2.8                                                                                                    | 8 Impression d'étiquettes / écriture de tags RFID/NFC                                                                                                    |                                                                                                    |
| 8  | Er                                                                                                    | ntretien                                                                                                    | 93                                                                                                    |
|    | 8.1                                                                                                    | Étalonnage périodique                                                                                                    |                                                                                                    |
|    | 8.2                                                                                                    | Fusibles                                                                                                    |                                                                                                    |
|    | 8.3                                                                                                    | Service                                                                                                    |                                                                                                    |
|    | 8.4                                                                                                    | Nettoyage                                                                                                    |                                                                                                    |
| 9  | Co                                                                                                    | ommunications                                                                                                    | 95                                                                                                    |
|    | 0.1                                                                                                    | Communication LISP of PS222 avec lo PC                                                                                                    | 05                                                                                                    |
|    | 9.1                                                                                                    | Communication OSB et RS2S2 avec le PC                                                                                                    |                                                                                                    |
|    | 9.2                                                                                                    | communication Bidetooth avec les imprimantes et les scanners                                                                                                    |                                                                                                    |
|    | 0.2                                                                                                    | Communication Ethornot                                                                                                    | 05                                                                                                    |
|    | 9.3<br>0.4                                                                                                    | Communication Ethernet                                                                                                    |                                                                                                    |
| 11 | 9.3<br>9.4                                                                                                    | Communication Ethernet<br>Communication RS-232 avec d'autres dispositifs externes                                                                                                    |                                                                                                    |
| 1( | 9.3<br>9.4<br>D Sp                                                                                                    | Communication Ethernet<br>Communication RS-232 avec d'autres dispositifs externes<br>pécifications techniques                                                                                                    |                                                                                                    |
| 1( | 9.3<br>9.4<br><b>D S</b> r<br>10.1                                                                                                    | Communication Ethernet<br>Communication RS-232 avec d'autres dispositifs externes<br>pécifications techniques<br>Continuité // Résistance de la terre de protection                                                                                                    |                                                                                                    |
| 1( | 9.3<br>9.4<br><b>D S</b><br>10.1<br>10.2                                                                                                    | Communication Ethernet<br>Communication RS-232 avec d'autres dispositifs externes<br><b>Décifications techniques</b><br>Continuité // Résistance de la terre de protection<br>Résistance d'isolation (Riso, Riso-S)                                                                                                    |                                                                                                    |
| 10 | 9.3<br>9.4<br><b>D S</b><br>10.1<br>10.2<br>10.3                                                                                                    | Communication Ethernet<br>Communication RS-232 avec d'autres dispositifs externes<br><b>Décifications techniques</b><br>Continuité // Résistance de la terre de protection<br>Résistance d'isolation (Riso, Riso-S)<br>Courant de fuite secondaire, courant de fuite de substitution - S                                                                                                    |                                                                                                    |
| 1( | 9.3<br>9.4<br><b>D Sr</b><br>10.1<br>10.2<br>10.3<br>10.4                                                                                                    | Communication Ethernet<br>Communication RS-232 avec d'autres dispositifs externes<br><b>Décifications techniques</b><br>Continuité // Résistance de la terre de protection<br>Résistance d'isolation (Riso, Riso-S)<br>Courant de fuite secondaire, courant de fuite de substitution - S<br>Courant de fuite différentiel                                                                                               | 95<br>96<br><b>97</b><br>97<br>97<br>98<br>98<br>98                                                                                                    |
| 1( | 9.3<br>9.4<br><b>D</b> Sp<br>10.1<br>10.2<br>10.3<br>10.4<br>10.5                                                                                                    | Communication Ethernet<br>Communication RS-232 avec d'autres dispositifs externes<br><b>Décifications techniques</b><br>Continuité // Résistance de la terre de protection<br>Résistance d'isolation (Riso, Riso-S)<br>Courant de fuite secondaire, courant de fuite de substitution - S<br>Courant de fuite différentiel<br>Courant de fuite PE                                                                        | 95<br>96<br><b>97</b><br>97<br>97<br>98<br>98<br>98                                                                                                    |
| 1( | 9.3<br>9.4<br><b>D</b> Sp<br>10.1<br>10.2<br>10.3<br>10.4<br>10.5<br>10.6                                                                                                    | Communication Ethernet<br>Communication RS-232 avec d'autres dispositifs externes<br><b>Décifications techniques</b><br>Continuité // Résistance de la terre de protection<br>Résistance d'isolation (Riso, Riso-S)<br>Courant de fuite secondaire, courant de fuite de substitution - S<br>Courant de fuite différentiel<br>Courant de fuite PE<br>Courant de fuite de la touche                                       | 95<br>96<br><b>97</b><br>97<br>97<br>98<br>98<br>98<br>98<br>98                                                                                                    |
| 10 | 9.3<br>9.4<br><b>D</b> Sp<br>10.1<br>10.2<br>10.3<br>10.4<br>10.5<br>10.6<br>10.7                                                                                                    | Communication Ethernet<br>Communication RS-232 avec d'autres dispositifs externes<br><b>Décifications techniques</b><br>Continuité // Résistance de la terre de protection<br>Résistance d'isolation (Riso, Riso-S)<br>Courant de fuite secondaire, courant de fuite de substitution - S<br>Courant de fuite différentiel<br>Courant de fuite PE<br>Courant de fuite PE<br>Puissance                                    | 95<br>96<br>97<br>97<br>97<br>98<br>98<br>98<br>98<br>98<br>99<br>99                                                                                                    |
| 1( | 9.3<br>9.4<br><b>D</b> Sp<br>10.1<br>10.2<br>10.3<br>10.4<br>10.5<br>10.6<br>10.7<br>10.8                                                                                            | Communication Ethernet<br>Communication RS-232 avec d'autres dispositifs externes<br><b>Décifications techniques</b><br>Continuité // Résistance de la terre de protection<br>Résistance d'isolation (Riso, Riso-S)<br>Courant de fuite secondaire, courant de fuite de substitution - S<br>Courant de fuite différentiel<br>Courant de fuite PE<br>Courant de fuite de la touche<br>Puissance<br>Fuites et électricité | 95<br>96<br>97<br>97<br>97<br>98<br>98<br>98<br>98<br>98<br>99<br>99<br>99                                                                                                    |
| 1( | 9.3<br>9.4<br><b>D</b> Sp<br>10.1<br>10.2<br>10.3<br>10.4<br>10.5<br>10.6<br>10.7<br>10.8<br>10.9                                                                                    | Communication Ethernet<br>Communication RS-232 avec d'autres dispositifs externes<br><b>Décifications techniques</b><br>Continuité // Résistance de la terre de protection<br>Résistance d'isolation (Riso, Riso-S)<br>Courant de fuite secondaire, courant de fuite de substitution - S<br>Courant de fuite différentiel<br>Courant de fuite PE<br>Courant de fuite de la touche<br>Puissance<br>Fuites et électricité | 95<br>96<br>97<br>97<br>97<br>98<br>98<br>98<br>98<br>98<br>99<br>99<br>101<br>103                                                                                                    |
| 10 | 9.3<br>9.4<br><b>D</b> Sp<br>10.1<br>10.2<br>10.3<br>10.4<br>10.5<br>10.6<br>10.7<br>10.8<br>10.9<br>10.10                                                                           | Communication Ethernet<br>Communication RS-232 avec d'autres dispositifs externes                                                                                                    | 95<br>96<br>97<br>97<br>97<br>97<br>98<br>98<br>98<br>98<br>99<br>99<br>101<br>103<br>103                                                                                                  |
| 1( | 9.3<br>9.4<br><b>D</b> Sp<br>10.1<br>10.2<br>10.3<br>10.4<br>10.5<br>10.6<br>10.7<br>10.8<br>10.9<br>10.10<br>10.11                                                                  | Communication Ethernet<br>Communication RS-232 avec d'autres dispositifs externes                                                                                                    | 95<br>96<br>97<br>97<br>97<br>98<br>98<br>98<br>98<br>99<br>99<br>101<br>103<br>103<br>103                                                                                                 |
| 10 | 9.3<br>9.4<br><b>D</b> Sp<br>10.1<br>10.2<br>10.3<br>10.4<br>10.5<br>10.6<br>10.7<br>10.8<br>10.9<br>10.10<br>10.11<br>10.12                                                         | Communication Ethernet<br>Communication RS-232 avec d'autres dispositifs externes                                                                                                    | 95<br>96<br>97<br>97<br>97<br>98<br>98<br>98<br>98<br>99<br>99<br>101<br>103<br>103<br>103<br>103                                                                                          |
| 1( | 9.3<br>9.4<br><b>D</b> Sp<br>10.1<br>10.2<br>10.3<br>10.4<br>10.5<br>10.6<br>10.7<br>10.8<br>10.9<br>10.10<br>10.11<br>10.12<br>10.13                                                | Communication Ethernet<br>Communication RS-232 avec d'autres dispositifs externes                                                                                                    | 95<br>96<br>97<br>97<br>97<br>98<br>98<br>98<br>98<br>98<br>99<br>99<br>101<br>103<br>103<br>103<br>103<br>103                                                                             |
| 1( | 9.3<br>9.4<br><b>D</b> Sp<br>10.1<br>10.2<br>10.3<br>10.4<br>10.5<br>10.6<br>10.7<br>10.8<br>10.9<br>10.10<br>10.11<br>10.12<br>10.13<br>10.14                                       | Communication Ethernet<br>Communication RS-232 avec d'autres dispositifs externes                                                                                                    | 95<br>96<br>97<br>97<br>97<br>98<br>98<br>98<br>98<br>98<br>98<br>99<br>101<br>103<br>103<br>103<br>103<br>103<br>104                                                                      |
| 10 | 9.3<br>9.4<br><b>D</b> Sp<br>10.1<br>10.2<br>10.3<br>10.4<br>10.5<br>10.6<br>10.7<br>10.8<br>10.9<br>10.10<br>10.11<br>10.12<br>10.13<br>10.14<br>10.15                              | Communication Ethernet<br>Communication RS-232 avec d'autres dispositifs externes                                                                                                    | 95<br>96<br>97<br>97<br>97<br>97<br>98<br>98<br>98<br>98<br>99<br>99<br>101<br>103<br>103<br>103<br>103<br>103<br>104<br>104                                                               |
| 10 | 9.3<br>9.4<br>0 Sp<br>10.1<br>10.2<br>10.3<br>10.4<br>10.5<br>10.6<br>10.7<br>10.8<br>10.9<br>10.10<br>10.11<br>10.12<br>10.13<br>10.14<br>10.15<br>10.16                            | Communication Ethernet<br>Communication RS-232 avec d'autres dispositifs externes<br>Décifications techniques<br>Continuité // Résistance de la terre de protection                                                                                                    | 95<br>96<br>97<br>97<br>97<br>98<br>98<br>98<br>98<br>98<br>99<br>101<br>103<br>103<br>103<br>103<br>103<br>104<br>104<br>104<br>104                                                       |
| 10 | 9.3<br>9.4<br>0 Sp<br>10.1<br>10.2<br>10.3<br>10.4<br>10.5<br>10.6<br>10.7<br>10.8<br>10.9<br>10.10<br>10.11<br>10.12<br>10.13<br>10.14<br>10.15<br>10.16<br>10.17                   | Communication Ethernet<br>Communication RS-232 avec d'autres dispositifs externes<br>Décifications techniques                                                                                                    | 95<br>96<br>97<br>97<br>97<br>98<br>98<br>98<br>98<br>99<br>99<br>101<br>103<br>103<br>103<br>103<br>103<br>103<br>104<br>104<br>104<br>104<br>104                                         |
| 1( | 9.3<br>9.4<br>0 Sp<br>10.1<br>10.2<br>10.3<br>10.4<br>10.5<br>10.6<br>10.7<br>10.8<br>10.9<br>10.10<br>10.11<br>10.12<br>10.13<br>10.14<br>10.15<br>10.16<br>10.17<br>10.18          | Communication Ethernet<br>Communication RS-232 avec d'autres dispositifs externes                                                                                                    | 95<br>96<br>97<br>97<br>97<br>98<br>98<br>98<br>98<br>98<br>99<br>99<br>101<br>103<br>103<br>103<br>103<br>103<br>103<br>104<br>104<br>104<br>104<br>105<br>105<br>105                     |
| 10 | 9.3<br>9.4<br>0 Sp<br>10.1<br>10.2<br>10.3<br>10.4<br>10.5<br>10.6<br>10.7<br>10.8<br>10.9<br>10.10<br>10.11<br>10.12<br>10.13<br>10.14<br>10.15<br>10.16<br>10.17<br>10.18<br>10.19 | Communication Ethernet<br>Communication RS-232 avec d'autres dispositifs externes                                                                                                    | 95<br>96<br>97<br>97<br>98<br>98<br>98<br>98<br>98<br>98<br>99<br>99<br>101<br>103<br>103<br>103<br>103<br>103<br>103<br>104<br>104<br>104<br>104<br>104<br>105<br>105<br>105<br>0 défini. |

| 10.2<br>10.2<br>10.2 | 21<br>22<br>23 | Tension du réseau<br>Tension P-P, tension de contact<br>Données générales                                | 106<br>106<br>107 |
|----------------------|----------------|----------------------------------------------------------------------------------------------------|-------------------|
| 11                   | Α              | nnexe A - Abréviations                                                                                   | 109               |
| 11.1<br>11.2         | 1<br>2         | Abréviations des parties de l'équipement médical<br>Description abrégée des résultats des essais uniques | 109<br>109        |
| 12                   | Α              | nnexe B - Imprimer des étiquettes et écrire / lire des étiquettes RFID / NFC                             | 111               |
| 12.1                 | 1              | Formats des étiquettes                                                                                   | 111               |
| 13                   | Α              | nnexe C - Fonctionnement à distance                                                                      | 112               |
| 13.1<br><b>déf</b> i | 1<br>ini.      | The instrument can be used remotely in a variety of ways. Erreur ! Signet                                | non               |
| 13.2                 | 2              | Protocole de la boîte noire                                                                              | 112               |
| 13.3                 | 3              | SDK                                                                                                    | 112               |
| 14                   | Α              | nnexe D - Objets de structure                                                                            | 113               |
| 15                   | Α              | nnexe E - Notes sur le profil                                                                            | 114               |

# **1** Description générales

# **1.1** Avertissement et remarques

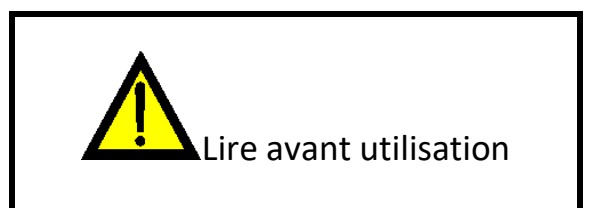

### **1.1.1** Avertissement de sécurité

Afin d'atteindre un niveau élevé de sécurité pour l'opérateur lorsqu'il effectue diverses mesures à l'aide de l'instrument, ainsi que pour préserver l'équipement d'essai, il est nécessaire de tenir compte des avertissements généraux suivants.

- Lire attentivement ce manuel d'instructions, sinon l'utilisation de l'instrument peut être dangereuse pour l'utilisateur, pour l'instrument ou pour l'équipement testé!
- Tenir compte des marquages d'avertissement sur l'instrument!
- Si l'équipement de test est utilisé d'une manière non spécifiée dans ce manuel d'instructions, la protection fournie par l'équipement peut être compromise!
- Ne pas utiliser que les accessoires de test standard ou optionnels de Sefram!
- Seules des personnes formées et compétentes peuvent utiliser l'équipement.
- Ne pas utiliser l'instrument et les accessoires si vous constatez des dommages!
- Vérifier régulièrement le bon fonctionnement de l'instrument et des accessoires afin d'éviter les risques liés à des résultats erronés.
- Ne pas toucher les parties conductrices de l'équipement testé pendant le test, pour éviter tout risque de choc électrique!
- Tenir compte de toutes les précautions généralement connues afin d'éviter tout risque de choc électrique lorsque vous manipulez des tensions dangereuses!
- L'entretien et l'étalonnage de l'instrument ne doivent être effectués que par une personne compétente et autorisée!
- Les Auto Séquences<sup>®</sup> de Sefram sont conçues pour guider les tests afin de réduire de manière significative la durée des tests, d'améliorer la portée du travail et d'augmenter la traçabilité des tests effectués. Sefram n'assume aucune responsabilité pour les Auto Séquences par quelque moyen que ce soit. Il incombe à l'utilisateur de vérifier l'adéquation de la séquence automatique sélectionnée avec l'objectif poursuivi. Cela comprend le type et le nombre de tests, le déroulement de la séquence, les Paramètres du test et les limites.
- Si un fusible est HS, reportez-vous au chapitre Entretien.

### **1.1.2** Avertissements relatifs à la sécurité des fonctions de mesure

| Essais de courant de fuite<br>(avec tension secteur),<br>essai de puissance                                                                | Des courants de charge supérieurs à 10 A peuvent entraîner des températures élevées dans les porte-fusibles ! Il est conseillé de ne pas faire fonctionner les appareils testés avec des courants de charge supérieurs à 10 A pendant plus de 15 minutes. Une période de récupération pour le refroidissement est nécessaire avant de poursuivre les essais ! Le rapport cyclique intermittent maximal pour les mesures avec des courants de charge supérieurs à 10 A est de 50 %. |
|----------------------------------------------------------------------------------------------------|----------------------------------------------------------------------------------------------------|
| Essais de courant de fuite<br>(paramètres de mesure<br>Unom, Umax(calc))                                                                   | Les essais de courant de fuite conformes aux normes IEC 60601 et<br>IEC 62353 comprennent des paramètres qui permettent de mettre<br>à l'échelle les résultats mesurés vers le haut ou vers le bas. Un<br>mauvais réglage de ces paramètres peut entraîner des résultats de<br>courant de fuite trop faibles. L'utilisateur doit être compétent pour<br>régler correctement ces paramètres et interpréter les résultats.                                                           |
| Essais de courant de fuite<br>avec générateur interne<br>(sous-fuite, méthode<br>alternative de fuite, fuites<br>avec utilisation de Vext) | La tension et le courant du générateur de source de tension<br>interne sont sûrs mais relativement proches des limites de<br>sécurité<br>(> 3,5 mA@ > 50 V).<br>Le fait de toucher des parties conductrices sous la tension de<br>la source interne peut être potentiellement dangereux. Il<br>convient donc de prendre les précautions généralement<br>connues contre le risque d'électrocution!                                                                                  |
| Essais de résistance<br>d'isolation                                                                                                    | Ne pas toucher l'objet testé pendant la mesure ou avant qu'il ne soit complètement déchargé ! Risque d'électrocution !                                                                                                    |

### 1.1.3 Note relative à la procédure de mesure

En général, la procédure de mesure comprend les étapes suivantes, dans l'ordre exact.

- 1. Sélectionner la fonction de mesure
- 2. Connecter les cordons de test / accessoires à l'instrument de test et à l'appareil testé
- 3. Démarrer et arrêter la mesure
- 4. Déconnecter l'appareil testé de l'instrument de test

### 1.1.4 Notes générales

- Les captures d'écran de l'écran LCD dans ce document sont uniquement informatives. Les écrans de l'instrument peuvent être légèrement différents.
- Metrel se réserve le droit d'apporter des modifications techniques sans préavis dans le cadre du développement du produit.

### Symboles sur l'instrument

|          | Lire le manuel d'instructions en prêtant une attention particulière à sécurité des opérations". Le symbole exige une action! |  |
|----------|----------------------------------------------------------------------------------------------------|--|
| CE       | Ce signe sur votre équipement certifie qu'il répond aux exigences de toutes les réglementations européennes en vigueur.      |  |
| UK<br>CA | Ce signe sur votre équipement certifie qu'il répond aux exigences de toutes les réglementations britanniques en vigueur.     |  |
| X        | Cet équipement doit être recyclé en tant que déchet électronique.                                                            |  |

# 1.2 Normes appliquées

L'instrument est fabriqué et testé conformément aux réglementations suivantes, énumérées ci-dessous.

| Compatibilité | électromagnétique | (CEM) |
|---------------|-------------------|-------|
|---------------|-------------------|-------|

| EN 61326-1     | Matériel électrique de mesure, de commande et de laboratoire -<br>Exigences relatives à la CEM - Partie 1 : Exigences générales                                                                                                    |
|----------------|----------------------------------------------------------------------------------------------------|
| Sécurité (LVD) |                                                                                                    |
| EN 61010-1     | Règles de sécurité pour appareils électriques de mesurage, de<br>régulation et de laboratoire - Partie 1 : Prescriptions générales                                                                                                    |
| EN 61010-2-030 | Règles de sécurité pour appareils électriques de mesurage, de<br>régulation et de laboratoire - Partie 2-030 : Règles particulières pour les<br>circuits d'essai et de mesure                                                                                                    |
| EN 61010-031   | Règles de sécurité pour appareils électriques de mesurage, de<br>régulation et de laboratoire - Partie 031 : Prescriptions de sécurité pour<br>sondes équipées tenues à la main pour mesurage et essais électriques                                                              |
| EN 61010-2-032 | Règles de sécurité pour appareils électriques de mesurage, de<br>régulation et de laboratoire - Partie 2-032 : Règles particulières pour les<br>capteurs de courant portatifs et manipulés à la main pour essais et<br>mesures électriques                                       |
| EN 61557       | Sécurité électrique dans les réseaux de distribution basse tension<br>jusqu'à 1 000 V c.a. et 1 500 V c.c Appareils de contrôle, de mesure ou<br>de surveillance des mesures de protection<br>L'instrument est conforme à toutes les parties pertinentes des normes<br>EN 61557. |

#### Fonctionnalité

| EN 60601Appareils électromédicaux - Partie 1 : Exigences générales pour la<br>sécurité de base et les performances essentielles |                                                                                                    |
|----------------------------------------------------------------------------------------------------|----------------------------------------------------------------------------------------------------|
| EN 62353,Appareils électromédicaux - Essais récurrents et essais après réparatio(VDE-0751-1)des appareils électromédicaux       |                                                                                                    |
| AS/NZS 3551                                                                                                    | Programmes de gestion des dispositifs médicaux                                                                                                    |
| VDE 0701-702                                                                                                    | Inspection et essais de sécurité en service des équipements électriques<br>Inspection après réparation, modification des appareils électriques -<br>Inspection périodique des appareils électriques<br>Exigences générales en matière de sécurité électrique |
| AS/NZS 3760                                                                                                    | Inspection et essais de sécurité en service des équipements électriques                                                                                                    |

# 2 Instruments et accessoires

# **2.1** Ensemble standard de l'instrument

- Instrument MI 6601 MediTest
- Cordon de test 1,5 mm2, 1 m, 5 pièces, (noir, brun, vert, jaune, violet)
- Embout de test, 3 pièces, (noir, brun, vert)
- Pince crocodile, 5 pièces, (2 x noir, marron, vert, jaune)
- Câble secteur, 3 x 1,5 mm2, 2 m
- Câble USB
- Carte MicroSD 8 GB
- Sacoche pour accessoires
- Certificat d'étalonnage
- Manuel d'instruction abrégé
- Lien de téléchargement du PC SW Metrel Medical ES Manager et du manuel d'instruction

Voir la feuille jointe "Inclus dans le lot".

# 2.2 Accessoires en option

Pour une liste des accessoires optionnels, approuvés avec cet instrument de test, visitez le site www.metrel.si.

# **3** Description de l'instrument

# 3.1 Panneau avant

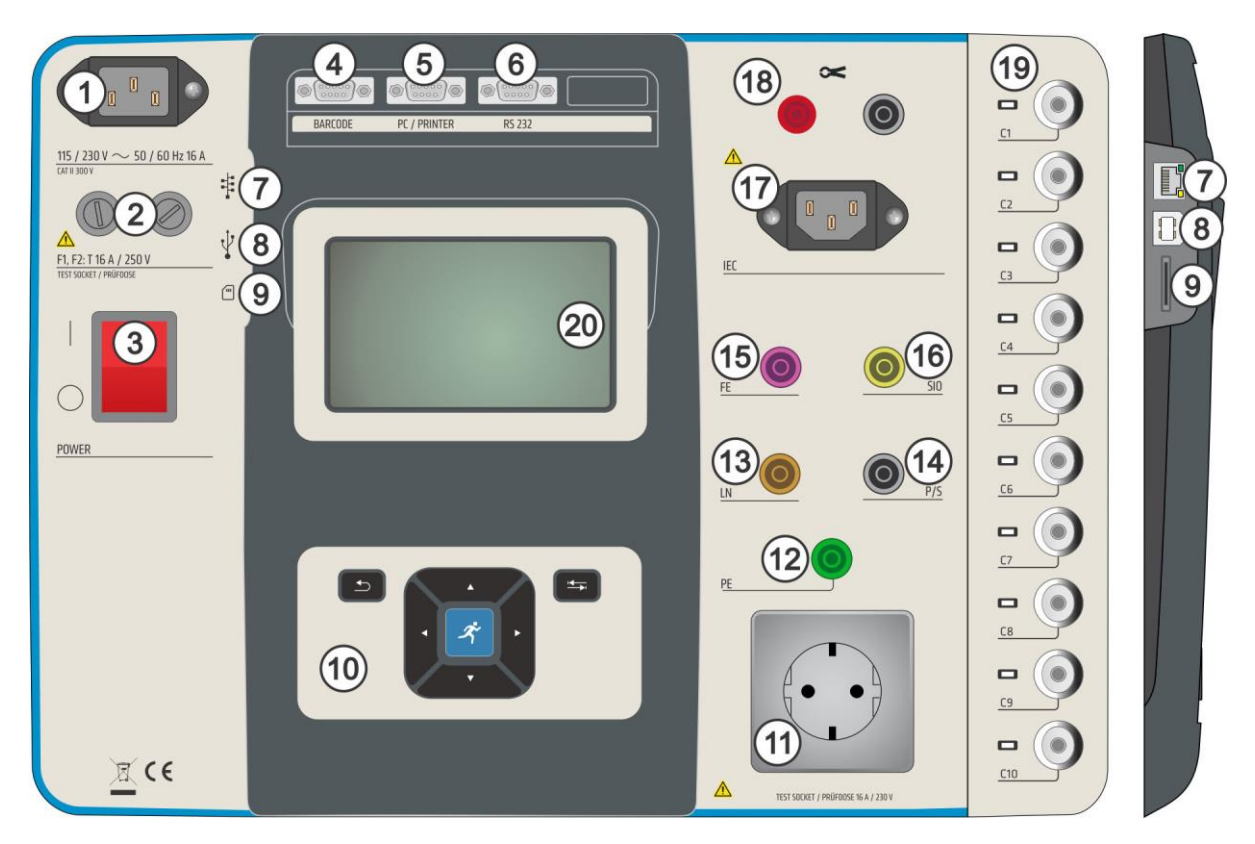

| 1                          | Connecteur d'alimentation secteur                                   |  |
|----------------------------|---------------------------------------------------------------------|--|
| 2                          | 2 Fusibles F1, F2 (voir Fusibles)                                   |  |
| 3                          | 3 Interrupteur marche/arrêt                                         |  |
| 4                          | 4 Scanner de code-barres et lecteur / graveur RFID / NFC port série |  |
| 5                          | 5 Port série PC / imprimante                                        |  |
| 6                          | 6 Port série (non utilisé)                                          |  |
| 7                          | 7 Port de communication Ethernet                                    |  |
| 8                          | 8 Port de communication USB                                         |  |
| 9 Fente pour carte microSD |                                                                     |  |
| 10                         | 10 Clavier                                                          |  |
| 11                         | 11 Prise de test du réseau                                          |  |
| 12                         | 12 Connecteur PE                                                    |  |
| 13                         | Connecteur LN                                                       |  |
| 14                         | 14 Connecteur P/S (sonde)                                           |  |

#### MI 6601 MediTest

| 15 | Connecteur FE (terre fonctionnelle)                                    |  |
|----|------------------------------------------------------------------------|--|
| 16 | Connecteur SIO (signal I/O)                                            |  |
| 17 | Connecteur de test IEC                                                 |  |
| 18 | Entrées de la pince de courant                                         |  |
| 19 | Connexions : connexions AP, NEP, EP configurables avec indicateurs LED |  |
| 20 | Écran TFT couleur avec écran tactile                                   |  |

# **4** Fonctionnement de l'instrument

L'instrument peut être manipulé à l'aide du clavier ou de l'écran tactile.

## 4.1 Signification générale des touches

|   | <ul> <li>Les touches du curseur sont utilisées pour:</li> <li>Sélectionnez l'option appropriée.</li> <li>Gauche, droite, haut, bas.</li> <li>Dans certaines fonctions : page précédente, page suivante.</li> </ul>          |
|---|----------------------------------------------------------------------------------------------------|
| R | <ul> <li>La touche RUN est utilisée pour:</li> <li>Confirmer l'option sélectionnée.</li> <li>Démarrer et arrêter les mesures.</li> </ul>                                                                                    |
|   | <ul> <li>La touche Escape est utilisée pour: <ul> <li>Retour au menu précédent sans<br/>modification.</li> <li>Abandonner les mesures.</li> <li>Réinitialiser l'instrument (appui long &gt;5<br/>s).</li> </ul> </li> </ul> |
|   | <ul> <li>La touche d'option est utilisée pour:</li> <li>Développer la colonne dans le panneau de contrôle.</li> <li>Afficher une vue détaillée des options.</li> </ul>                                                      |

## 4.2 Signification générale des gestes tactiles

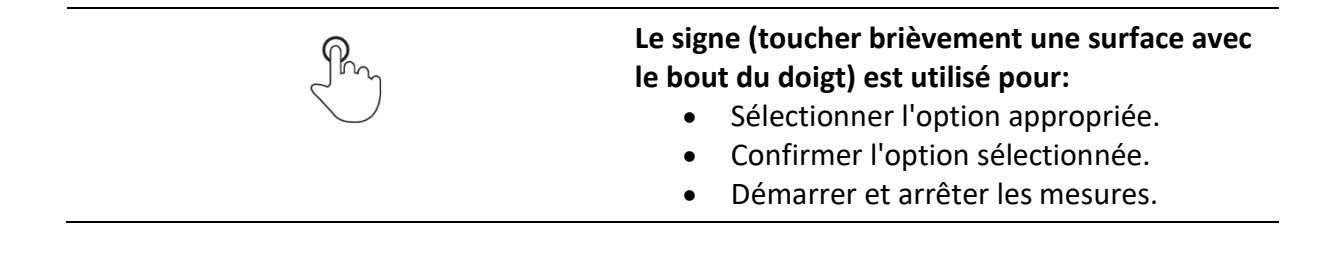

| Per                                                                                                    | <ul> <li>Le swipe (appuyer, déplacer, soulever) vers le haut/bas est utilisé pour:</li> <li>Faire défiler le contenu au même niveau.</li> <li>Naviguer entre les vues d'un même niveau.</li> </ul> |
|----------------------------------------------------------------------------------------------------|----------------------------------------------------------------------------------------------------|
| long                                                                                                    | <ul> <li>Un appui long (toucher la surface avec le bout<br/>du doigt pendant au moins 1 s) est utilisé pour:</li> <li>Sélectionner des touches<br/>supplémentaires (clavier virtuel).</li> </ul>   |
| Le contraction de la contraction de la contracti | <ul> <li>L'icône Escape est utilisée pour :</li> <li>Retour au menu précédent sans<br/>modification.</li> <li>Abandonner / arrêter les mesures.</li> </ul>                                         |

## 4.3 Clavier virtuel

| Ð        |        |        |         |        |        |        |        | 00:48      |
|----------|--------|--------|---------|--------|--------|--------|--------|------------|
| Comme    | at 4   |        |         |        |        |        |        |            |
| Objec    | t      |        |         |        |        |        |        |            |
|          | ²<br>₩ | 3<br>E | R ·     | 5<br>T | Ϋ́Υ    | 7<br>U | Î      | 9 0<br>D P |
| A        | ®<br>S | #<br>D | \$<br>F | Ğ      | Å      | Ĵ      | ?<br>K | Ĺ          |
| shift    | z      | ×      | Ċ       | Ŭ      | )<br>B | Ň      | Å      | -          |
| <u>۱</u> | 2#     | ;      |         |        |        | :      | eng    | <b>↓</b>   |

### Remarque

- Si l'on maintient l'espace arrière pendant 2 s, tous les caractères seront sélectionnés.
- Définir le jeu de caractères anglais, grec, russe, hébreu : eng, GR, RU, HEB.

#### Indice

Une pression prolongée sur certaines touches ouvre des touches supplémentaires.

## 4.4 Contrôles de sécurité, symboles, messages

Au démarrage et en cours de fonctionnement, l'instrument effectue divers contrôles de sécurité afin de garantir la sécurité et d'éviter tout dommage. Si un contrôle de sécurité échoue, un message d'avertissement approprié s'affiche et des mesures de sécurité sont prises.

| War                                                                                                    | ng!                                                                     |
|----------------------------------------------------------------------------------------------------|-------------------------------------------------------------------------|
| Instrument is col<br>earthing / centre<br>or PE is not conn<br>Some measurem<br>available.<br>Would you like to | nected to an IT<br>apped system<br>cted.<br>nts will not be<br>proceed? |
| YES NO                                                                                                    |                                                                         |

#### Avertissement relatif à la tension d'alimentation

- Pas de connexion à la terre.
- L'instrument est connecté à un système de mise à la terre informatique.
- YES: continuer normalement, NO: continuer en mode limité (les mesures sont désactivées).

#### Avertissement

L'instrument doit être correctement mis à la terre pour fonctionner en toute sécurité.

#### Résistance L-N > 30 kΩ

Lors du pré-test, une résistance d'entrée élevée a été mesurée.

- L'appareil testé n'est pas connecté ou allumé.
- Le fusible d'entrée de l'appareil testé est HS.

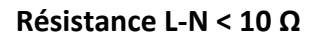

Lors du pré-test, une très faible résistance de l'entrée d'alimentation de l'appareil testé a été mesurée. Il peut en résulter un courant élevé après l'application de l'alimentation à l'appareil testé. Si ce courant trop élevé n'est que de courte durée (causé par un court courant d'appel), le test peut être effectué, sinon il ne l'est pas.

#### Résistance L-N < 30 Ω

Lors du pré-test, une faible résistance d'entrée de l'appareil testé a été mesurée. Il peut en résulter un courant élevé après l'alimentation de l'appareil. Si le courant élevé n'est que de courte durée (causé par

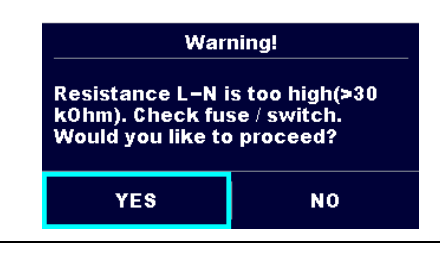

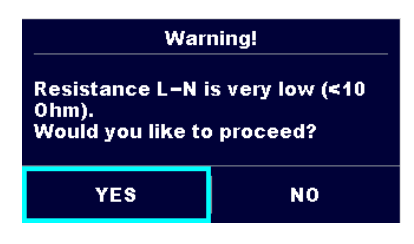

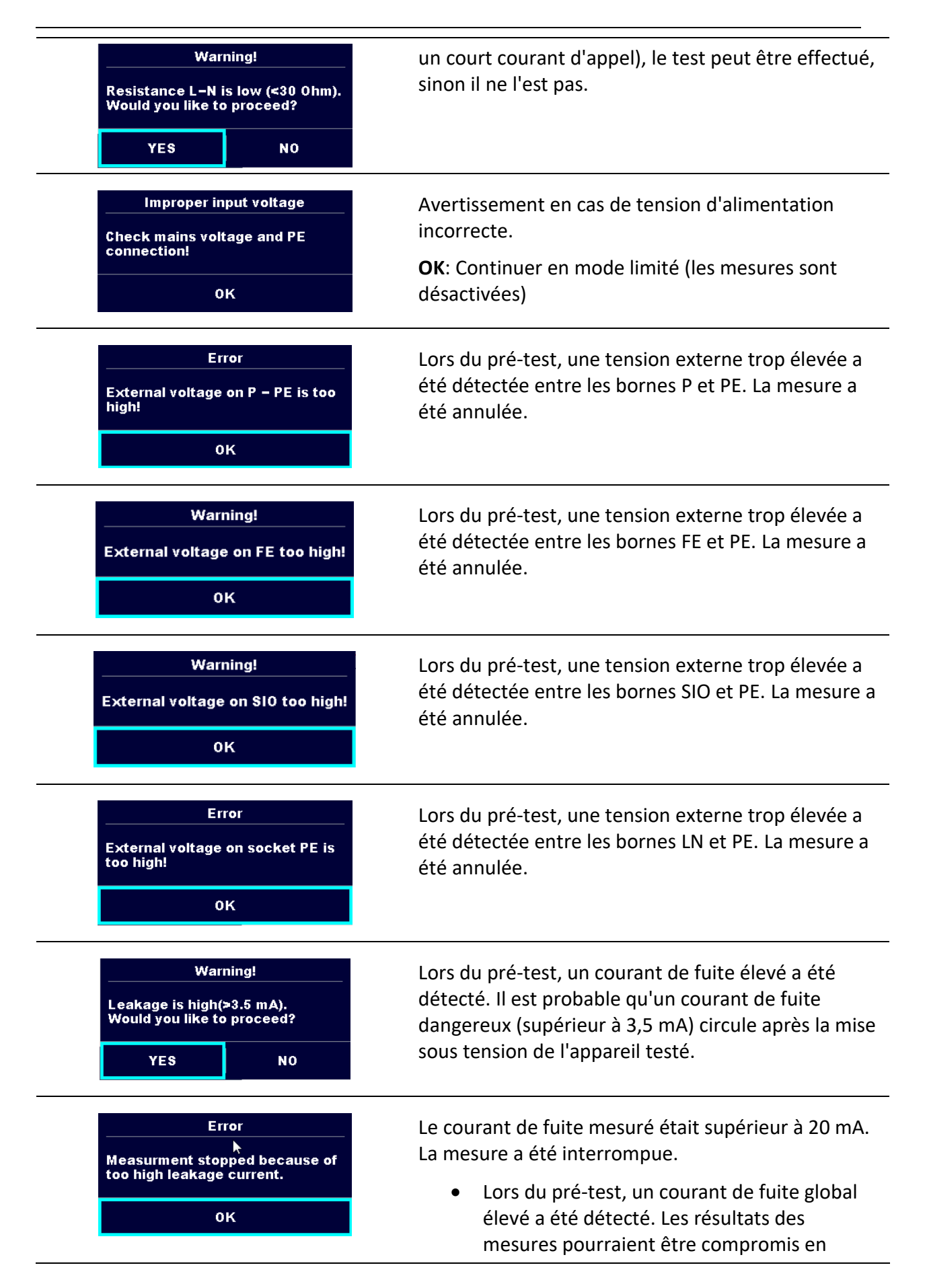

|                                            | raison d'une charge importante du<br>générateur Vext.                                                                                                    |
|--------------------------------------------|----------------------------------------------------------------------------------------------------|
| Error<br>I load is too high (>16 A)!<br>OK | Un courant de charge supérieur à 16 A est détecté.<br>La mesure est interrompue.                                                                                                    |
| Error<br>I load is too high (>10 A)!<br>0K | Un courant de charge moyen supérieur à 10 A sur les<br>5 dernières minutes de l'intervalle de test est<br>détecté. La mesure est arrêtée. Une période de<br>récupération pour le refroidissement est nécessaire<br>avant de poursuivre les tests! |
|                                            | L'instrument est en surchauffe. La mesure ne peut<br>pas être effectuée tant que l'icône n'a pas disparu.                                                                                                    |
| -8 6-                                      | L'appareil testé doit être mis sous tension (pour s'assurer que le circuit complet est testé).                                                                                                    |
| < U                                        | En cas de mesure simultanée de Riso, Riso-S ou Isub,<br>Isub-S : si la tension a baissé à cause d'une mesure,<br>l'autre mesure est également compromise.                                                                                         |
| 110                                        | Le résultat de la mesure Isub, Isub-S est mis à l'échelle<br>de 110 V.                                                                                                    |
|                                            | Le point rouge indique la sortie dont la fuite<br>mesurée est la plus élevée. Applicable uniquement si<br>l'inversion de phase est activée pendant la mesure.                                                                                     |
|                                            | Avertissement<br>Une haute tension est / sera présente sur la sortie<br>de l'instrument ! (haute tension d'essai ou tension<br>secteur).                                                                                                    |
| CAL                                        | La résistance des cordons de test dans la mesure de<br>la continuité / terre de protection n'est pas<br>compensée.                                                                                                    |

| CAL          | La résistance des cordons de test dans les mesures<br>de continuité et de terre de protection est<br>compensée.                                  |
|--------------|----------------------------------------------------------------------------------------------------|
| $\checkmark$ | Test réussi.<br>Le résultat se situe à l'intérieur des limites<br>prédéfinies.                                                                   |
| ×            | Le test a échoué.<br>Le résultat est en dehors des limites prédéfinies.                                                                          |
|              | Les conditions sur les bornes d'entrée permettent de<br>démarrer la mesure ; tenir compte des autres<br>avertissements et messages affichés.     |
|              | Les conditions sur les bornes d'entrée ne permettent<br>pas de commencer la mesure, tenir compte des<br>avertissements et des messages affichés. |
|              | Arrêter la mesure.                                                                                                    |
| * *          | Communication Bluetooth active / inactive.                                                                                                    |
|              | Astuce                                                                                                    |

Pour certaines icônes, des informations supplémentaires sont affichées si l'on se trouve sur

l'icône.

# 4.5 Menu principal de l'instrument

Le menu principal de l'instrument permet de sélectionner les 4 menus d'opération principaux.

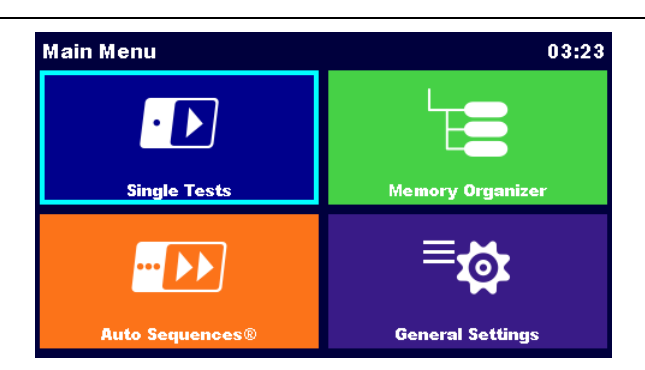

| Test unique             | Menu de sélection des tests individuels                                |
|-------------------------|------------------------------------------------------------------------|
| Séquences automatiques  | Menu de sélection des séquences automatiques                           |
| Organisateur de mémoire | Menu pour travailler avec des objets de test et des mesures structurés |
| Paramètres généraux     | Menu de configuration de l'instrument                                  |

# 4.6 Menu des paramètres généraux

Le menu Paramètres généraux (General Settings) permet de visualiser ou de régler les paramètres et réglages généraux de l'instrument.

| 🖆 General Set    | tings         | 13:33             |
|------------------|---------------|-------------------|
| ۲                |               | E.                |
| Language         | Date / Time   | Workspace Manager |
| E                |               | <u>ר</u> ו        |
| Auto Seq. groups | User accounts | Profiles          |
| \$<br>\$         | <br>₽         | €                 |
| Settings         | Devices       | Bluetooth init.   |

| Language (Langue)                                            | Sélection de la langue                       |
|--------------------------------------------------------------|----------------------------------------------|
| Date / Time (Date / Heure)                                   | Réglage de la date et de l'heure             |
| Workspace Manager (Gestionnaire de<br>l'espace de travail)   | Gestion des dossiers de projet               |
| Auto Sequence <sup>®</sup> groups (Groupes Auto<br>Sequence) | Gestion des listes de séquences automatiques |
| User accounts (Comptes d'utilisateurs)                       | Gestion des comptes d'utilisateurs           |
| Profiles (Profils)                                           | Profils d'instruments                        |

|                                      | (Ce paramètre n'est visible que si plusieurs profils sont disponibles). |
|--------------------------------------|-------------------------------------------------------------------------|
| Settings (Paramètres)                | Réglage de différents paramètres de système et<br>de mesure             |
| Devices (Appareils)                  | Réglage des dispositifs externes                                        |
| Bluetooth init.                      | Initialisation de Bluetooth                                             |
| Initial Settings (Réglages initiaux) | Réglages d'usine                                                        |
| About (A propos de)                  | Données de l'instrument                                                 |

## 4.6.1 Paramètres

| Settings           |           | 03:21 |
|--------------------|-----------|-------|
| Touch Screen       | ON        | >     |
| Keys & touch sound | ON        | >     |
| Equipment ID       | Increment | >     |
| Equipment name     | Replicate | >     |
| Retest period      | Replicate | >     |

| Touch screen (Écran tactile)                  | Activer / désactiver l'écran tactile.                                                                                                    |
|-----------------------------------------------|----------------------------------------------------------------------------------------------------|
| Keys & touch sound (Touches et sons tactiles) | Activer/désactiver le son des touches.                                                                                                    |
| Equipment ID (ID de<br>l'équipement)          | <ul> <li>ID de l'équipement proposé dans l'organisateur de mémoire:</li> <li>Incrémenter - l'ID proposé sera incrémenté de +1.</li> <li>Répliquer - l'identifiant proposé sera le même que le dernier utilisé.</li> <li>Blanc - L'identifiant n'est pas proposé.</li> </ul> |
| Equipment name (Nom de<br>l'équipement)       | <ul> <li>Nom de l'équipement proposé dans l'organiseur de mémoire :</li> <li>Réplique - le nom sera le même que le dernier utilisé.</li> <li>Blanc - le nom ne sera pas proposé.</li> </ul>                                                                                 |
| Retest period (Période de contre-<br>épreuve) | <ul> <li>Période de retest proposée dans l'Organisateur de mémoire:</li> <li>Répliquer - la période de rattrapage proposée sera la même que la dernière utilisée.</li> </ul>                                                                                                |

|                                      | <ul> <li>Blanc - la période de rattrapage ne sera pas<br/>proposée.</li> </ul>                                                                                                    |
|--------------------------------------|----------------------------------------------------------------------------------------------------|
| Ch_1 clamp type (Ch_1 type de pince) | Réglage du type de pince de courant.                                                                                                    |
| Unom                                 | Tension nominale entre la ligne et la terre [100 V,<br>110 V, 120 V, 220 V, 230 V ou 240 V] (pour la<br>normalisation des résultats du courant de fuite lors<br>des essais d'équipements médicaux conformément<br>à la norme CEI 62353).                                                                       |
| Result (résultat)                    | <ul><li>Réglage du résultat de la mesure:</li><li>Worst - le plus mauvais résultat</li><li>Last - le dernier résultat</li></ul>                                                                                                    |
| Test mode (Mode test)                | <ul> <li>Standard - Les champs d'état des inspections visuelles et fonctionnelles doivent être remplis manuellement.</li> <li>Expert - Les champs d'état des inspections visuelles et fonctionnelles sont remplis automatiquement avec l'état PASS.</li> </ul>                                                 |
| Auto seq. flow (Flux auto seq.)      | <ul> <li>Fin en cas d'échec - La séquence automatique<br/>s'arrête en cas d'échec d'une mesure ou d'une<br/>inspection. Les tests suivants seront ignorés.</li> <li>Poursuit si échec - La séquence automatique se<br/>poursuit si l'état d'échec d'une mesure ou d'une<br/>inspection est détecté.</li> </ul> |
| Ext. Keyboard (Clavier ext.)         | <ul> <li>Activation/désactivation du clavier BT externe.</li> <li>Voir le manuel du clavier BT A 1578.</li> </ul>                                                                                                    |

#### Remarque

#### Règles concernant le réglage des résultats et le fonctionnement de l'instrument:

- En général, le(s) résultat(s) le(s) plus défavorable(s) du résultat principal est(sont) considéré(s). Les sous-résultats obtenus en même temps que le pire résultat du résultat principal sont affichés.
- Dans la fonction Fuites et puissance, les cas les plus défavorables d'Idiff et d'I touch sont pris en compte. Le résultat de la puissance mesurée au moment du pire Idiff est affiché.
- Dans la fonction Riso, Riso-S, les cas les plus défavorables de Riso et Riso-S sont pris en compte. Le résultat Um mesuré au moment du pire Riso est affiché.
- Pour la mesure de la puissance, c'est le dernier résultat qui est pris en compte, quel que soit le réglage du résultat.

#### **Options de réglage Ethernet**

| Obtain an IP (Obtenir •<br>une IP)                   | Automatiquement - Une adresse IP est automatiquement<br>attribuée à l'instrument par le réseau local à l'aide du<br>protocole DHCP.<br>Manuel - L'utilisateur doit fournir les paramètres réseau<br>corrects.                                                                          |
|------------------------------------------------------|----------------------------------------------------------------------------------------------------|
| IP address (Adresse<br>IP)                           | [XXX.XXX.XXX.XXX] - Affiche l'adresse IP de l'instrument. En mode manuel, l'utilisateur doit saisir la valeur correcte.                                                                                                    |
| Port                                                 | [0 65535] - Sélectionne le numéro de port sur lequel<br>l'instrument écoute les connexions entrantes. L'instrument<br>communique à l'aide du protocole UDP/IP. La longueur<br>maximale d'un paquet UDP est de 1024 octets. La longueur<br>maximale d'un paquet UDP est de 1024 octets. |
| Subnet mask (Masque<br>de sous-réseau)               | [XXX.XXX.XXX.XXX] - En mode manuel, l'utilisateur doit saisir la valeur correcte.                                                                                                    |
| Default gateway<br>(Passerelle par<br>défaut)        | [XXX.XXX.XXX.XXX] - En mode manuel, en fonction de la topologie du réseau, l'utilisateur peut saisir la valeur correcte ou la laisser telle quelle, si elle n'est pas nécessaire.                                                                                                    |
| Preferred DNS server<br>(Serveur DNS préféré)        | [XXX.XXX.XXX.XXX] - En mode manuel, en fonction de la topologie du réseau, l'utilisateur peut saisir la valeur correcte ou la laisser telle quelle, si elle n'est pas nécessaire.                                                                                                    |
| Alternate DNS server<br>(Serveur DNS<br>alternative) | [XXX.XXX.XXX.XXX] - En mode manuel, en fonction de la topologie du réseau, l'utilisateur peut saisir la valeur correcte ou la laisser telle quelle, si elle n'est pas nécessaire.                                                                                                    |
| Host name (Nom<br>d'hôte)                            | [MI6601_XXXXXXXX] - Affiche le nom unique de l'instrument<br>sur le réseau local. Le nom d'hôte est composé du nom de<br>l'instrument et de son numéro de série.                                                                                                    |
| MAC address<br>(Adresse MAC)                         | [XX:XX:XX:XX:XX] - Affiche l'adresse MAC de l'instrument.<br>L'utilisateur peut modifier l'adresse au cas où un autre<br>appareil du réseau utiliserait la même valeur.                                                                                                    |

### Remarque

 L'instrument se réinitialise pour appliquer les nouveaux paramètres Ethernet (s'ils ont été modifiés).

### 4.6.2 Initialisation de Bluetooth

Ce menu permet de réinitialiser le module Bluetooth.

# 4.6.3 Réglages initiaux

Dans ce menu, le module Bluetooth interne sera initialisé et les réglages de l'instrument, les paramètres de mesure et les limites seront réglés sur les valeurs initiales (d'usine).

### Avertissement

Les réglages personnalisés suivants seront perdus lors du réglage initial des instruments :

- Limites et paramètres de mesure.
- Paramètres globaux, Paramètres système et Appareils dans le menu Paramètres généraux.
- L'espace de travail ouvert et le groupe Auto Sequence<sup>®</sup> seront désélectionnés.
- L'utilisateur est déconnecté.

#### Remarque

Les paramètres personnalisés suivants seront conservés :

- Paramètres de profil
- Données en mémoire (Organiseur de données en mémoire, Espaces de travail, Groupes Auto Séquence<sup>®</sup> et Auto Séquences<sup>®</sup>)
- Comptes d'utilisateurs

### 4.6.4 A propos de

Ce menu permet de visualiser les données de l'instrument (nom, numéro de série, version FW (firmware) et HW (hardware), code de profil, version HD (documentation hardware) et date d'étalonnage).

| ▲ About    | 13:47            |
|------------|------------------|
| Name       | MI 6601 MediTest |
| S/N        | 21321254         |
| FW version | 1.2.7.a2086ef1   |
| FW Profile | CAAB             |
| HW version | 1                |
| HD version | 1                |

#### Remarque

• Les informations relatives à certains adaptateurs de test sont également affichées s'ils sont connectés.

### 4.6.5 Comptes d'utilisateurs

L'instrument dispose d'un système de comptes d'utilisateurs. Les actions suivantes peuvent être gérées :

- Définir s'il est nécessaire ou non de se connecter pour travailler avec l'instrument.
- Ajout et suppression de nouveaux utilisateurs, définition de leurs noms d'utilisateur et de leurs mots de passe.
- Définition du mot de passe permettant le fonctionnement de la boîte noire. Voir le protocole de la boîte noire pour plus d'informations.

#### Mots de passe par défaut

| 'ADMIN'                                                                                 | Le mot de passe par défaut du gestionnaire<br>du compte                                                |
|-----------------------------------------------------------------------------------------|----------------------------------------------------------------------------------------------------|
| Second account manager password<br>(Deuxième mot de passe du gestionnaire de<br>compte) | Ce mot de passe est fourni avec l'instrument<br>et déverrouille toujours le gestionnaire de<br>compte. |
| Empty/disabled (Vide/ désactivé)                                                        | Mot de passe par défaut pour le fonctionnement de la boîte noire                                       |

#### Remarque

• Si un compte utilisateur est défini et que l'utilisateur est connecté, le nom de l'utilisateur sera enregistré pour chaque mesure.

| ♪ \$i      | ign in     |         |                 | 13:56           | Se connecter en tant qu'utilisateur:                                                                                |
|------------|------------|---------|-----------------|-----------------|----------------------------------------------------------------------------------------------------|
| User accou | Ints       | BLAZ    | $\left.\right>$ | Sign in         | Sélectionnez Utilisateur, Se connecter,                                                                             |
|            |            | MICHAEL | 8               | Account manager | changer le mot de passe de l'utilisateur.                                                                           |
|            |            |         |                 |                 | <b>Connectez-vous en tant qu'administrateur</b> :<br>Sélectionnez Account manager, set account<br>manager Password. |
| 1 U        | ser profil | e       |                 | 13:56           | Déconnexion de l'utilisateur: sélectionner                                                                          |
| Usernam    | e          | BL      | <               | Sign out        | Déconnexion                                                                                                    |
|            |            |         | <b>A</b>        | Change password | Modifier le mot de passe de l'utilisateur (les utilisateurs individuels peuvent modifier                            |
|            |            |         | 8               | Account manager | leur mot de passe): Sélectionnez Modifier le                                                                        |
|            |            |         |                 |                 | mot de passe, puis définissez un nouveau mot de passe.                                                              |
|            |            |         |                 |                 |                                                                                                    |
|            |            |         |                 |                 | Déconnexion du gestionnaire de compte:                                                                              |
|            |            |         |                 |                 | automatique en quittant le menu                                                                                     |
|            |            |         |                 |                 | Gestionnaire de compte.                                                                                             |

### 4.6.6 Gestion des comptes

Les comptes d'utilisateurs peuvent être gérés par le gestionnaire de comptes.

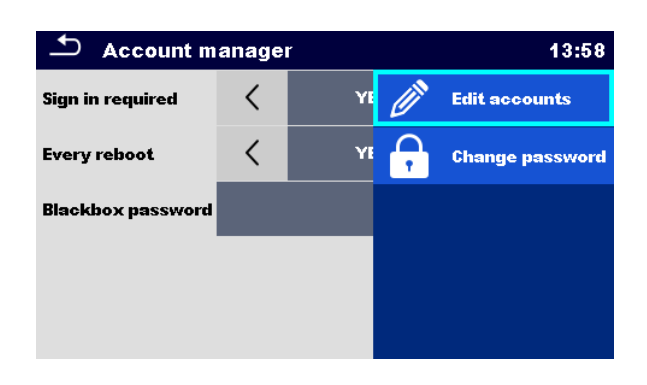

| Sign in required<br>(Connexion requise)                  | Obligation de s'identifier                                                                                 |
|----------------------------------------------------------|----------------------------------------------------------------------------------------------------|
| Every reboot<br>(Chaque<br>redémarrage)                  | La signature est requise une fois, ou à chaque redémarrage de<br>l'instrument.                             |
| Change password<br>(Modifier le mot de<br>passe)         | Modifier le mot de passe du gestionnaire de compte. Le mot de passe est sensible à la casse.               |
| Blackbox password<br>(Mot de passe de la<br>boîte noire) | Définir le mot de passe de la boîte noire (le même mot de passe est<br>valable pour tous les utilisateurs) |

| ▲ Edit accounts | 13:59        | 🖆 Edit accounts | 09:08        |
|-----------------|--------------|-----------------|--------------|
| User accounts   | Set password | User accounts   | 🕂 New        |
| BLAZ            | X Delete     | BLAZ            | 🗙 Delete all |
| MICHAEL         |              | MICHAEL         |              |
|                 |              |                 |              |
|                 |              |                 |              |
|                 |              |                 |              |

Add new user<br/>(Ajouter un nouvel<br/>utilisateur)Ligne d'en-tête (Comptes d'utilisateurs), Nouveau, ajouter le nom et le<br/>mot de passeDelete all users<br/>(Supprimer tous<br/>les utilisateurs)Ligne d'en-tête (Comptes d'utilisateurs), Supprimer tout

| Delete user<br>(Supprimer un<br>utilisateur)                                   | Sélectionner un utilisateur, Supprimer              |
|--------------------------------------------------------------------------------|-----------------------------------------------------|
| Change user's<br>password<br>(Modifier le mot<br>de passe de<br>l'utilisateur) | Sélectionner l'utilisateur, Définir le mot de passe |

## 4.6.7 Appareils

Ce menu permet de configurer le fonctionnement avec des appareils externes (imprimantes, scanners).

| Devices              |    |                      | 14:29  | Devices              |    |                    | 14:29 |
|----------------------|----|----------------------|--------|----------------------|----|--------------------|-------|
| Writting device      | 1  |                      | \<br>\ | Auto save            | <  | OFF                |       |
| Туре                 | <  | Zebra ZD410 (S 2062) | >      | Tau ésme             |    | 0.0                |       |
| Port                 |    | Bluetooth            | >      | Reading device       |    | UK                 |       |
| Bluetooth device nam | ie | PRN BT DONGLE        |        | Туре                 | <  | Smart Scanndy      |       |
|                      |    |                      |        |                      | ì  |                    |       |
| Bluetooth dongle     |    | Initialize           |        | Port                 |    | Bluetooth          |       |
| Print labels         |    | 50mm x 25.5mm        |        | Bluetooth device nar | ne | smartSCANNDY837327 |       |

### Dispositifs d'écriture

| Туре                                                      | Définir le dispositif d'écriture approprié [Imprimante série,<br>imprimante Bluetooth, graveur RFID].     |
|-----------------------------------------------------------|----------------------------------------------------------------------------------------------------|
| Port                                                      | Définit le port de communication du dispositif d'écriture sélectionné.                                    |
| Bluetooth device name<br>(Nom de l'appareil<br>Bluetooth) | Accéder au menu d'appairage avec l'appareil Bluetooth sélectionné.                                        |
| Bluetooth dongle (Clé<br>Bluetooth)                       | Initialiser le dongle Bluetooth.                                                                          |
| Print labels (Imprimer<br>les étiquettes)                 | Sélectionnez la taille de l'étiquette. Voir Impression d'étiquettes<br>/ écriture d'étiquettes RFID/ NFC. |
| Printed date (Date<br>d'impression)                       | Sélectionner la date imprimée sur l'étiquette: [Date du test, Date du retest].                            |

| Auto save (Sauvegarde<br>automatique)                                | Définir l'enregistrement simultané de la séquence automatique<br>terminée lorsque l'étiquette est imprimée ou que l'étiquette<br>RFID / NFC est écrite: [Voir l'écran des résultats de la séquence<br>automatique. |
|----------------------------------------------------------------------|----------------------------------------------------------------------------------------------------|
| Tag format, Tag type<br>(Format de l'étiquette,<br>Type d'étiquette) | Définir le format et le type d'étiquette. Voir Impression d'étiquettes / écriture d'étiquettes RFID/ NFC.                                                                                                    |
| Dispositifs de lecture                                               |                                                                                                    |
| Туре                                                                 | Définissez le dispositif de lecture approprié (scanner QR ou de code-barres, lecteur RFID, téléphone Android).                                                                                                    |
| Port                                                                 | Définit le port de communication de l'appareil de lecture sélectionné.                                                                                                    |
| Bluetooth device name<br>(Nom de l'appareil<br>Bluetooth)            | Accéder au menu d'appairage avec l'appareil Bluetooth<br>sélectionné.                                                                                                    |

# 4.7 Profils des instruments

L'instrument utilise des réglages de système et de mesure spécifiques en fonction du champ d'application ou du pays dans lequel il est utilisé. Ces paramètres spécifiques sont enregistrés dans des profils d'instrument. Par défaut, chaque instrument a au moins un profil activé. Pour ajouter d'autres profils à l'instrument, il faut obtenir les clés de licence appropriées. Voir l'annexe E - Notes sur les profils pour plus d'informations sur les fonctions spécifiées par les profils.

| ▲ Profiles | 18:46    |
|------------|----------|
| CAAA – EU  | Select   |
| CAAB - ANG | 🗙 Delete |
|            |          |
|            |          |
|            |          |
|            |          |

| Select (Sélectionner) | Sélectionner un profil |
|-----------------------|------------------------|
| Delete (Supprimer)    | Supprimer le profil    |

### Remarque

Ce menu n'est visible que si plusieurs profils sont disponibles.

# 4.8 Gestionnaire d'espace de travail

Le gestionnaire d'espace de travail est destiné à gérer les différents espaces de travail et les exportations stockés sur la carte microSD.

## 4.8.1 Espaces de travail et exportation

Les travaux peuvent être organisés à l'aide d'espaces de travail et d'exportations. Les exportations et les espaces de travail contiennent toutes les données pertinentes (mesures, paramètres, limites, objets de structure) d'un travail individuel.

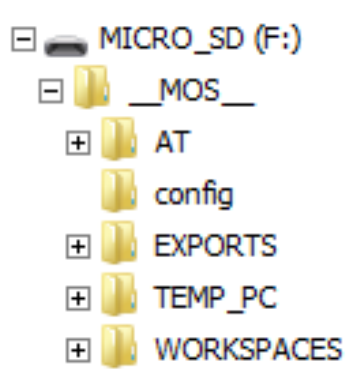

Les espaces de travail sont stockés sur la carte microSD dans le répertoire WORKSPACES, tandis que les exportations sont stockées dans le répertoire EXPORTS. Les fichiers d'exportation peuvent être lus par les applications Metrel qui fonctionnent sur d'autres appareils. Les exportations conviennent pour faire des sauvegardes de travaux importants ou peuvent être utilisées pour le stockage de travaux si la carte microSD amovible est utilisée comme périphérique de stockage de masse. Pour travailler sur l'instrument, une exportation doit d'abord être importée de la liste des exportations et convertie en espace de travail. Pour être stocké en tant que données d'exportation, un espace de travail doit d'abord être exporté à partir de la liste des espaces de travail et converti en exportation. Dans le menu du gestionnaire d'espace de travail, les espaces de travail et les exportations sont affichés dans deux listes distinctes.

#### MI 6601 MediTest

| 🛨 Workspace Manager | 13:49           | 🗢 Workspace Manager | 13:49            |
|---------------------|-----------------|---------------------|------------------|
| WORKSPACES:         | ■↔● SWITCH VIEW | EXPORTS:            | ■++● SWITCH VIEW |
| Workspace001        | 🕂 New           | Workspace001        |                  |
| Workspace002        |                 | Workspace002        |                  |
| • Workspace003      |                 |                     |                  |
|                     |                 |                     |                  |
|                     |                 |                     |                  |

Header line (Workspaces, Exports), Switch View [ Ligne d'en-tête (Espaces de travail, Exportations), Vue de commutation]

Passer de l'exportation à l'espace de travail

Header line (Workspaces), New [Ligne Ajouter un nouvel espace de travail d'en-tête (Espaces de travail), Nouveau]

| 🛨 Workspace Manager |    |        | 13:51 |
|---------------------|----|--------|-------|
| WORKSPACES:         | •  | Select |       |
| Workspace001        | ×  | Delete |       |
| Workspace002        | ⊴≥ | Exmort |       |
| Workspace003        |    | Ехропс |       |
|                     |    |        |       |
|                     |    |        |       |
|                     |    |        |       |

| Select (Sélectionner) | Ouvrir l'espace de travail sélectionné dans l'Organisateur de<br>mémoire  |
|-----------------------|---------------------------------------------------------------------------|
| Delete (Supprimer)    | Supprimer l'espace de travail sélectionné                                 |
| Export (Exporter)     | Exporter l'espace de travail sélectionné dans un fichier<br>d'exportation |

| 🗢 Workspace Manager |   |        | 13:51 |
|---------------------|---|--------|-------|
| EXPORTS:            |   | Import |       |
| Workspace001        | > | Delete |       |
| Workspace002        |   |        |       |
|                     |   |        |       |
|                     |   |        |       |
|                     |   |        |       |
|                     |   |        |       |

| Import (Importer)  | Importation sélectionnée Exportation vers un espace de travail |
|--------------------|----------------------------------------------------------------|
| Delete (Supprimer) | Supprimer l'exportation sélectionnée                           |

# 4.9 Groupes Auto Sequence

Les séquences automatiques de l'instrument peuvent être organisées à l'aide de listes. Dans une liste, un groupe d'auto-séquences similaires est stocké. Le menu des groupes Auto Sequence<sup>®</sup> permet de gérer différentes listes. Les dossiers contenant des listes d'auto-séquences sont stockés dans Root\_\_MOS\_\_\AT sur la carte microSD.

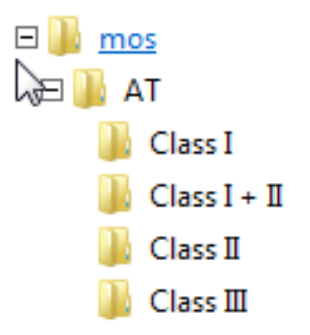

Dans le menu des groupes Auto Sequence<sup>®</sup>, des listes d'Auto Sequences<sup>®</sup> sont affichées.

| Auto Sequence® groups |   |        | 19:47 |
|-----------------------|---|--------|-------|
| • CLASS I             | • | Open   |       |
| CLASS I + II          | × | Delete |       |
| CLASS II              |   |        |       |
| CLASS III             |   |        |       |
|                       |   |        |       |
|                       |   |        |       |

| Open (Ouvrir)      | Ouvrir le groupe de séquences automatiques sélectionné dans le menu principal Séquences automatiques <sup>®</sup> . |
|--------------------|----------------------------------------------------------------------------------------------------|
| Delete (Supprimer) | Supprimer le groupe de séquence automatique sélectionné.                                                            |

# 5 Organisateur de mémoire

Organisateur de mémoire (Organisateur de mémoire (Memory Organizer) ) est un environnement permettant de stocker et de travailler avec des données d'essai. Les données sont organisées dans une structure arborescente à plusieurs niveaux avec des objets de structure et des mesures. Pour une liste des objets de structure disponibles, voir l'annexe D - Objets de structure.

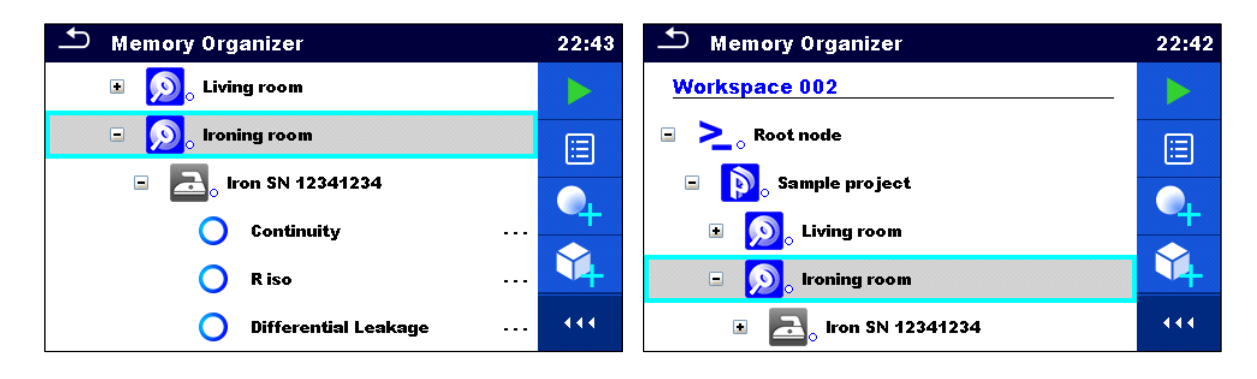

# 5.1 Opérations dans l'organisateur de mémoire

### **5.1.1 Opérations sur l'espace de travail**

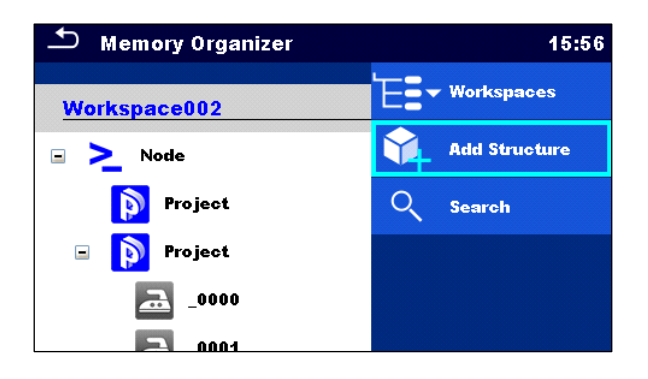

| Header line (Workspace), Workspaces     | Accéder au gestionnaire d'espace de travail   |  |  |
|-----------------------------------------|-----------------------------------------------|--|--|
| [Ligne d'en-tête (Espace de travail),   | à partir de l'organisateur de mémoire         |  |  |
| Espaces de travail]                     |                                               |  |  |
| Header line (Workspace), Search [Header | Recherche d'éléments de structure             |  |  |
| line (Workspace), Search]               |                                               |  |  |
| Node (Nœud)                             | Le nœud est l'élément de structure de plus    |  |  |
|                                         | haut niveau. Un nœud est obligatoire ; les    |  |  |
|                                         | autres sont facultatifs et peuvent être créés |  |  |
|                                         | ou supprimés librement.                       |  |  |

| Add a new node (Ajouter un nouveau | Ligne d'en-tête (Espace de travail), Ajouter |  |  |
|------------------------------------|----------------------------------------------|--|--|
| nœud)                              | une structure                                |  |  |

## 5.1.2 Opérations sur les mesures

| 🗅 Memory Organizer     | 16:43           | 🗂 Memory Organizer     | 16:27           |
|------------------------|-----------------|------------------------|-----------------|
| Node \ Project \ _0000 | Start Test      | Node \ Project \ _0000 | io View         |
|                        | Clone           | Project                | Clone           |
|                        | Сору            | Project                | Сору            |
| Continuity             | Add Measurement | ■ ▲ 0000               | Paste           |
| Continuity             |                 | Continuity             |                 |
| Continuity             | Comment         | Continuity             | Add Measurement |

| Start Test (Début du test)                             | Commencer une nouvelle mesure                                                                                   |  |  |
|--------------------------------------------------------|----------------------------------------------------------------------------------------------------|--|--|
| Clone (Cloner)                                         | Copie de la mesure sélectionnée en tant que mesure vide sous<br>le même objet Structure                         |  |  |
| Copy, Paste (Copier, Coller)                           | Copier une mesure sélectionnée en tant que mesure vide à n'importe quel endroit de l'arborescence               |  |  |
| Add (Ajouter)                                          | Ajouter une mesure vide                                                                                         |  |  |
| Comment (Commenter)                                    | Visualiser / ajouter un commentaire à la mesure                                                                 |  |  |
| Delete (Supprimer)                                     | Supprimer une mesure                                                                                            |  |  |
| Retest, Start Test<br>(Nouveau test, début du<br>test) | Effectuer une nouvelle mesure ou une séquence automatique avec les mêmes paramètres que la mesure sélectionnée. |  |  |

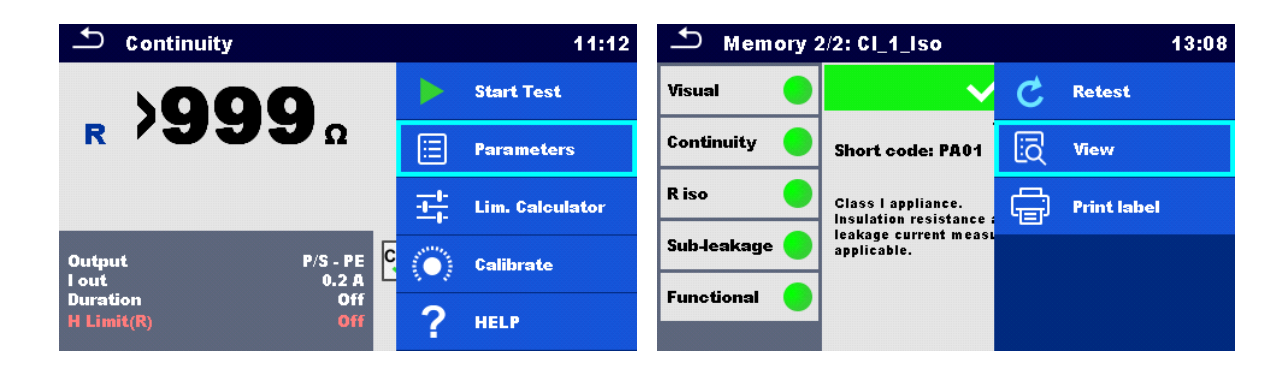

#### MI 6601 MediTest

| 🗂 Memory 1/1: Continuity                                                                                        |        | 11:01  | └ CI_1_Iso  |                                               |               | 13:08        |
|----------------------------------------------------------------------------------------------------|--------|--------|-------------|-----------------------------------------------|---------------|--------------|
| 1000                                                                                                    | C Rete | st     | Header      | Short code: PA01                              |               | Start Test   |
| <b>R /333</b> Ω                                                                                                 | 🗄 Para | meters | Visual      | Class I appliance.<br>Insulation resistance : | - <u>+</u> +- | Configurator |
|                                                                                                    |        |        | Continuity  | applicable.                                   |               |              |
| Output P/S - PE                                                                                                 |        |        | R iso       |                                               |               |              |
| I out 0.2 A<br>Duration Off                                                                                     |        |        | Sub-leakage |                                               |               |              |
| of the second second second second second second second second second second second second second second second |        |        | Functional  |                                               |               |              |

| Parameters (Paramètres)         | Visualiser / modifier les paramètres                                                           |  |
|---------------------------------|------------------------------------------------------------------------------------------------|--|
| View (Voir)                     | Entrer dans le menu pour visualiser les détails d'un test unique ou d'une séquence automatique |  |
| Configurator<br>(Configurateur) | Voir le configurateur Auto Sequence <sup>®</sup> .                                             |  |

### 5.1.3 État des mesures

Les états des mesures indiquent l'état d'une mesure ou d'un groupe de mesures dans l'organiseur de mémoire.

#### Statuts des épreuves uniques

| • | Test unique réussi avec résultats des tests                      |
|---|------------------------------------------------------------------|
| • | Échec de l'essai unique terminé avec les<br>résultats de l'essai |
| • | Test unique terminé avec les résultats du test et aucun statut   |
| 0 | Test unique vide sans résultats de test                          |

#### État général de la séquence automatique

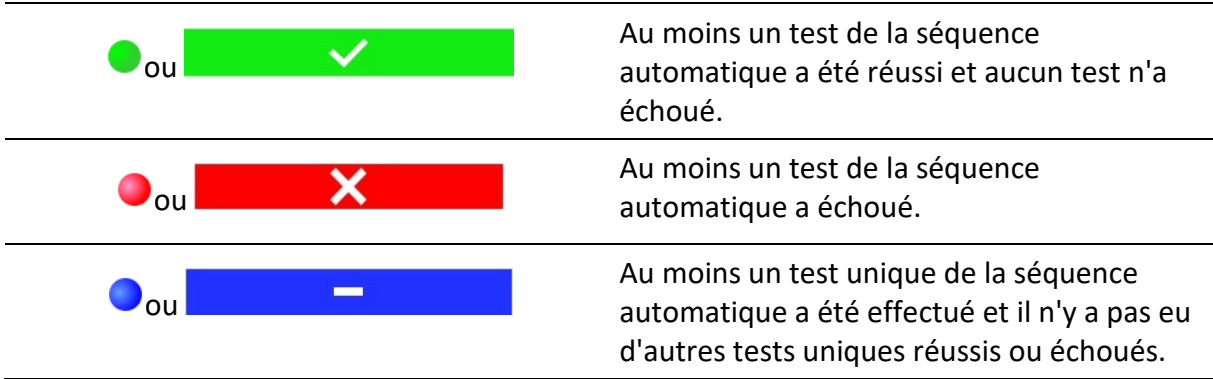

Oou

Séquence automatique vide avec tests individuels vides

#### État général des mesures sous les éléments de structure

L'état général des mesures sous chaque élément de la structure permet d'obtenir rapidement des informations sur les tests sans avoir à développer le menu arborescent.

| Options    |                                                                                                    |
|------------|----------------------------------------------------------------------------------------------------|
| <u>a</u> , | Il n'y a pas de résultat(s) de mesure sous l'objet de<br>structure sélectionné. Des mesures doivent être<br>effectuées.                                                                  |
| <b>a</b> : | Un ou plusieurs résultats de mesure sous l'objet de<br>structure sélectionné ont échoué. Toutes les mesures sous<br>l'objet de structure sélectionné n'ont pas encore été<br>effectuées. |
| <b>a</b> • | Toutes les mesures sous l'objet de structure sélectionné<br>sont terminées mais un ou plusieurs résultats de mesure<br>ont échoué.                                                       |
| 2          | Aucune indication d'état si tous les résultats de mesure<br>sous chaque élément/sous-élément de la structure ont<br>passé ou sont sans mesure.                                           |

### 5.1.4 Opérations sur les objets de la structure

| 🗂 Memory Organizer | 17:02             | 🗅 Memory Organizer                                     | 17:02   |
|--------------------|-------------------|--------------------------------------------------------|---------|
| Node \ Project     | Start Text        | Node \ Project                                         | Comu    |
| Project            | <b>Start Test</b> | Project                                                | Coby    |
| 🖃 🝺 Project        | 🗄 Parameters      | 🖃 р Project                                            | Sut Cut |
| - <u>a</u> _0000   | Add Measurement   | □ <u> </u>                                             | Comment |
|                    | Add Structure     | Continuity<br>COMMENT<br>COMMENT<br>COMMENT<br>COMMENT | Rename  |
|                    | Clone             |                                                        | Delete  |

Start Test (DébutDémarrer une nouvelle mesure (passer aux menus pour la sélection de<br/>la mesure)

| Parameters<br>(Paramètres) | Visualiser / modifier les paramètres                                  |
|----------------------------|-----------------------------------------------------------------------|
| Clone (Cloner)             | Copier l'élément sélectionné au même niveau dans l'arbre de structure |

| Copy, Paste<br>(Copier, Coller)                                                   | Copier l'élément sélectionné à n'importe quel endroit autorisé de<br>l'arborescence                                                                                            |
|-----------------------------------------------------------------------------------|----------------------------------------------------------------------------------------------------|
| Cut, Paste<br>(Couper, Coller)                                                    | Déplacer la structure sélectionnée avec les éléments enfants (sous-<br>structures et mesures) vers n'importe quel emplacement autorisé dans<br>l'arborescence de la structure. |
| Print label,<br>Write RFID<br>(Imprimer<br>l'étiquette,<br>Écrire sur le<br>RFID= | Imprimer / écrire RFID (si le périphérique d'impression/écriture est<br>configuré) Pour plus de détails, voir Impression d'étiquettes / écriture<br>d'étiquettes RFID/NFC.     |
| Add (Ajouter)                                                                     | Ajouter une nouvelle mesure vide. Le menu permettant d'ajouter une nouvelle mesure s'ouvre                                                                                     |
| Attachment<br>(Pièce jointe)                                                      | Voir le lien de la pièce jointe                                                                                                    |
| Comment<br>(Commenter)                                                            | Visualiser/modifier/ajouter un commentaire à l'élément de structure                                                                                                    |
| Rename<br>(Renommer)                                                              | Renommer l'élément de structure                                                                                                    |
| Delete<br>(Supprimer)                                                             | Supprimer l'élément de structure                                                                                                    |

# 5.1.5 Recherche dans l'organiseur de mémoire

Dans l'organisateur de mémoire, il est possible de rechercher différents objets de structure et leurs paramètres.

| 🗂 Memory Organizer | 14:07         | Search           |      | 14:08           |
|--------------------|---------------|------------------|------|-----------------|
| Workspace001F      | E Workspaces  | Name / Equip. ID |      | C Search        |
| Node               | Add Structure | Status           |      | 🗙 Clear filters |
| > Node             | Q Search      | Test date        | From |                 |
|                    |               | Retest date      | From |                 |
|                    |               |                  |      |                 |

Header line (Workspace), Search [Header Entrer dans le menu de recherche line (Workspace), Search]

| Search (Recherche) | Recherche par paramètre, statut |
|--------------------|---------------------------------|
|                    | · · · /                         |
Clear filters (Effacer les filtres)

Effacer les filtres dans le menu Recherche

| Search results | 11:24       | Search results | 15:12            |
|----------------|-------------|----------------|------------------|
| Page 2/7       | > Next page | Page 1/1       | E Go to location |
| I2015002_0049  | A Prev page | ABC            | E Parameters     |
| l2015002_0050  |             | ABC_0000       | R                |
| I2015002_0051  |             | ABC2           | <b>V</b> Rename  |
| [2015002_0052  |             | 🔜 АВСЭ         |                  |
| 12015002_0053  |             | ABC3_0000      |                  |

#### Opérations sur les objets de structure trouvés

| Header line (Page x/y), Next Page,<br>Previous Page | Aller à la page précédente / suivante                                |
|-----------------------------------------------------|----------------------------------------------------------------------|
| Go to location                                      | Sauter à l'emplacement sélectionné dans<br>l'organisateur de mémoire |
| Parameters                                          | Visualiser/éditer les paramètres                                     |
| Rename                                              | Renommer l'objet trouvé                                              |

#### Remarque

L'ID de l'équipement, la date du test et la date du nouveau test se rapportent uniquement aux objets de structure suivants :

- Appareils électroménagers
- Appareil FD
- Équipement médical
- Équipement médical FD

# 6 Tests uniques

Différents modes de sélection des tests individuels sont disponibles.

# 6.1 Modes de sélection

# 6.1.1 Groupes régionaux

Grâce aux groupes de domaines, il est possible de limiter le nombre de tests individuels proposés, en fonction du domaine d'utilisation.

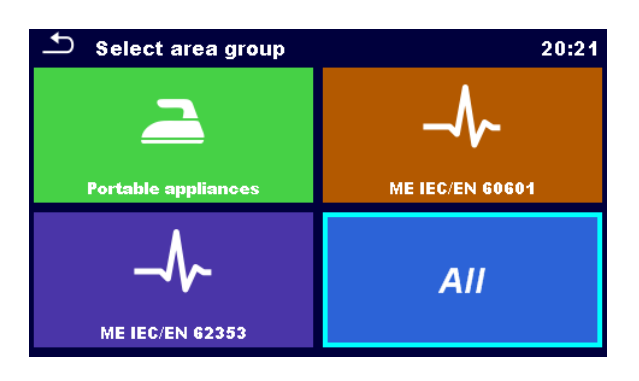

| Sélectionner le groupe de zones               | Sélectionner le groupe de domaines<br>approprié ou tous les tests individuels |
|-----------------------------------------------|-------------------------------------------------------------------------------|
| Groupes d'essais individuels, Derniers essais | Dans le groupe de domaines sélectionné,                                       |
| individuels utilisés                          | deux vues sont disponibles.                                                   |

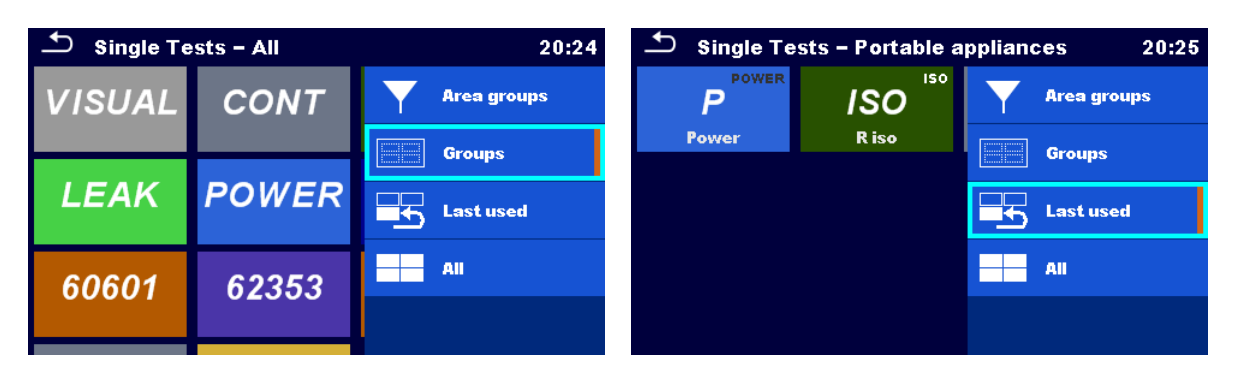

| Groups (Groupes)                  | Afficher les groupes de mesures disponibles |
|-----------------------------------|---------------------------------------------|
| Last used (Dernières utilisation) | Afficher les dernières mesures effectuées   |
| All (Tout)                        | Afficher toutes les mesures combinées       |
| Area groups (Groupes de zones)    | Changer de groupe de zone                   |

Pour le groupe sélectionné, un sous-menu contenant tous les tests uniques appartenant au groupe sélectionné et le groupe de zones s'affiche.

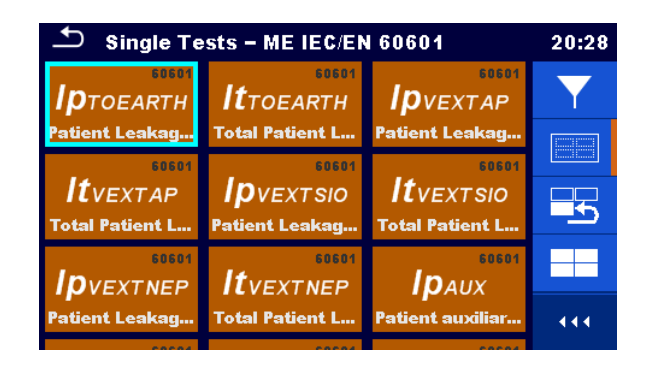

# 6.2 Écrans d'essai uniques

Dans les écrans de test unique, les principaux résultats de mesure, les sous-résultats, les limites et les paramètres de la mesure sont affichés. En outre, des états en ligne, des avertissements et d'autres informations sont affichés.

| R iso 1                     | 21:36 | 🛨 Patient Leak         | age (to earth)                 | (7)           | 21:05 |
|-----------------------------|-------|------------------------|--------------------------------|---------------|-------|
| $\frown$ Riso MΩ            |       | I VMnFnFEeAPeRacLP1    | <b>0.000</b> mA 🗸              | 1m 8s<br>Σ 72 |       |
| (6)                         | (m)   | I VMnFnFEeAPeRdcLP1    | <b>0.000</b> mA 🗸              | • 4           |       |
| Riso-S MΩ                   |       | I VMnFnFEeAPeRtLP2     | 0.210 mA                       | U U           |       |
| (5)UmV                      | ? 2   | I VMnFnFEeAPeRacLP2    | 0.210 mA 🗙 🕇                   | X             | +*    |
| Type Riso, Riso-S           |       | I VMnFnFEeAPeRdcLP2    | <b>0.000</b> mA 🗸 <sup>1</sup> |               | =     |
| Duration Off                |       | V mains                | All                            |               |       |
| L Limit(Riso) (4) Off - (3) | 444   | Condition<br>APs<br>FE |                                |               | 444   |

| 1 | Nom de la fonction                    |  |
|---|---------------------------------------|--|
| 2 | Options                               |  |
| 3 | Statuts, infos, avertissements        |  |
| 4 | Paramètres (blanc) et limites (rouge) |  |
| 5 | Sous-résultat                         |  |
| 6 | Résultat principal                    |  |
| 7 | Tester les métadonnées                |  |

#### Tester les métadonnées

| 2m 12s        | Durée estimée du test, durée restante estimée (h – |
|---------------|----------------------------------------------------|
| <b>1m</b> 35s | neures, m – minutes, s – secondes)                 |

| Σ 72             | Nombre de tous les tests dans un seul test          |
|------------------|-----------------------------------------------------|
| • 68             | Nombre de résultats de test terminés et non rejetés |
| • 4              | Nombre de résultats de test rejetés                 |
| <mark>0</mark> 0 | Test unique vide sans résultats de test             |

| Remarque                                                                   |  |
|----------------------------------------------------------------------------|--|
| Les métadonnées de test sont affichées dans les tests médicaux uniquement. |  |

# 6.2.1 Écran de démarrage de l'essai unique

| Continuity 10:30       |             | Patient Leakage (to earth)         |                 | 22:55                  |                   |     |               |
|------------------------|-------------|------------------------------------|-----------------|------------------------|-------------------|-----|---------------|
|                        |             |                                    | Start Test      | I VMnFfnFEeAPcRtLP1    |                   |     | Start Test    |
| R                      | - <u></u> Ω |                                    | Parameters      | I VMnFfnFEeAPcRacLP1   |                   | ŧ۴. | Select result |
|                        |             | $\overline{\underline{T}}_{1}^{1}$ | Lim. Calculator | I VMnFfnFEeAPcRtLP2    |                   |     | Connections   |
| Output<br>I out        | P/S - PE    | $\langle \bullet \rangle$          | Calibrate       | I VMnFfnFEeAPcRacLP2   |                   |     | Parameters    |
| Duration<br>H Limit(R) | Off<br>Off  | ?                                  | HELP            | Condition<br>APs<br>FF | SFC-N<br>Off_conn | ?   | HELP          |

| Start test (essai de démarrage)                                                               | Lancer un seul test                                                 |
|-----------------------------------------------------------------------------------------------|---------------------------------------------------------------------|
| Parameters, or tap on Parameters field<br>(Paramètres, ou appuyez sur le champ<br>Paramètres) | Définir les paramètres / limites du test<br>unique                  |
| Help (Aide)                                                                                   | Afficher les écrans d'aide                                          |
| Select result (Sélectionner le résultat)                                                      | Afficher les paramètres des résultats individuels dans un seul test |

Connexions, Lim.calculator, Calibrer: d'autres options sont disponibles, selon le test. Voir Mesures de test unique pour plus d'informations.

Ajouter des commentaires avant le test (applicable sur certains tests uniques) : Dans le menu Paramètres, les commentaires peuvent être stockés dans le cadre du test unique **Paramètres, Commentaire 1, Commentaire 2**.

# 6.2.2 Écran d'essai unique pendant l'essai

| Sub-leakage                  | 0                | 7:58 | 🛨 Patient Leaka                                                  | ige (to earth)                                                                                                    | 08:58 |
|------------------------------|------------------|------|------------------------------------------------------------------|----------------------------------------------------------------------------------------------------|-------|
| Isub 0.01 mA 🗸               |                  | •    | I VMnFnFEoAPeRacLP1<br>I VMnFnFEoAPeRdcLP1<br>I VMnFnFEoAPeRtLP2 | 0.001 mA         53s<br>Σ 72           0.000 mA         15           0.000 mA         057           0.001 mA         57 | ••    |
| Type Isub<br>Duration 5 s    | °ime:4s          |      | I VMnFnFEoAPeRacLP2                                              | 0.001 mA                                                                                                    |       |
| H Limit(Isub) 1.00 mA        |                  | •••  | V mains<br>Condition<br>APs<br>FE                                |                                                                                                    | •••   |
|                              |                  |      | Fin du test                                                      |                                                                                                    |       |
| Þ                            |                  |      | Passer à l'étape                                                 | suivante du test unique                                                                                                 | 9     |
| Procédure de test (pendan    | t le test)       |      |                                                                  |                                                                                                    |       |
| Observer les résultats et le | s états affichés | 5    |                                                                  |                                                                                                    |       |

Vérifier les éventuels messages, avertissements

# 6.2.3 Écran de résultats de test unique

| 🛨 Patient Leaka                   | age (to earth)    | 21:05         | 🕈 R iso                           |                  | 11:18           |
|-----------------------------------|-------------------|---------------|-----------------------------------|------------------|-----------------|
| I VMnFnFEeAPeRacLP1               | <b>0.000</b> mA 🗸 | 1m 8s<br>Σ 72 | Riso >19                          | 9.9              | Start Test      |
| I VMnFnFEeAPeRdcLP1               | <b>0.000</b> mA 🗸 |               |                                   | 00.              | CANE            |
| I VMnFnFEeAPeRtLP2                | <b>0.210</b> mA   |               | Riso-S/ I J                       | J.J N 🔲          | SAVE            |
| I VMnFnFEeAPeRacLP2               | 0.210 mA 🗙 🕇      | 🗙 🕂           | Um 525v                           |                  | Parameters      |
| I VMnFnFEeAPeRdcLP2               | 0.000 mA 🗸 💙      |               | Type<br>Uiso                      | Riso, Riso-S 2 🛛 | Comment         |
| Condition<br>APs<br>FE            |                   |               | L Limit(Riso)<br>L Limit(Riso-S)  |                  | HELP            |
|                                   |                   |               |                                   |                  |                 |
| 🗅 Patient Leaka                   | age (to earth)    | 09:01         | 🛨 Patient Leak                    | age (to earth)   | 09:04           |
| I VMnFnFEeAPeRtLP1                | 0.001 m 🔈 s       | tart Test     | I VMnFnFEeAPeRtLP1                | 0.001 m 🚊        | Res. parameters |
| I VMnFnFEeAPeRacLP1               | 0.001 m           |               | I VMnFnFEeAPeRacLP1               | 0.001 m          |                 |
| I VMnFnFEeAPeRdcLP1               | 0.000 m 📃 🕺       | AVE           | I VMnFnFEeAPeRdcLP1               | 0.000 m 🔟        | Սբ              |
| I VMnFnFEeAPeRtLP2                | 0.001 m 📭 s       | elect result  | I VMnFnFEeAPeRtLP2                | 0.001 m 🕂        | Down            |
| I VMnFnFEeAPeRacLP2               | 0.001 m 🚊 🛛       | onnections    | I VMnFnFEeAPeRacLP2               | <b>0.001</b> m   |                 |
| V mains<br>Condition<br>APs<br>FE |                   | arameters     | V mains<br>Condition<br>APs<br>FE |                  |                 |

| Start test (Essai de démarrage)                                                                                                    | Démarrer un nouveau test unique                                                                                                    |
|----------------------------------------------------------------------------------------------------|----------------------------------------------------------------------------------------------------|
| Sélectionner le résultat, Haut/Bas, Res.<br>Paramètres                                                                                                    | Sélectionner un résultat dans un seul test et<br>afficher ses paramètres                                                                                                    |
| Connections                                                                                                    | Afficher la configuration des connexions                                                                                                    |
| Save (Sauvegarder)                                                                                                    | Enregistrer le résultat                                                                                                    |
|                                                                                                    |                                                                                                    |
| Une nouvelle mesure a été lancée à partir<br>d'un objet <b>Structure</b> dans l'arborescence de<br>la structure                                             | La mesure sera enregistrée sous l'objet<br>Structure sélectionné                                                                                                    |
| Une nouvelle mesure a été lancée à partir du <b>menu principal</b> Test simple                                                                              | L'enregistrement sous le dernier objet<br>Structure sélectionné sera offert par défaut.<br>L'utilisateur peut sélectionner un autre objet<br>Structure ou créer un nouvel objet Structure.<br>En appuyant sur la touche Save dans le menu<br>Organisateur de mémoire (Memory<br>Organizer), la mesure est enregistrée à<br>l'emplacement sélectionné. |
| Une mesure vide a été sélectionnée dans<br>Organisateur de mémoire (Organisateur de<br>mémoire (Memory Organizer)) et a<br>démarré                          | Le ou les résultats seront ajoutés à la<br>mesure. Le statut de la mesure passera de<br>« vide » à « terminé ».                                                                                                    |
| Une mesure déjà effectuée a été<br>sélectionnée dans Organisateur de mémoire<br>(Organisateur de mémoire (Memory<br>Organizer)), visualisée puis redémarrée | Une nouvelle mesure sera enregistrée sous<br>l'objet Structure sélectionné.                                                                                                    |
| Commenter                                                                                                    | Ajouter un commentaire à la mesure                                                                                                    |

# 6.3 Écrans à essai unique (inspection)

Les inspections visuelles et fonctionnelles sont un type spécial de tests uniques. Les éléments à vérifier visuellement ou fonctionnellement sont affichés. Les statuts appropriés peuvent être appliqués.

| (6<br>(5 | Inspection       Visual     1     2 <ul> <li>no_other_damage</li> <li>no missing or defective insulation</li> <li>no defective connections</li> <li>no defective, damaged switches</li> </ul> |           |
|----------|----------------------------------------------------------------------------------------------------|-----------|
| 1        | Inspection séle                                                                                                    | ectionnée |
| 2        | Etat général                                                                                                    |           |
| 3        | Options                                                                                                    |           |
| 4        | Champs d'état                                                                                                    |           |
| 5        | Elements enfar                                                                                                    | nts       |
| 6        | Produit                                                                                                    |           |

# 6.3.1 Écran de démarrage de l'essai unique (inspection)

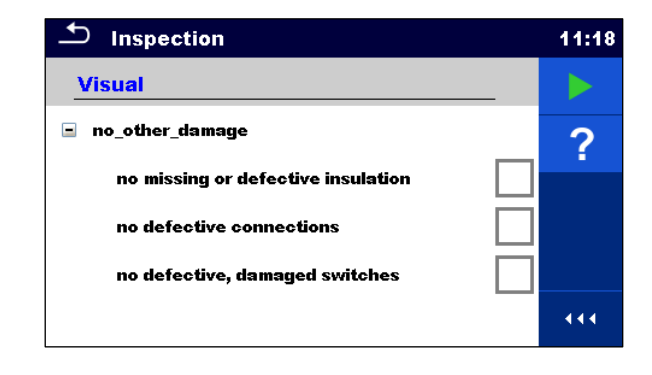

# Start test (Essai de démarrage)

Commencer l'inspection

Help (Aide)

Afficher les écrans d'aide

# 6.3.2 Écran d'essai unique (inspection) pendant l'essai

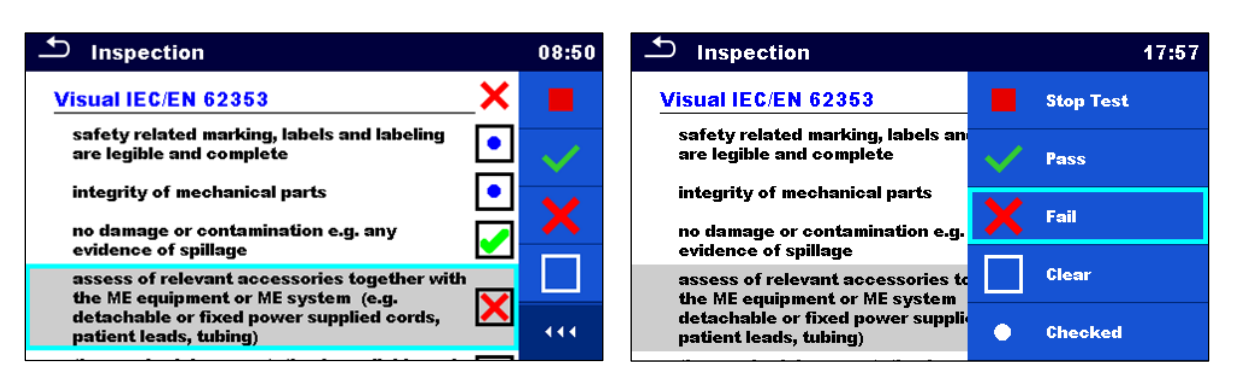

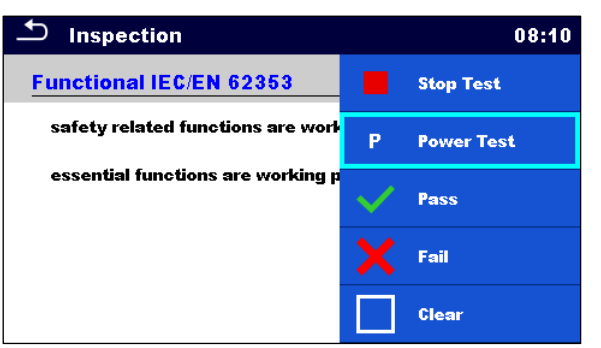

| Ligne d'en-tête (nom de l'inspection),<br>appliquer Pass (Succès) ou Fail<br>(Échec) ou Check (Vérifié) ou Clear<br>(Effacer)   | Appliquer ou effacer l'état global pour terminer<br>l'inspection                                                                     |
|----------------------------------------------------------------------------------------------------|----------------------------------------------------------------------------------------------------|
| Sélectionner un groupe d'éléments,<br>Pass (Succès) ou <b>Fail</b> (échec), <b>Check</b><br>(Vérifié) ou <b>Clear</b> (Effacer) | Appliquer ou effacer le statut du groupe<br>d'éléments                                                                               |
| Sélectionner les produits,<br>apply Pass or Fail or Checked or Clear                                                            | Appliquer ou effacer le statut d'un article individuel                                                                               |
| Essai de puissance                                                                                                    | L'alimentation est appliquée à la prise de test<br>secteur pour alimenter l'équipement testé lors<br>d'une inspection fonctionnelle. |

| Astuce                                                        |  |
|---------------------------------------------------------------|--|
| Appuyer sur 🗖 ou utiliser la touche 🖍 pour définir le statut. |  |

| Les éléments parents obtiendront | • | Un état d'échec a la priorité la plus élevée. Un |
|----------------------------------|---|--------------------------------------------------|
| automatiquement un statut sur la |   | état d'échec pour tout élément entraînera un     |

| base des états dans les éléments<br>enfants                                                                     | état d'échec dans tous les éléments parents et<br>un résultat d'échec global.<br>S'il n'y a pas d'état d'échec dans les éléments<br>enfants, l'élément parent n'obtiendra un état<br>que si tous les éléments enfants ont un état.<br>Le statut de réussite a priorité sur le statut<br>vérifié. |  |
|----------------------------------------------------------------------------------------------------|----------------------------------------------------------------------------------------------------|--|
| Les éléments enfants obtiendront<br>automatiquement un statut sur la<br>base du statut dans l'élément<br>parent | ous les éléments enfants auront le même statut<br>que celui appliqué à l'élément parent.                                                                                                    |  |

#### Remarque

Les inspections et même les articles d'inspection à l'intérieur d'une inspection peuvent avoir différents types de statut. Par exemple, certaines inspections n'ont pas l'état « vérifié ».

• Seules les inspections avec un état global peuvent être enregistrées.

# 6.3.3 Écran de résultats d'un seul essai (inspection)

| Inspection                | 10:13 | 1nspection                                                                                 | 12:50        |
|---------------------------|-------|--------------------------------------------------------------------------------------------|--------------|
| Functional                | 🖌 🕨   | Visual IEC/EN 62353                                                                        | 🕨 Start Test |
| mechanical operation      |       | safety related marking, labels an are legible and complete                                 | Save results |
| electrical operation      |       | integrity of mechanical parts                                                              | Comment      |
| satety relevant functions | ?     | evidence of spillage<br>assess of relevant accessories to<br>the ME equinment or ME system | ? HELP       |
|                           |       | detachable or fixed power suppli-<br>patient leads, tubing)                                |              |

| Start test (Essai de démarrage)                                                                               | Commencer une nouvelle inspection                                    |  |
|----------------------------------------------------------------------------------------------------|----------------------------------------------------------------------|--|
| Save results (Sauvegarder les résultats)                                                                      | Sauvegarder le résultat                                              |  |
| Comment (Commenter)                                                                                           | Ajouter un commentaire à l'inspection                                |  |
| Help (Aide)                                                                                                   | Afficher les écrans d'aide                                           |  |
|                                                                                                    |                                                                      |  |
| Une nouvelle inspection a été lancée à partir d'un objet <b>Structure</b> dans l'arborescence de la structure | L'inspection sera enregistrée sous l'objet<br>Structure sélectionné. |  |

| Une nouvelle inspection a été lancée à partir du menu principal Test unique                                                                    | L'enregistrement sous le dernier objet<br>Structure sélectionné sera offert par défaut.<br>L'utilisateur peut sélectionner un autre objet<br>Structure ou créer un nouvel objet Structure.<br>En appuyant sur la touche Save dans le menu<br>Organisateur de mémoire (Memory<br>Organizer), l'inspection est enregistrée à<br>l'emplacement sélectionné. |
|----------------------------------------------------------------------------------------------------|----------------------------------------------------------------------------------------------------|
| Une inspection vide a été sélectionnée<br>dans <b>Organisateur de mémoire</b><br>(Memory Organizer) et a démarré                               | Les résultats seront ajoutés à l'inspection.<br>L'inspection passera de « vide » à<br>« terminé ».                                                                                                    |
| Une inspection déjà effectuée a été<br>sélectionnée dans <b>Organisateur de<br/>mémoire (Memory Organizer)</b> ,<br>visualisée puis redémarrée | Une nouvelle inspection sera enregistrée<br>sous l'objet Structure sélectionné.                                                                                                    |

# 6.3.4 Écrans d'aide

Les écrans d'aide contiennent des diagrammes pour une connexion correcte de l'instrument.

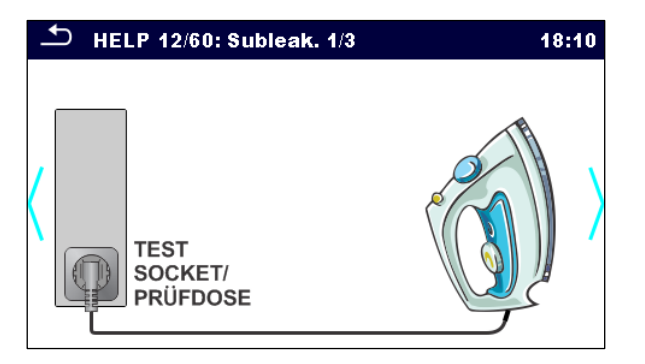

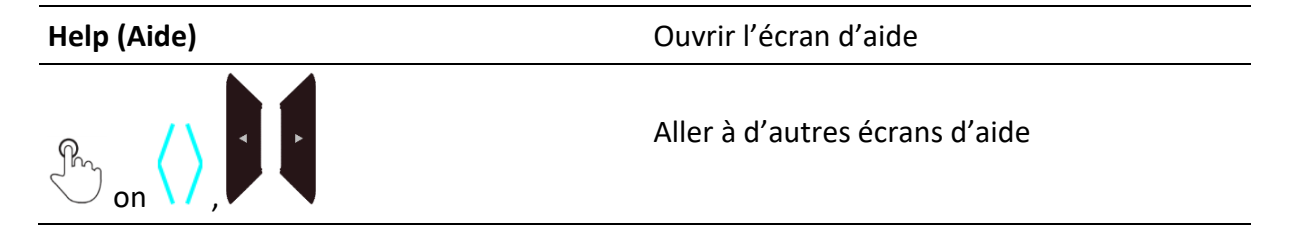

# 6.4 Configuration des connexions et des paramètres de l'instrument pour les tests sur les équipements médicaux

Les connexions de test de l'instrument doivent être ajustées au dispositif médical testé. La configuration des connexions de test peut être ajustée dans le menu Connexions.

Sur la base des paramètres dans le menu Connexions: les Paramètres du test, les limites et les résultats sont automatiquement configurés pour le test sélectionné.

#### Remarque

Le nombre de tests différents dans un seul test peut être élevé. Si un test complet selon la norme et avec toutes les variantes incluses n'est pas nécessaire, le nombre de tests à l'intérieur du test unique peut être limité en modifiant les paramètres dans le champ Paramètre de test unique.

# 6.4.1 Menu principal Connexions

| <b>Connections</b> | 5 |     | 01:16 |
|--------------------|---|-----|-------|
| Class              |   | 1   | >     |
| FE                 |   | Yes | >     |
| SIO                |   | Yes | >     |
| Test On delay      | < | 5 s | >     |
| Manual power off   |   | On  | >     |
|                    |   |     | ,     |

| Class (Catégorie)          | Classe de protection I, II ou IP (alimentation interne) de<br>l'appareil testé                                                                                                    |
|----------------------------|----------------------------------------------------------------------------------------------------|
| FE                         | La connexion du technicien de maintenance est incluse / non incluse dans le test                                                                                                    |
| SIO                        | La connexion SIO est incluse / non incluse dans le test.                                                                                                    |
| Délai du test              | Délai après chaque mise sous tension de l'appareil afin de<br>démarrer la mesure après que le DUT (Device Under Test) est<br>stabilisé (par exemple, ME basé sur Windows OS est prêt à<br>être utilisé)                                                 |
| Mise hors tension manuelle | On: l'objet testé ne sera pas mis hors tension<br>automatiquement une fois le test terminé. Cela permet de<br>sauvegarder et de contrôler la mise hors tension de l'appareil<br>testé.<br>Off: l'objet sous test sera mis hors tension automatiquement. |
| Délai de mise hors tension | Délai après chaque mise hors tension afin d'assurer une mise<br>hors tension sûre et complète de l'objet sous test (avant qu'il<br>ne soit remis sous tension).                                                                                         |

**Configuration des connexions** Accéder aux sous-menus de paramétrage des AP, NEP et EP.

#### Remarque

- Les mesures de résistance d'isolation médicale, les mesures de fuites alternatives (classe I ou classe II) et toutes les mesures (si la classe IP est définie) ne tiennent pas compte des paramètres de délai de mise en marche du test et de délai de mise hors tension.
- Le réglage du délai de mise hors tension n'est pas pris en compte si le paramètre "Mise hors tension manuelle" est réglé sur "On".

# 6.4.2 Configuration des connexions

Dans ce menu, les connexions C1 à C10 de l'instrument peuvent être configurées comme AP, NEP ou EP.

Dans la partie inférieure de l'écran, la configuration momentanée des ports de test P/S et C1 à C10 est indiquée.

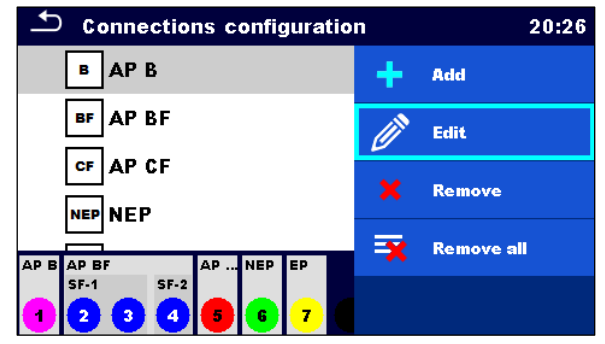

| Add (Ajouter)             | Ajouter une nouvelle connexion<br>(Entrer dans la configuration de la connexion)                       |
|---------------------------|----------------------------------------------------------------------------------------------------|
| Edit (Modifier)           | Setup / Edit) / visualiser la connexion sélectionnée<br>(Entrer dans la configuration de la connexion) |
| Remove (Retirer)          | Supprimer la connexion sélectionnée                                                                    |
| Remove all (Tout retirer) | Retirer toutes les connexions                                                                          |

## Remarque

 Pour le premier NEP, la connexion P/S est sélectionnée par défaut. Pour les NEP suivants, les connexions C seront utilisées.

# 6.4.3 Configuration de la connexion

Dans ce menu, les paramètres des AP, NEP et EP peuvent être réglés / modifiés.

| 📩 Add New                                                 |       |   |         | 20:59   | Ð      | Connection  | setup  |           | 03:28 |
|-----------------------------------------------------------|-------|---|---------|---------|--------|-------------|--------|-----------|-------|
| Type <                                                    | AP BF | 4 | Confirm |         | Туре   |             | <      | AP CF     | >     |
| Name                                                      | AP BF |   |         |         | Name   |             |        | AP CF     |       |
| Serial Number                                             |       |   |         |         | Serial | Number      |        |           |       |
| Single Functions                                          | SF    |   |         |         | Leads  | ;           |        | 1         | >     |
|                                                           |       |   |         |         |        |             |        |           |       |
|                                                           |       |   |         |         |        |             |        |           |       |
| АР В                                                      |       |   | No      | om, nui | méro   | de série, n | ombr   | e de fils |       |
| AP BF Nom, numéro de série, fonctions uniques (nom, fils) |       |   |         |         |        |             |        |           |       |
| AP CF Nom, numéro de série, nombre de fils                |       |   |         |         |        |             |        |           |       |
| NEP Nom                                                   |       |   |         |         |        |             |        |           |       |
| EP                                                        |       |   | No      | m       |        |             |        |           |       |
|                                                           |       |   |         |         |        |             |        |           |       |
| Confirm (Confirm                                          | ner)  |   | Ajo     | outer u | ine no | ouvelle cor | nnexio | n         |       |

# 6.4.4 Fonctions uniques (AP BF uniquement)

Les AP de type BF peuvent être divisés en plusieurs parties avec différentes fonctions uniques : Configuration de la connexion, Type AP BF, Fonctions individuelles. Dans la partie inférieure de l'écran, la configuration momentanée des ports de test P/S et C1 à C10 est indiquée.

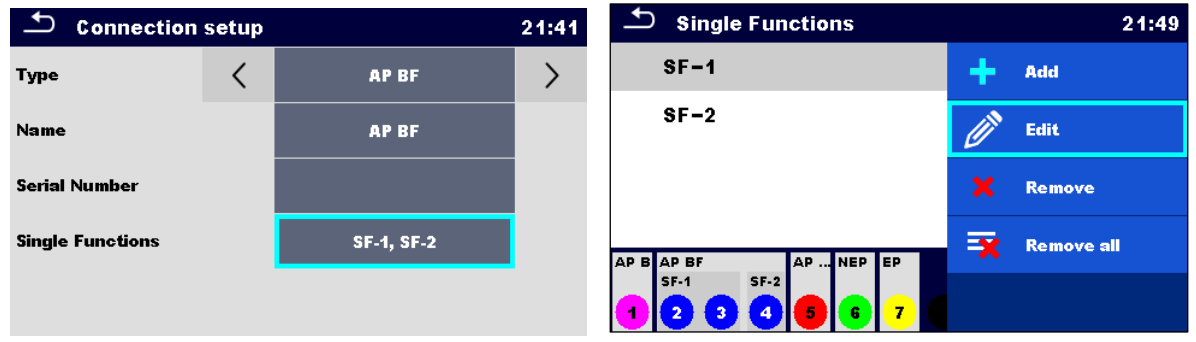

| Single Function setup 21 |   |      | 21:51 |
|--------------------------|---|------|-------|
| Name                     |   | SF-1 |       |
| Leads                    | < | 2    | >     |
|                          |   |      | _     |
|                          |   |      |       |
|                          |   |      |       |

| Add (Ajouter)             | Définir une nouvelle connexion à fonction unique                  |
|---------------------------|-------------------------------------------------------------------|
| Edit (Modifier)           | Modifier / visualiser la connexion à fonction unique sélectionnée |
| Remove (Retirer)          | Supprimer les connexions à fonction unique sélectionnées          |
| Remove all (Tout retirer) | Retirer tous les raccords à fonction unique                       |
|                           |                                                                   |

#### Configuration d'une fonction unique

| Nom, pistes | Nom et nombre de cordons de type AP BF Connexions |
|-------------|---------------------------------------------------|
|             | à fonction unique                                 |

# 6.4.5 Code couleur des connexions

Les connexions sont codées par couleur. Le codage est le même sur les diodes électroluminescentes du panneau avant et sur l'écran.

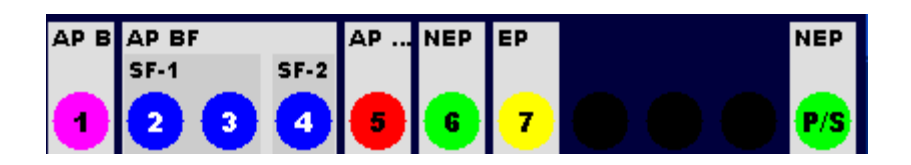

| Violet     | АР В                   |
|------------|------------------------|
| Bleu       | AP BF                  |
| Rouge      | AP CF                  |
| Vert       | NEP                    |
| Jaune      | EP                     |
| Off / Noir | Connexion non utilisée |

| ſ | Remarque |
|---|----------|
|   |          |

• La zone gris foncé dans la partie inférieure de l'écran indique les fonctions uniques de type AP BF et les connexions fonctionnelles communes.

# 6.5 Mesures d'un seul essai

# 6.5.1 Contrôle visuel

| Succès, Échec, Vérifié |  |
|------------------------|--|
| Circuit de test        |  |

# 6.5.2 Continuité // Résistance de la terre de protection

## Résultats des tests / sous-résultats

R..... Résistance

| Paramètres d'essai                                |                                                                      |
|---------------------------------------------------|----------------------------------------------------------------------|
| Sortie (Continuité)                               | Sortie: [P/S – PE, MS_PE – IEC_PE]                                   |
| Sortie (résistance de terre de protection)        | Sortie: [P/S – PE]                                                   |
| Courant d'essai                                   | Sortie I : [0.2 A, 25 A]                                             |
| Durée                                             | Durée: [Off, 2 s 180 s]                                              |
| Limites de l'essai                                |                                                                      |
| Limite (R) (Continuité)                           | Limite H(R) : [Désactivé, Personnalisé, 0,01 Ω<br>9 Ω]               |
| Limite (R) (Résistance de la terre de protection) | Limite(R) : [Désactivé, Personnalisé, 0.1 $\Omega$<br>0.5 $\Omega$ ] |
|                                                   |                                                                      |

#### **Options supplémentaires**

| Calibrer               | Calibrer – voir Compensation de la résistance<br>du fil d'essai / câble d'essai IEC. |
|------------------------|--------------------------------------------------------------------------------------|
| Calculateur de limites | Lim. Voir Calculateur de limites.                                                    |

#### Remarque

• Pour le test entre les bananes P/S et PE, seul un courant de test de 200 mA est disponible.

Circuits d'essai

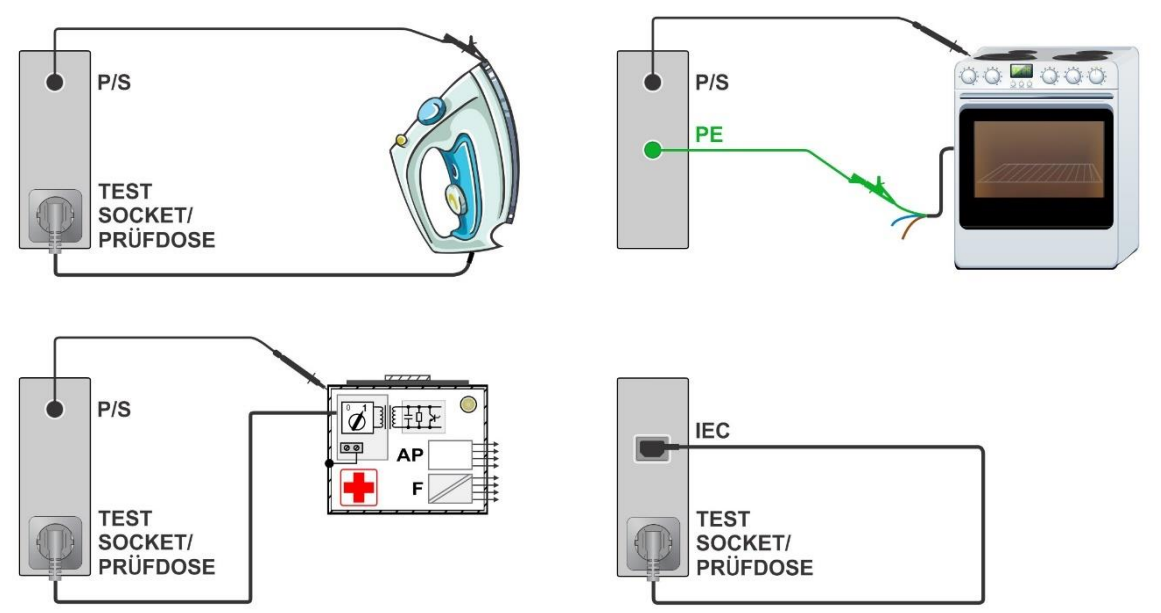

# 6.5.3 Compensation de la résistance du ou des fils d'essai / du câble d'essai CEI

La résistance du (des) fil(s) d'essai et des câbles peut être compensée. La compensation est possible dans les fonctions suivantes:

- **Continuité** (Sortie = P/S PE, MS\_PE IEC\_PE)
- Résistance de la terre de protection (Sortie = P/S PE)

Connexion pour la compensation de la résistance du (des) fil(s) d'essai / câble d'essai IEC

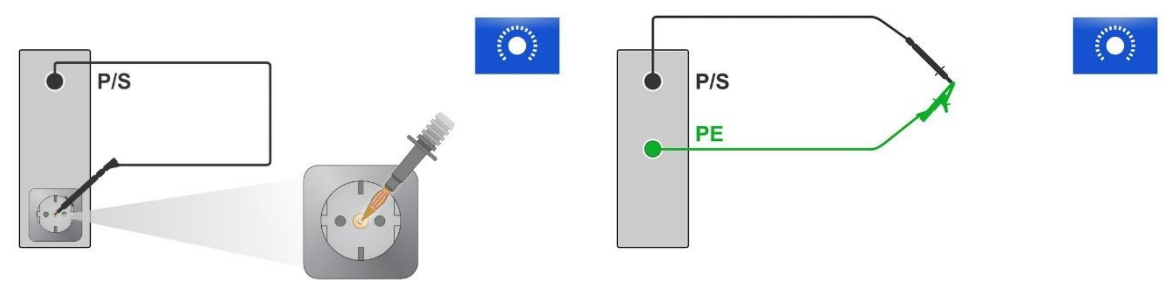

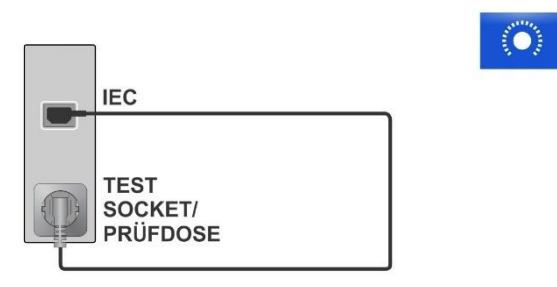

#### Compensation du (des) fil(s) d'essai / Procédure de résistance du câble d'essai CEI

Sélectionner un test unique et ses paramètres.

Connecter le fil d'essai à l'instrument entre la borne P/S et la borne PE de la prise de test ou court-circuiter les fils d'essai connectés aux prises bananes P/S et PE, ou connecter le câble d'essai IEC entre le connecteur IEC et la prise de test.

Calibrer: Compenser la résistance du (des) câble(s) d'essai / du câble d'essai IEC

Le symbole S'affiche si la compensation a été effectuée avec succès.

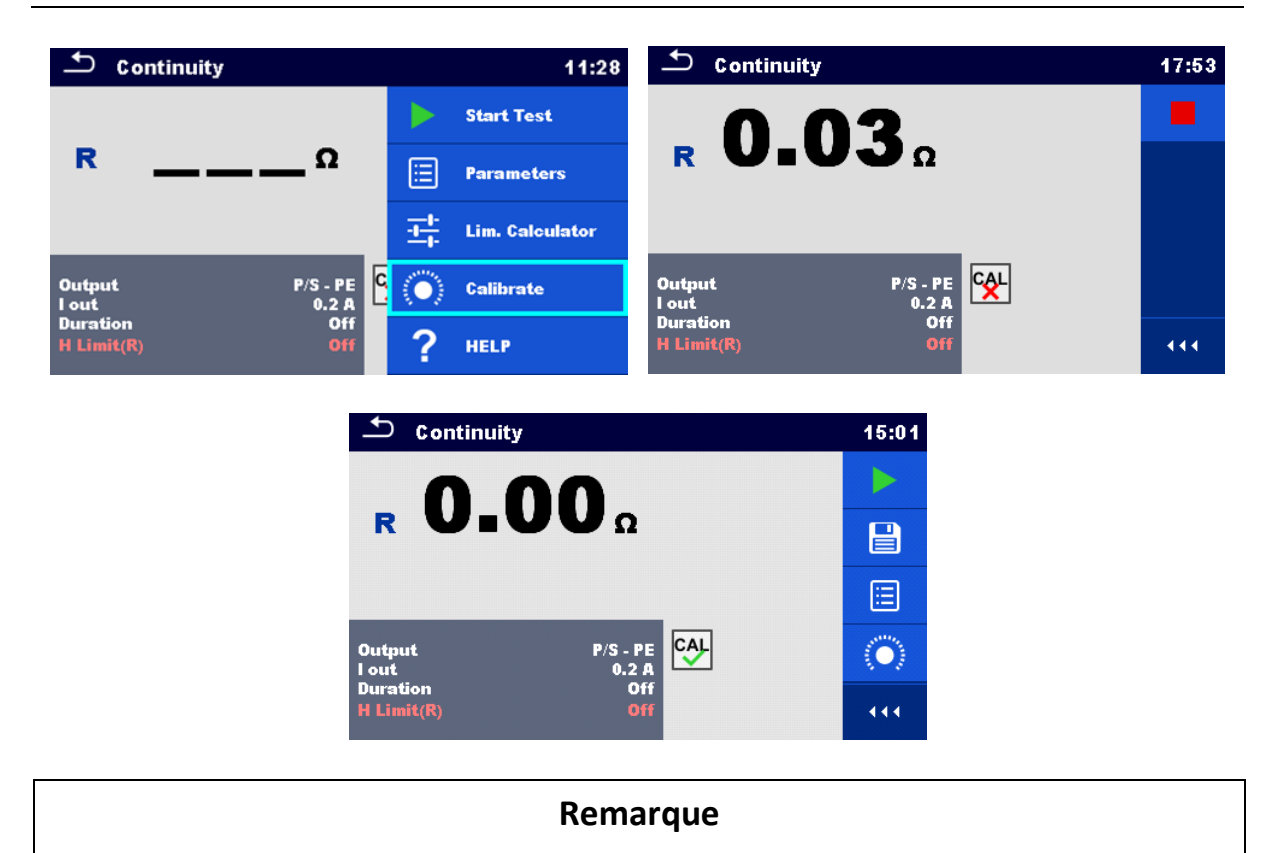

- La valeur de compensation n'est correcte que pour la sortie (borne P/S borne PE sur la prise de test ou borne P/S - borne PE) à laquelle l'étalonnage a été effectué.7
- Il est recommandé de compenser la résistance des fils avec le même courant d'essai que celui qui sera utilisé pour la mesure.

# 6.5.4 Calculateur de limites

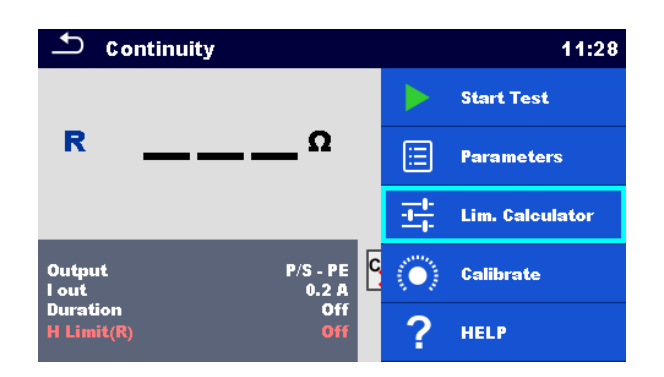

Le calculateur de limite est un outil permettant de déterminer la limite haute de la résistance.

| Calculateur de limites ouvertes | Lim. Calculatrice                                                            |
|---------------------------------|------------------------------------------------------------------------------|
| Définir la valeur limite        | Définir une règle de limitation : <b>Longueur</b> ,<br>Section, Personnalisé |

#### **Règles de limitation:**

# A: EN / CSA $\leq 1.5 \text{ mm}^2$

La limite de résistance est fixée conformément aux normes EN 50678 et EN 50699, pour des fils dont la section ne dépasse pas 1,5 mm2.

| L longueur du fil  | R Limite [Ω] |
|--------------------|--------------|
| L <= 5 m           | 0.3          |
| 5 m < L <= 12.5 m  | 0.4          |
| 12.5 m < L <= 20 m | 0.5          |
| 20 m < L <= 27.5 m | 0.6          |
| 27.5 m < L <= 35 m | 0.7          |
| 35 m < L <= 42.5 m | 0.8          |
| 42.5 m < L <= 50 m | 0.9          |
| 50 m < L <= 57.5 m | 1.0          |

#### **B: Calculateur**

La limite de résistance est calculée par la formule suivante

$$R = \rho \frac{L}{A} + 0.1\Omega$$

Ρ

Résistance spécifique du cuivre 1,68×10-8  $\Omega$ m

| L | Longueur du fil sélectionnée dans une liste<br>(1 m, 2 m, 3 m, ,100 m) ou saisie numérique<br>personnalisée                                                |
|---|----------------------------------------------------------------------------------------------------|
| A | Section du fil sélectionnée dans une liste<br>(0,50 mm2, 0,75 mm2, 1,00 mm2, 1,50 mm2, 2,5 mm2,<br>4,0 mm2, 10,0 mm2) ou saisie numérique<br>personnalisée |

#### C: NEN 3140

La limite de résistance est dérivée du tableau sur la base de la longueur et de la section du fil. Le tableau est basé sur la norme NEN 3140.

|                   | Section du fil [mm2] |        |        |      |
|-------------------|----------------------|--------|--------|------|
|                   | 1.5                  | 2.5    | 4      | 6    |
| L longueur du fil |                      | R Limi | te [Ω] |      |
| L <= 2 m          | 0.22                 | 0.21   | 0.21   | 0.21 |
| 2 m < L <= 5 m    | 0.26                 | 0.24   | 0.22   | 0.21 |
| 5 m < L <= 10 m   | 0.32                 | 0.27   | 0.24   | 0.23 |
| 10 m < L <= 15 m  | 0.38                 | 0,31   | 0.27   | 0.24 |
| 15 m < L <= 20 m  | 0.43                 | 0.34   | 0.29   | 0.26 |
| 20 m < L <= 25 m  | 0.49                 | 0.38   | 0.31   | 0.27 |
| 25 m < L <= 30 m  | 0.55                 | 0.41   | 0.33   | 0.29 |
| 30 m < L <= 35 m  | 0.61                 | 0.45   | 0.35   | 0.30 |
| 35 m < L <= 40 m  | 0.67                 | 0.48   | 0.38   | 0.32 |
| 40 m < L <= 45 m  | 0.73                 | 0.52   | 0.40   | 0.33 |
| 45 m < L <= 50 m  | 0.78                 | 0.55   | 0.42   | 0.35 |

|                   | Section du fil [mm2] |        |       |  |
|-------------------|----------------------|--------|-------|--|
|                   | 10                   | 16     | 25    |  |
| L longueur du fil |                      | Limite | R [Ω] |  |
| L <= 2 m          | 0.20                 | 0.20   | 0.20  |  |
| 2 m < L <= 5 m    | 0.21                 | 0.21   | 0.20  |  |
| 5 m < L <= 10 m   | 0.22                 | 0.21   | 0.21  |  |
| 10 m < L <= 15 m  | 0.23                 | 0.22   | 0.21  |  |
| 15 m < L <= 20 m  | 0.24                 | 0.22   | 0.21  |  |
| 20 m < L <= 25 m  | 0.24                 | 0.23   | 0.22  |  |
| 25 m < L <= 30 m  | 0.25                 | 0.23   | 0.22  |  |
| 30 m < L <= 35 m  | 0.26                 | 0.24   | 0.22  |  |
| 35 m < L <= 40 m  | 0.27                 | 0.24   | 0.23  |  |
| 40 m < L <= 45 m  | 0.28                 | 0.25   | 0.23  |  |
| 45 m < L <= 50 m  | 0.29                 | 0.25   | 0.24  |  |

#### D: Personnalisé

La limite de résistance est directement sélectionnée dans une liste (Off, 0.01  $\Omega$  ... 0.09  $\Omega$ , 0.1  $\Omega$  ... 0.9  $\Omega$ , 1  $\Omega$  ... 9  $\Omega$ ) ou réglée à l'aide du clavier (Custom).

# 6.5.5 Résistance d'isolation (Riso, Riso-S)

| Résultats des tests / sous-résultats |                                                                 |  |
|--------------------------------------|-----------------------------------------------------------------|--|
| Riso                                 | Résistance de l'isolation                                       |  |
| Riso-S                               | Résistance d'isolation-S                                        |  |
| Um                                   | Tension d'essai                                                 |  |
| Paramètres d'essai                   |                                                                 |  |
| Type of test                         | Type [Riso, Riso-S, (Riso, Riso-S)]                             |  |
| Tension d'essai nominale             | Uiso [250 V, 500 V]                                             |  |
| Durée                                | Durée [Off, 2 s 180 s]                                          |  |
| Limites de l'essai                   |                                                                 |  |
| Limite (Riso)                        | Limite L (Riso) [Off, Custom, 0.01 M $\Omega$ 10.0 M $\Omega$ ] |  |
|                                      |                                                                 |  |

| Limite (Riso-S)                                 | Limite L<br>10,0 MΩ    | (Riso-S) [Désactivée, Po<br>]      | ersonnalisée, 0,1 MΩ     |
|-------------------------------------------------|------------------------|------------------------------------|--------------------------|
| Circuit de tests                                |                        |                                    |                          |
| TEST<br>SOCKET/<br>PRÜFDOSE<br>Riso             |                        | P/S<br>TEST<br>SOCKET/<br>PRÜFDOSE | Riso-S                   |
|                                                 | PE<br>LN<br>Riso (E    | DUT fixe)                          |                          |
|                                                 | Rem                    | arque                              |                          |
| <ul> <li>Le courant traver<br/>Riso.</li> </ul> | rsant la sonde P/S est | : également pris en co             | mpte dans le résultat de |

# 6.5.6 Sous-fuite (Isub, Isub-S)

| Résultats des tests / sous | -résultats                                                    |
|----------------------------|---------------------------------------------------------------|
| Isub                       | Courant de sous-fuite                                         |
| Isub-S                     | Courant de sous-fuite-S                                       |
| Paramètres du test         |                                                               |
| Type of test               | Type [Isub, Isub-S]                                           |
| Durée                      | Durée [Désactivé, 2 s 180 s]                                  |
| Limites de l'essai         |                                                               |
| Limite (Isub)              | H Limite (Isub) [Désactivé, Personnalisé, 0.25 mA<br>15.0 mA] |
|                            |                                                               |

| Limite (Isub-S) | H Limite (Isub-S) [Désactivé, Personnalisé, 0.25 mA<br>15.0 mA] |
|-----------------|-----------------------------------------------------------------|
|                 |                                                                 |

Circuit de tests

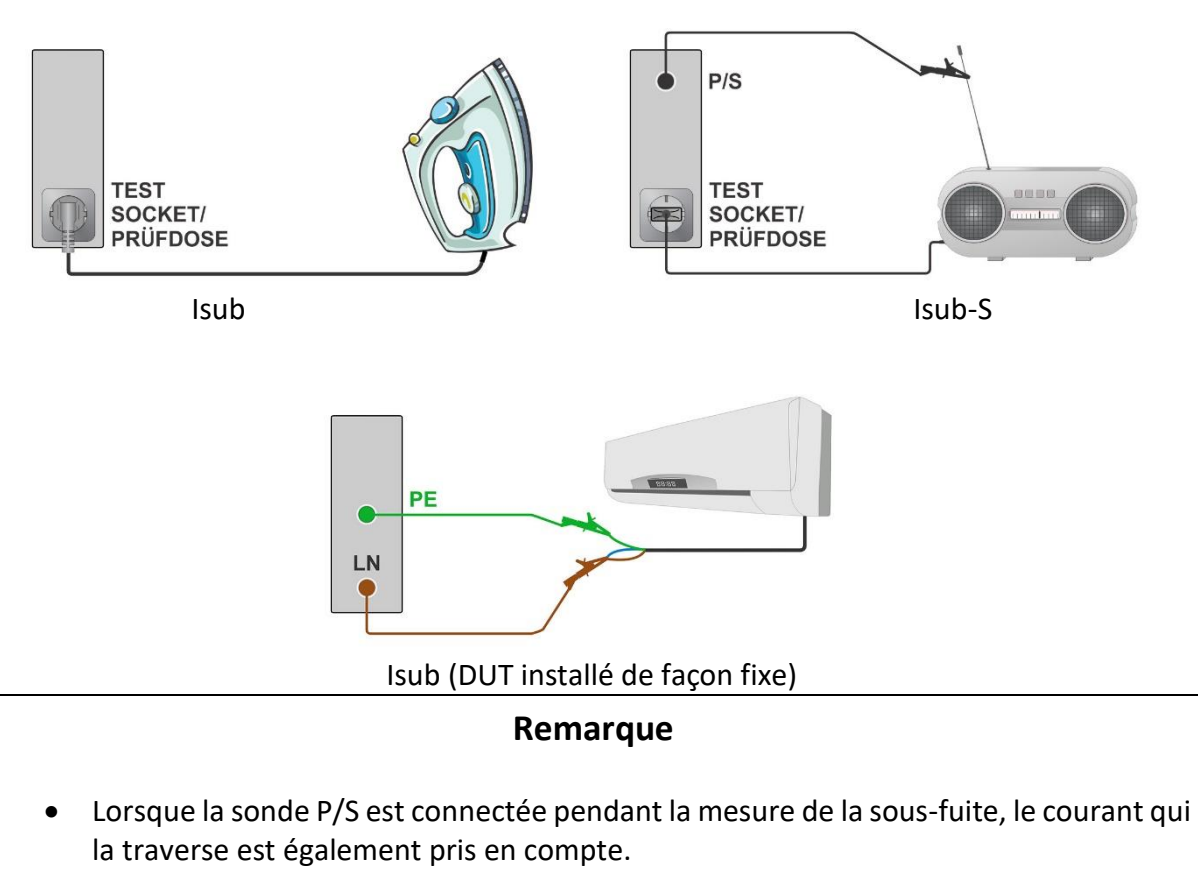

# 6.5.7 Fuite différentielle

| Résultats des tests / sous-résultats |                               |
|--------------------------------------|-------------------------------|
| Idiff                                | Différentiel Courant de fuite |
| Р                                    | Puissance                     |

|--|

| Durée  | Durée [Désactivé, 2 s 180 s]                                                                                                    |
|--------|----------------------------------------------------------------------------------------------------|
| Change | OUI: Le test est composé en deux étapes, avec une<br>tension de phase appliquée sur les sorties droite et<br>gauche de la prise de test du réseau.<br>NON: Le test est effectué avec une tension de phase<br>appliquée uniquement à la sortie droite de la prise de<br>test du réseau. |

# DélaiDélai entre les deux étapes, si Changement = OUI,[0,2 s ... 5 s]

Limites de l'essai

Limite (Idiff)

Limite H (Idiff) [Off, Custom, 0,25 mA ... 15,0 mA]

#### Circuit de test

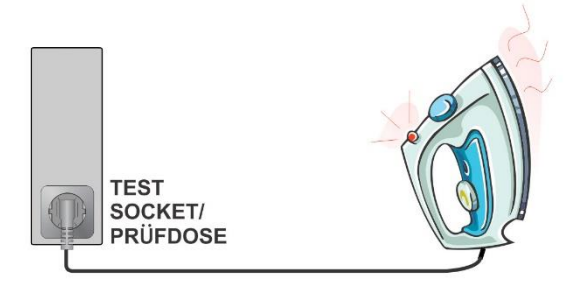

# 6.5.8 Fuite de l'Ipe

| Résultats des tests / sous-résultats |                                                                                                    |
|--------------------------------------|----------------------------------------------------------------------------------------------------|
| lpe                                  | Courant PE                                                                                                    |
| Р                                    | Puissance                                                                                                    |
| Paramètres du test                   |                                                                                                    |
| Durée                                | Durée [Off, 2 s 180 s]                                                                                                    |
| Change                               | OUI: Le test est effectué en deux étapes, avec une<br>tension de phase appliquée aux sorties droite et<br>gauche de la prise de test du réseau.<br>NON: Le test est effectué avec une tension de phase<br>appliquée uniquement à la sortie droite de la prise de<br>test du réseau. |
| Délai                                | Délai entre les deux étapes, si Changement = OUI<br>[0,2 s 5 s]                                                                                                    |
| Limites de l'essai                   |                                                                                                    |
| Limite (Ipe)                         | H Limite (Ipe) [Désactivé, Personnalité, 0.25 mA 15.0<br>mA]                                                                                                    |
| Circuit de test                      |                                                                                                    |

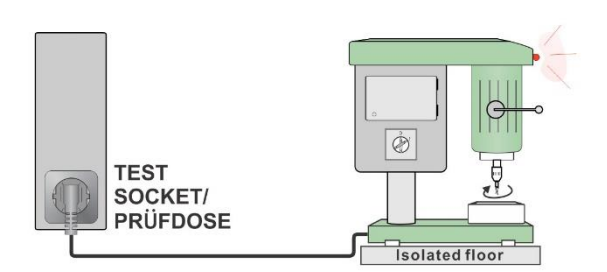

# 6.5.9 Fuite de touche

| Résultats des tests / sous-résultats |                                                                                                    |  |
|--------------------------------------|----------------------------------------------------------------------------------------------------|--|
| Itou                                 | Toucher <b>Courant de fuite</b>                                                                                                    |  |
| Р                                    | Puissance                                                                                                    |  |
| Paramètres d'essai                   |                                                                                                    |  |
| Durée                                | Durée [Désactivé, 2 s 180 s]                                                                                                    |  |
| Change                               | OUI: Le test est effectué en deux étapes, avec une<br>tension de phase appliquée sur les sorties droite et<br>gauche de la prise de test du réseau.<br>NON: Le test est effectué avec une tension de phase<br>appliquée uniquement à la sortie droite de la prise de<br>test du réseau. |  |
| Délai                                | Délai entre les deux étapes, si Changement = OUI<br>[0,2 s 5 s]                                                                                                    |  |
| Limites de l'essai                   |                                                                                                    |  |
| Limite (Itou)                        | Limite H (Itou) [Désactivé, Personnalisé, 0,25 mA<br>15,0 mA]                                                                                                    |  |
|                                      |                                                                                                    |  |

#### Circuit de test

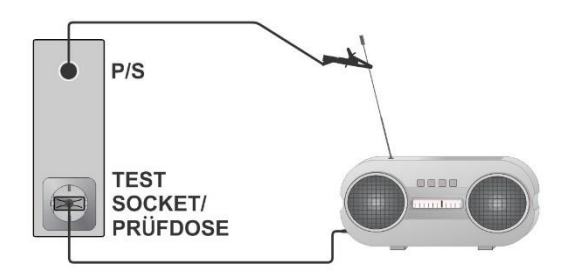

# 6.5.10 Puissance

| •                  |                                        |  |
|--------------------|----------------------------------------|--|
| Р                  | Puissance active                       |  |
| S                  | Puissance apparente                    |  |
| Q                  | Puissance réactive                     |  |
| PF                 | Facteur de puissance                   |  |
| THDu               | Distorsion harmonique totale - tension |  |
| THDi               | Distorsion harmonique totale – courant |  |
| Cos Φ              | Cosine Φ                               |  |
| I                  | Courant de charge                      |  |
| U                  | Tension                                |  |
| Paramètres du test |                                        |  |
| Duration           | Durée [Désactivé, 2 s 180 s]           |  |
|                    |                                        |  |

#### Résultats des tests / sous-résultats

#### Limites de l'essai

| Limite haute (P) | H limite(P) [Désactivé, Personnalisé, 10 W 3.50 kW] |
|------------------|-----------------------------------------------------|
| Limite basse (P) | L limite(P) [Désactivé, Personnalisé, 10 W 3.50 kW] |

Circuit de test

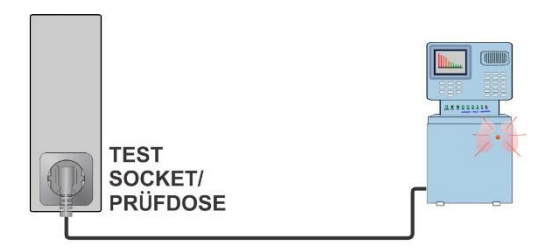

# 6.5.11 Fuite de puissance

| Résultats d | les tests / | sous-résultats |
|-------------|-------------|----------------|
|-------------|-------------|----------------|

| Р     | Puissance active              |
|-------|-------------------------------|
| ltou  | Toucher Courant de fuite      |
| Idiff | Différentiel Courant de fuite |
| S     | Puissance apparente           |

| Q    | Puissance réactive                     |
|------|----------------------------------------|
| PF   | Facteur de puissance                   |
| THDu | Distorsion harmonique totale - tension |
| THDi | Distorsion harmonique totale – courant |
| CosΦ | Cosine Φ                               |
| I    | Courant de charge                      |
| U    | Tension                                |

# Paramètres du test

| Durée                | Durée [Désactivé, 2 s 180 s]                                                                                                    |
|----------------------|----------------------------------------------------------------------------------------------------|
| Change               | OUI: Le test est effectué en deux étapes, avec une<br>tension de phase appliquée aux sorties droite et<br>gauche de la prise de test du réseau.<br>NON: Le test est effectué avec une tension de phase<br>appliquée uniquement à la sortie droite de la prise de<br>test du réseau. |
| Temps de retard      | Délai entre les deux étapes, si Changement = OUI<br>[0,2 s 5 s]                                                                                                    |
| Limites de l'essai   |                                                                                                    |
| Limite haute (P)     | H Limite(P) [Désactivé, Personnalisé, 10 W 3.50 kW]                                                                                                    |
| Limite basse (P)     | L Limite(P) [Désactivé, Personnalisé, 10 W 3.50 kW]                                                                                                    |
| Limite haute (Idiff) | H Limite(Idiff) [Désactivé, Personnalisé, 0.25 mA 15.0                                                                                                    |

mA]Limite haute (Itou)H Limite(Itou) [Désactivé, Personnalisé, 0.25 mA ... 15.0<br/>mA]

Circuit de test

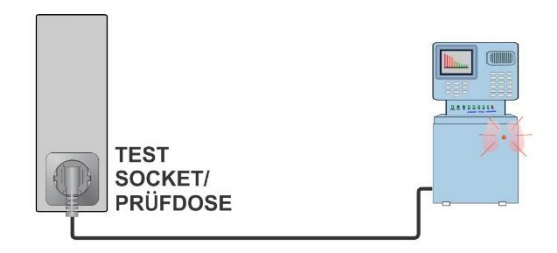

# 6.5.12 Polarité

#### Résultats des tests / sous-résultats

| Resultat                    | Indication du test [Réussite, Description de l'erreur]                  |
|-----------------------------|-------------------------------------------------------------------------|
| Paramètres du test / limits |                                                                         |
| Mode test                   | Mode [normal]                                                           |
| Statut du test              | État [Activé, Désactivé]                                                |
| Croissement L et N          | Croisement d'un fil de phase et d'un fil neutre [interdit,<br>autorisé] |

#### Circuit de test

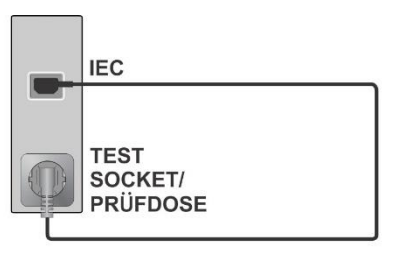

# 6.5.13 Pince de courant

#### Résultats des tests / sous-résultats

|                                                 | Courant                                                           |
|-------------------------------------------------|-------------------------------------------------------------------|
| Paramètres du test                              |                                                                   |
| Indication du type de courant<br>courant mesuré | Test [Fuite différentielle, Fuite PE, Courant]                    |
| Durée                                           | Durée [Désactivé, 2 s180 s]                                       |
| Modèle de pince actuel                          | Ch1 clamp type [A1579]                                            |
| Limites de l'essai                              |                                                                   |
| Limite haute (I, Idiff, Ipe)                    | Limite(I,Idiff,Ipe) [Désactivé, Personnalisé, 0.25 mA<br>15.0 mA] |

#### Circuit de test

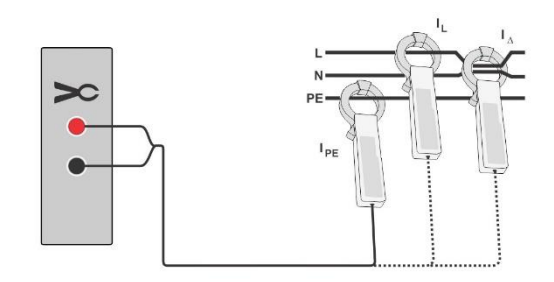

#### Remarque

La plage de fréquence de cette mesure est limitée. Cette fonction de mesure ne peut pas être utilisée pour mesurer les courants de fuite d'appareils capables de générer des courants de fuite à des fréquences supérieures à 10 kHz ou à la plage de fréquence spécifiée de la pince.

# 6.5.14 Riso (LN-PE, LN-NEP, LN-AP, AP-PE, AP-NEP)

| Paramètres du test                                                 |                                                                                                    |  |
|--------------------------------------------------------------------|----------------------------------------------------------------------------------------------------|--|
| Durée                                                              | Durée [Désactivé, 2 s 180 s]                                                                                                    |  |
| Test (LN=>AP only)                                                 | [Tous, type B, type F]<br>Type B : Les pièces AP de type B sont testées<br>Type F : Les pièces AP de type F sont testées<br>Tous : tous les tests sont effectués |  |
|                                                                    | Les options dépendent de la configuration de l'ensemble.                                                                                                    |  |
| Connections                                                        | La configuration de l'ensemble est prise en compte.                                                                                                    |  |
| Uiso                                                               | Tension d'essai (LN-PE) [250 V, 500 V]<br>Tension d'essai (autres) [500 V]                                                                                       |  |
| Limites de l'essai                                                 |                                                                                                    |  |
| Limite<br>Limite (B, Cl I)<br>Limite (B, Cl II)<br>Limite (BF, CF) | Classe I: [2 MΩ], Classe II: [7 MΩ], AP de type F: [70 MΩ]                                                                                                    |  |
| Circuit de tests                                                   |                                                                                                    |  |

#### **Résultats des tests / sous résultats** En fonction des paramètres et des connexions définis.

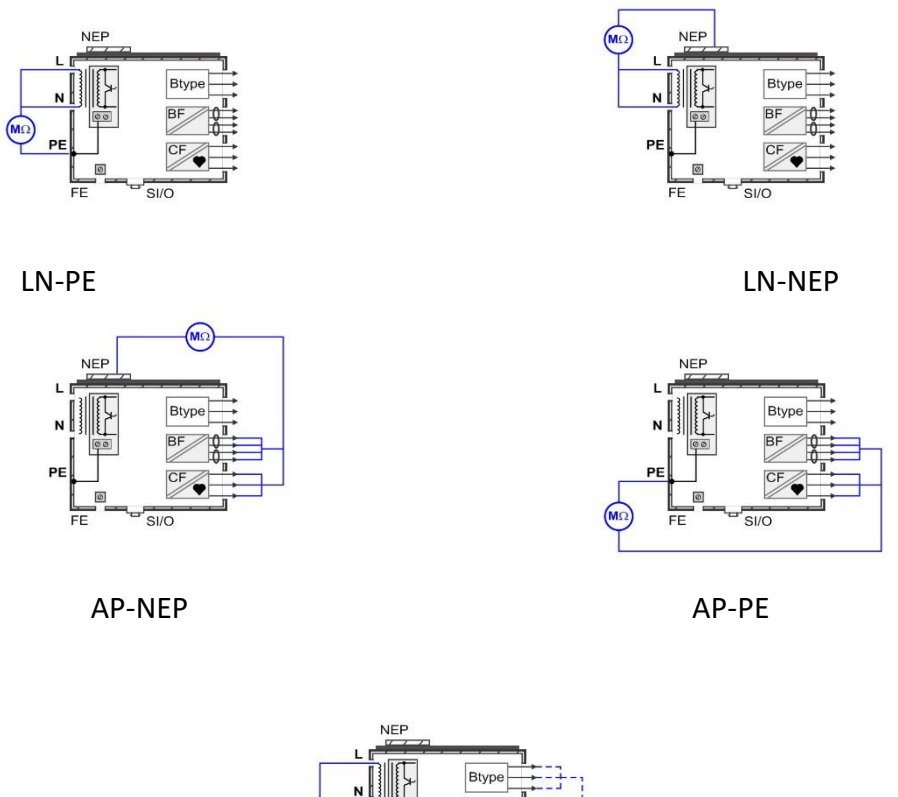

# NIC EE SI/O

LN-AP

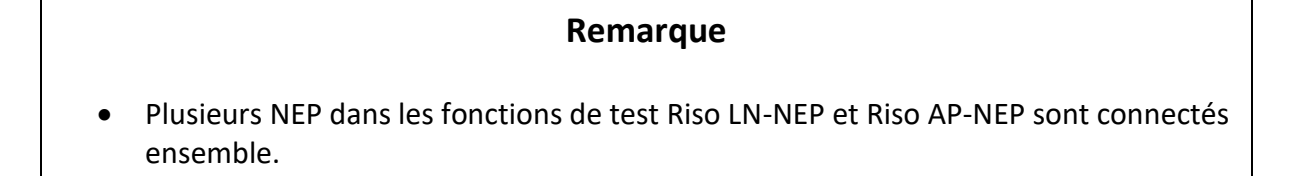

# 6.5.15 Fuites de matériel (alternatives, directes, différentielles)

## Résultats des tests / sous résultats

According to set Parameters and Connections.

| Paramètres du test |                                                                                                    |
|--------------------|----------------------------------------------------------------------------------------------------|
| Durée              | Durée [Désactivé, 2 s 180 s]                                                                                                    |
| V secteurs         | [Tous, Normal, Inversé]<br>Normal : la tension de phase est appliquée à la sortie<br>droite de la prise de test du secteur<br>Inversé : la tension de phase est appliquée à la sortie<br>gauche de la prise de test du secteur. Tous : essais en<br>position normale et inversée |

| Unom                                                                          | Le courant de fuite est calculé à Unom<br>[100 V 240 V]. |
|-------------------------------------------------------------------------------|----------------------------------------------------------|
| Connections                                                                   | La configuration de l'ensemble est prise en compte.      |
| Limites de l'essai                                                            |                                                          |
| Limite (Cl I) (alternative)<br>Limite (Cl II) (alternative)                   | Classe Ι: [1000 μΑ], Classe ΙΙ: [500 μΑ]                 |
| Limite (Cl I) (direct, différentiel)<br>Limite (Cl II) (direct, différentiel) | Classe Ι: [500 μΑ], Classe ΙΙ: [100 μΑ]                  |

#### Circuit de tests

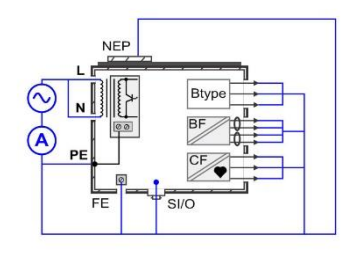

Alternative Classe I

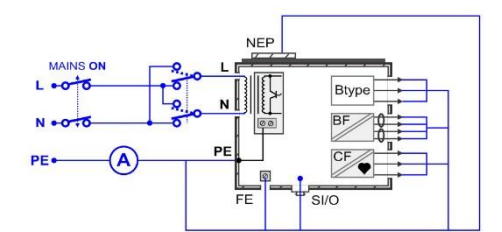

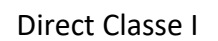

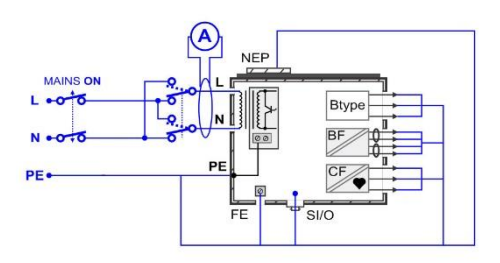

Différentiel Classe I

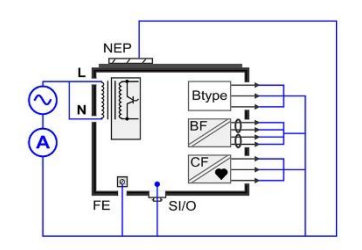

Alternative Classe II

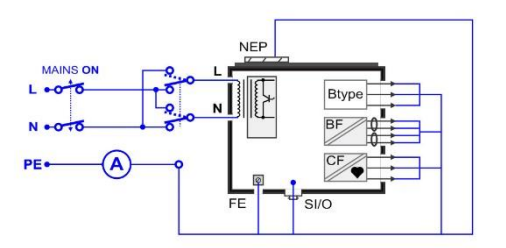

Direct Classe II

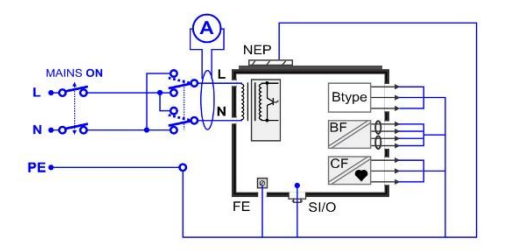

Différentiel Classe II

# 6.5.16 Fuite de la partie appliquée (alternative, directe)

# Résultats des tests / sous résultats

En fonction des paramètres et des connexions définis.

| Paramètres du test |                                                                                                    |
|--------------------|----------------------------------------------------------------------------------------------------|
| Durée              | Durée [Désactivé, 2 s 180 s]                                                                                                    |
| V secteurs         | [Tous, Normal, Inversé]<br>Normal: la tension de phase est appliquée à la sortie<br>droite de la prise de test du secteur<br>Inversé: la tension de phase est appliquée à la sortie<br>gauche de la prise de test du secteur.<br>Tous: tests en position normale et inversée |
| Unom               | Le courant de fuite est calculé à Unom<br>[100 V 240 V].                                                                                                    |
| Test (AP => Vext)  | [Tous, 1 10]: Groupe AP ou SF inclus dans le test.<br>Le numéro indique la première connexion de l'ensemble<br>AP ou SF.<br>Tous: tous les tests seront effectués.                                                                                                    |
| Connections        | La configuration de l'ensemble est prise en compte.                                                                                                    |

| Limites de l'essai |           |
|--------------------|-----------|
| Limite (BF)        | [5000 μΑ] |
| Limite (CF)        | [50 μΑ]   |

#### Circuit de test

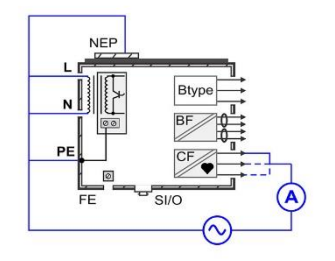

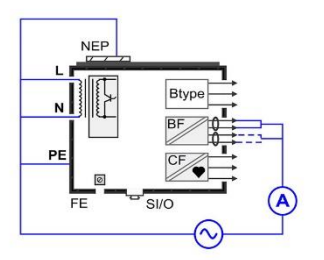

Alternative Classe II

# Remarque

• Pour la méthode d'essai alternative, les entrées FE et SIO ne sont pas connectées.

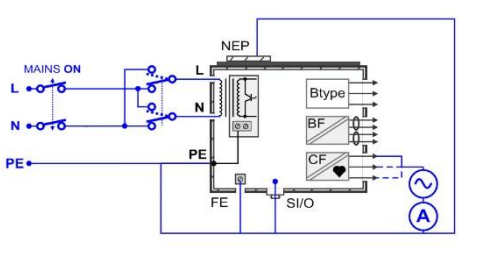

Alternative Classe I

Direct Classe I

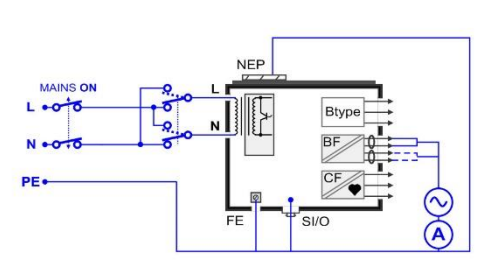

Direct Classe II

# 6.5.17 Fuite à la terre

#### Résultats des tests / sous résultats

En fonction des paramètres et des connexions définis.

| Durée              | Durée [Désactiver, 2 s 180 s]                                                                                                    |
|--------------------|----------------------------------------------------------------------------------------------------|
| V secteurs         | [Tous, Normal, Inversé]<br>Normal : la tension de phase est appliquée à la sortie<br>droite de la prise de test du secteur<br>Inversé : la tension de phase est appliquée à la sortie<br>gauche de la prise de test du secteur.<br>Tous: tous les tests sont effectués. |
| Condition          | [Tous, NC, SFC-N]<br>NC : condition normale<br>SFC-N : défaut simple, N ouvert<br>Tous: tous les tests seront effectués.                                                                                                    |
| Aps                | [Tous, Relié à la terre, Hors connexion]<br>Relié à la terre : Les AP seront mis à la terre<br>Off_conn : Les points d'accès seront connectés et<br>laissés flottants<br>Tous: tous les tests seront effectués.                                                         |
| FE                 | [Tous, Relié à la terre, Hors tension]<br>Mise à la terre : FE sera mis à la terre<br>Off : FE sera ouvert<br>Tous: tous les tests seront effectués.                                                                                                    |
| Umax (calc)        | [Secteur, Personnalisé]<br>Secteur : résultat à la tension secteur réelle<br>Personnalisé : le résultat est mis à l'échelle de la valeur<br>Umax(calc).                                                                                                    |
| Connections        | La configuration de l'ensemble est prise en compte.                                                                                                    |
| Limites de l'essai |                                                                                                    |
| Limite (NC)        | [5 mA]                                                                                                    |
| Limite (SFC)       | [10 mA]                                                                                                    |

Circuit de test

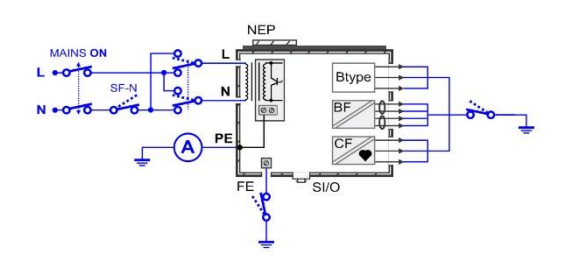

# 6.5.18 Courant tactile, courant tactile (NEP à NEP)

# Résultats des tests / sous résultats

En fonction des paramètres et des connexions définis.

| Durée       | Durée [Désactivé, 2 s 180 s]                                                                                                    |
|-------------|----------------------------------------------------------------------------------------------------|
| V secteurs  | [Tous, Normal, Inversé]<br>Normal: la tension de phase est appliquée à la sortie<br>droite de la prise de test du secteur<br>Inversé: la tension de phase est appliquée à la sortie<br>gauche de la prise de test du secteur.<br>Tous: tous les tests sont effectués. |
| Condition   | [Tous, NC, SFC-N, SFC-PE]<br>NC : état normal<br>SFC-N : défaut simple, N ouvert<br>SFC-PE : défaut simple, PE ouvert<br>Tous: tous les tests seront effectués.                                                                                                    |
| Vext SIO    | [Tous, Normal, Inversé]<br>Normal : Vext a la même phase que la tension du<br>réseau<br>Inversé : Le Vext a une phase opposée à celle de la<br>tension du réseau<br>Tous: tous les tests seront effectués.                                                            |
| Aps         | [Tous, Relié à la terre, Hors connexion]<br>Relié à la terre : Les AP seront mis à la terre<br>Off_conn : Les points d'accès seront connectés et<br>laissés flottants<br>Tous: tous les tests seront effectués.                                                       |
| FE          | [Tous, Relié à la terre, Hors tension]<br>Mise à la terre : FE sera mis à la terre<br>Off : FE sera ouvert<br>All: tous les tests seront effectués.                                                                                                    |
| Umax (calc) | [Secteur, Personnalisé]                                                                                                    |

#### Paramètres du test

|                                           | Secteur : résultat à la tension secteur réelle<br>Personnalisé : le résultat est mis à l'échelle de la valeur<br>Umax(calc).          |
|-------------------------------------------|----------------------------------------------------------------------------------------------------|
| Test (NEP, EP => PE)<br>Test (NEP => NEP) | [Tous, P/S, 1 10] : PEN inclus dans le test.<br>P/S, Numéro : test d'une NEP individuelle.<br>Tous : tous les tests seront effectués. |
| Connections                               | La configuration de l'ensemble est prise en compte.                                                                                   |
| Limites de l'essai                        |                                                                                                    |

| Limite (NC)  | [100 µA] |
|--------------|----------|
| Limite (SFC) | [500 μΑ] |

Circuit de test

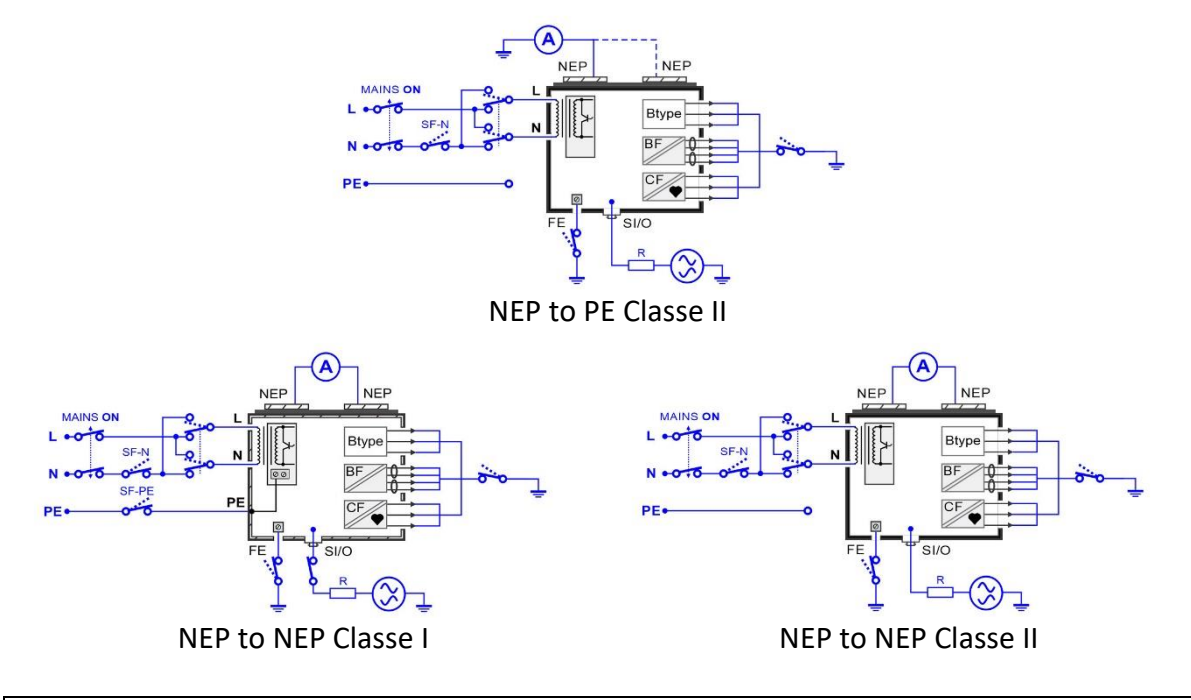

## Remarque

• Selon la norme CEI/EN 60601, dans la condition SFC-PE, l'enceinte qui est normalement mise à la terre devient un NEP, et le courant de contact entre l'enceinte et le PE doit être testé. Cette mesure sera effectuée automatiquement s'il existe une connexion EP définie et si l'enceinte ME est connectée à la connexion EP.

# 6.5.19 Fuite du patient (à la terre), Fuite totale du patient (à la terre)

#### Résultats des tests / sous résultats

En fonction des paramètres et des connexions définis.
| Paramètres du test |                                                                                                    |
|--------------------|----------------------------------------------------------------------------------------------------|
| Durée              | Durée: [Désactivé, 2 s 180 s]                                                                                                    |
| V secteurs         | [Tous, Normal, Inversé]<br>Normal : la tension de phase est appliquée à la sortie<br>droite de la prise de test du réseau<br>Inversé : la tension de phase est appliquée à la sortie<br>gauche de la prise de test du réseau.<br>Tous : tous les tests sont effectués. |
| Condition          | [Tous, NC, SFC-N, SFC-PE]<br>NC : état normal<br>SFC-N : défaut simple, N ouvert<br>SFC-PE : défaut simple, PE ouvert<br>Tous : tous les tests seront effectués.                                                                                                    |
| Aps                | [Tous, Relié à la terre, Hors connexion]<br>Relié à la terre : Les AP seront mis à la terre<br>Off_conn : Les points d'accès seront connectés et<br>laissés flottants<br>All : tous les tests seront effectués.                                                        |
| NEPs               | [Tous, Relié à la terre, Hors tension]<br>Mise à la terre : Les NEP seront mis à la terre<br>Off : les NEP seront ouverts<br>Tous : tous les tests seront effectués.                                                                                                   |
| FE                 | [Tous, Relié à la terre, Hors tension]<br>Mise à la terre : FE sera mis à la terre<br>Off : FE sera ouvert<br>Tous : tous les tests seront effectués.                                                                                                    |
| Résultat           | [Tous, AC, DC, TRMS]<br>AC : partie ac du courant de fuite<br>DC : partie DC du courant de fuite<br>TRMS : valeur trms du courant de fuite<br>Tous : tous les résultats seront affichés.                                                                               |
| Umax (calc)        | [Principaux, Personnalisés]<br>Secteur: le résultat est tel que mesuré<br>Personnalisé : le résultat est mis à l'échelle pour définir<br>Umax (calc)                                                                                                    |
| Test (AP =>PE)     | [Tous, 1 10]: Groupe AP ou SF inclus dans le test.<br>Le numéro indique la première connexion de<br>l'ensemble AP ou SF.<br>Tous: tous les tests seront effectués.                                                                                                    |
| Connections        | La configuration est considérée.                                                                                                    |
|                    |                                                                                                    |

| Limites de l'essai |        |        |         |
|--------------------|--------|--------|---------|
|                    |        |        | Total   |
| Limit (NC)         | В, ас  | 100 µA | 500 μΑ  |
|                    | B, dc  | 10 μΑ  | 50 μΑ   |
|                    | BF, ac | 100 μA | 500 μΑ  |
|                    | BF, dc | 10 μΑ  | 50 μΑ   |
|                    | CF, ac | 10 μΑ  | 50 μΑ   |
|                    | CF, dc | 10 μΑ  | 50 μΑ   |
| Limit (SFC)        | В, ас  | 500 μA | 1000 μA |
|                    | B, dc  | 50 μΑ  | 100 μΑ  |
|                    | BF, ac | 500 μΑ | 1000 μA |
|                    | BF, dc | 50 μΑ  | 100 μΑ  |
|                    | CF, ac | 50 μΑ  | 100 μA  |
|                    | CF, dc | 50 μΑ  | 100 µA  |
|                    |        |        |         |

#### Circuit de test

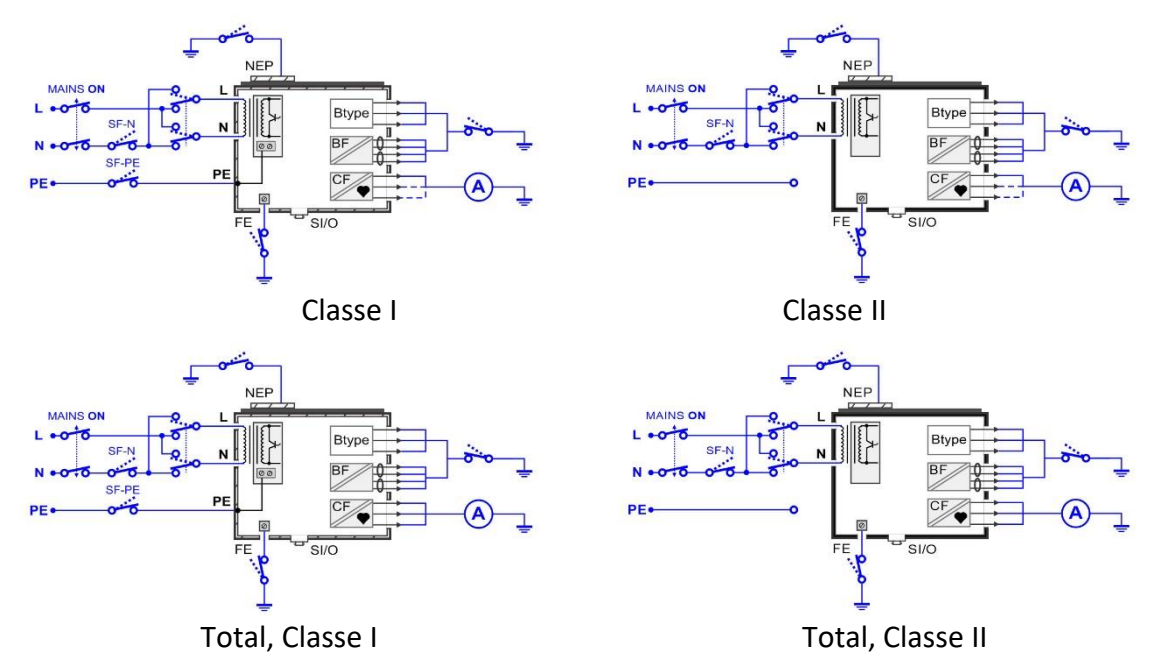

## 6.5.20 Fuite du patient (Vext sur AP), Fuite totale du patient (Vext sur AP)

### Résultats des tests / sous résultats

En fonction des paramètres et des connexions définis.

| Paramètres du test |                                |
|--------------------|--------------------------------|
| Durée              | Durée: [Désactiver, 2 s 180 s] |
| V secteurs         | [Tous, Normal, Inversé]        |

|                    | Normal: la tension de phase est appliquée à la sortie<br>droite de la prise de test secteur<br>Inversé: la tension de phase est appliquée à la sortie<br>gauche de la prise de test secteur<br>Tous: tous les tests seront effectués. |
|--------------------|----------------------------------------------------------------------------------------------------|
| Vext AP            | [Tous, Normal, Inversé]<br>Normal: Vext a la même phase que la tension secteur<br>Inversé: Vext a une phase opposée comme tension<br>secteur<br>Tous: tous les tests seront effectués.                                                |
| NEPs               | [Tout, mis à la terre, éteint]<br>Mise à la terre : les NPE seront mis à la terre<br>Off : les NPE seront ouverts<br>Tous : tous les tests seront effectués.                                                                          |
| FE                 | [Tout, mis à la terre, éteint]<br>Mise à la terre : FE sera mis à la terre<br>Off : FE sera ouvert<br>Tous : tous les tests seront effectués.                                                                                         |
| Umax (calc)        | [Secteur, Custom]<br>Secteur : le résultat est tel que mesuré<br>Personnalisé : le résultat est mis à l'échelle pour définir<br>Umax (calc)                                                                                           |
| Test (Vext =>AP)   | [Tous, 1 10] : Groupe AP ou SF inclus dans le test.<br>Le numéro indique la première connexion de l'ensemble<br>AP ou SF.<br>Tous: tous les tests seront effectués.                                                                   |
| Connections        | La configuration est considérée.                                                                                                    |
| Limites de l'essai |                                                                                                    |

|             |         | Total   |
|-------------|---------|---------|
| Limit (BF)  | 5000 μΑ | 5000 μΑ |
| Limite (CF) | 50 μΑ   | 100 μΑ  |

#### Circuit de test

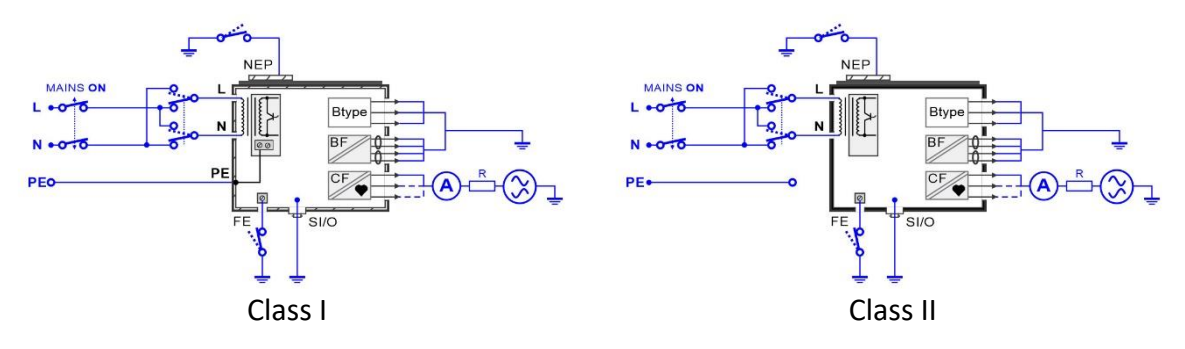

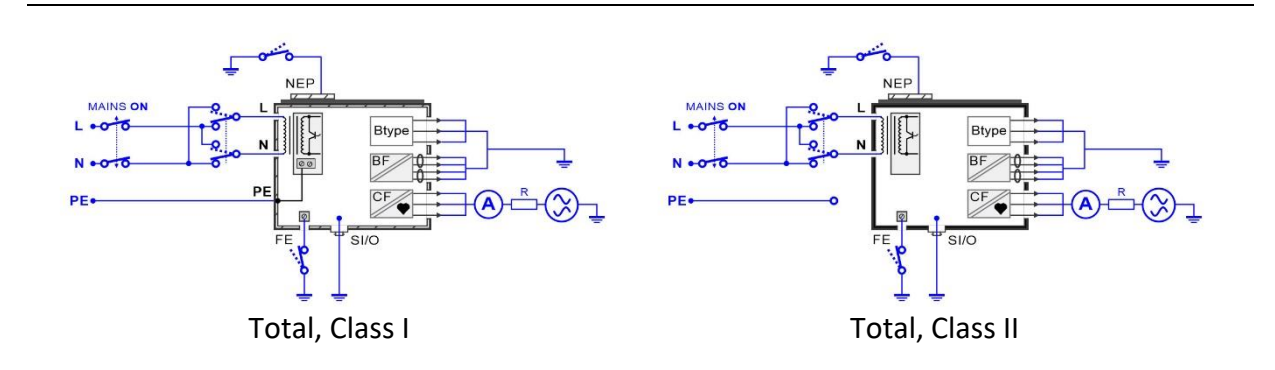

## 6.5.21 Fuite du patient (Vext sur SIO), Fuite totale du patient (Vext sur SIO)

#### Résultats des tests / sous résultats

Selon les paramètres et les connexions définis.

| Durée [Désactiver, 2 s 180 s]                                                                                                    |  |
|----------------------------------------------------------------------------------------------------|--|
| [Tous, Normal, Inversé]<br>Normal : la tension de phase est appliquée à la sortie<br>droite de la prise de test secteur.<br>Inversé : la tension de phase est appliquée à la sortie<br>gauche de la prise de test secteur.<br>Tous : tous les tests seront effectués. |  |
| [Tous, NC, SFC-N, SFC-PE]<br>NC : état normal<br>SFC-N : défaut unique, N ouvert<br>SFC-PE : défaut unique, PE ouvert<br>Tous: tous les tests seront effectués.                                                                                                    |  |
| [Tous, Normal, Inversé]<br>Normal : Vext a la même phase que la tension secteur.<br>Inversé : Vext a une phase opposée comme tension<br>secteur.<br>Tous : tous les tests seront effectués.                                                                           |  |
| [All, Earthed, Off_conn]<br>Les PA seront mis à la terre.<br>Off_conn : les points d'accès seront connectés et<br>laissés flottants.<br>Tous : tous les tests seront effectués.                                                                                       |  |
| [Tout, mis à la terre, éteint]<br>Mise à la terre : les NPE seront mis à la terre.<br>Off: les NPE seront ouverts.<br>Tous : tous les tests seront effectués.                                                                                                    |  |
|                                                                                                    |  |

Paramètres du test

| FE            | [Tout, mis à la terre, éteint]<br>Mise à la terre : FE sera mis à la terre.<br>Arrêt: Le technicien de maintenance sera ouvert.<br>Tous: tous les tests seront effectués.                   |
|---------------|----------------------------------------------------------------------------------------------------|
| Umax (calc)   | [Secteur, Personnalisé]<br>Secteur: résultat à la tension réelle.<br>Personnalisé: le résultat est mis à l'échelle pour définir<br>Umax (calc).                                             |
| Résultat      | [Tous, AC, DC, TRMS]<br>AC : partie ac du courant de fuite.<br>DC : partie dc du courant de fuite.<br>TRMS : valeur trms du courant de fuite.<br>Tous : tous les résultats seront affichés. |
| Test (AP=>PE) | [Tous,1 10] : Groupe AP ou SF inclus dans le test.<br>Le numéro indique la première connexion de<br>l'ensemble AP ou SF.<br>Tous : tous les tests seront effectués.                         |
| Connections   | La configuration est considérée.                                                                                                    |

#### Limites de l'essai

|              |        |        | Total   |
|--------------|--------|--------|---------|
| Limit (NC)   | В, ас  | 100 μA | 500 μΑ  |
|              | B, dc  | 10 μΑ  | 50 μΑ   |
|              | BF, ac | 100 μΑ | 500 μΑ  |
|              | BF, dc | 10 μΑ  | 50 μΑ   |
|              | CF, ac | 10 μΑ  | 50 μΑ   |
|              | CF, dc | 10 μΑ  | 50 μΑ   |
| Limite (SFC) | B, ac  | 500 μA | 1000 μA |
|              | B, dc  | 50 μΑ  | 100 μΑ  |
|              | BF, ac | 500 μΑ | 1000 μΑ |
|              | BF, dc | 50 μΑ  | 100 μΑ  |
|              | CF, ac | 50 μΑ  | 100 μA  |
|              | CF, dc | 50 μΑ  | 100 μΑ  |

#### Circuit de test

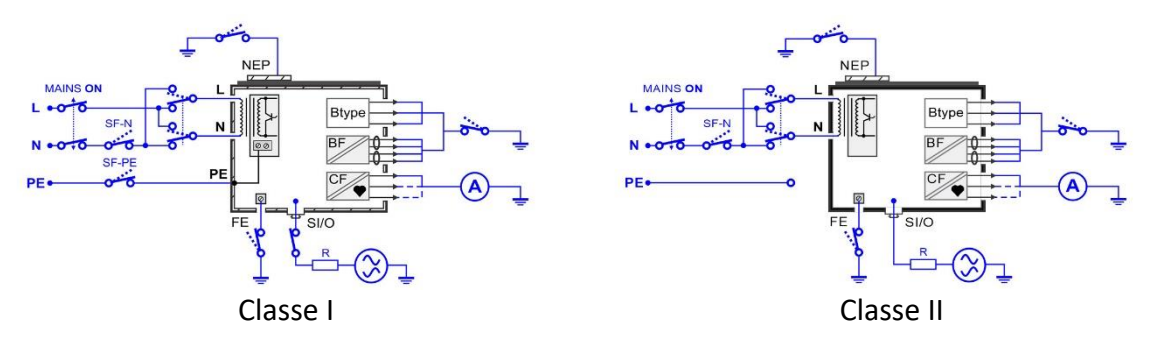

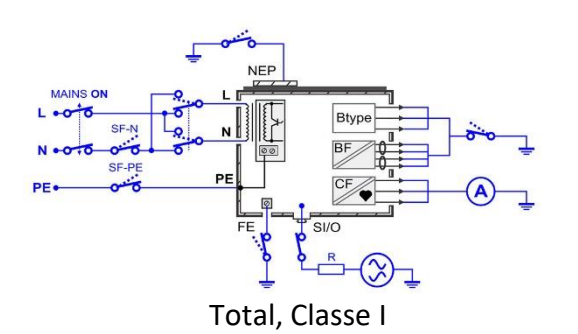

## 6.5.22 Patient Leakage (Vext on NEP), Total Patient Leakage (Vext on NEP)

#### Résultats des tests / sous résultats

Selon les paramètres et les connexions définis.

| Durée         | Durée [Désactiver, 2 s 180 s]                                                                                                    |  |
|---------------|----------------------------------------------------------------------------------------------------|--|
| V secteurs    | [Tous, Normal, Inversé]<br>Normal: la tension de phase est appliquée à la sortie<br>droite de la prise de test secteur<br>Inversé: la tension de phase est appliquée à la sortie<br>gauche de la prise de test secteur<br>Tous: tous les tests seront effectués. |  |
| Vext NEP      | [Tous, Normal, Inversé]<br>Normal : Vext a la même phase que la tension secteur<br>Inversé : Vext a une phase opposée comme tension<br>secteur<br>Tous: tous les tests seront effectués.                                                                         |  |
| APs           | [All, Earthed, Off_conn]<br>Mise à la terre: les AP seront mis à la terre<br>Off_conn: les points d'accès seront connectés et laissés<br>flottants<br>Tous: tous les tests seront effectués.                                                                     |  |
| FE            | [Tout, mis à la terre, éteint]<br>Mise à la terre : FE sera mis à la terre<br>Off: FE sera ouvert<br>Tous: tous les tests seront effectués.                                                                                                    |  |
| Umax (calc)   | [Secteur, Custom]<br>Secteur : résultat à la tension réelle<br>Personnalisé : le résultat est mis à l'échelle pour définir<br>Umax (calc)                                                                                                    |  |
| Test (AP=>PE) | [Tous,1 10] : Groupe AP ou SF inclus dans le test.                                                                                                    |  |

Paramètres du test

| AP ou SF.                                              |
|--------------------------------------------------------|
| l e numéro indique la première connexion de l'ensemble |

#### Limites de l'essai

|             |        | Total   |
|-------------|--------|---------|
| Limite (B)  | 500 μΑ | 1000 µA |
| Limite (BF) | 500 μΑ | 1000 µA |

#### Circuit de test

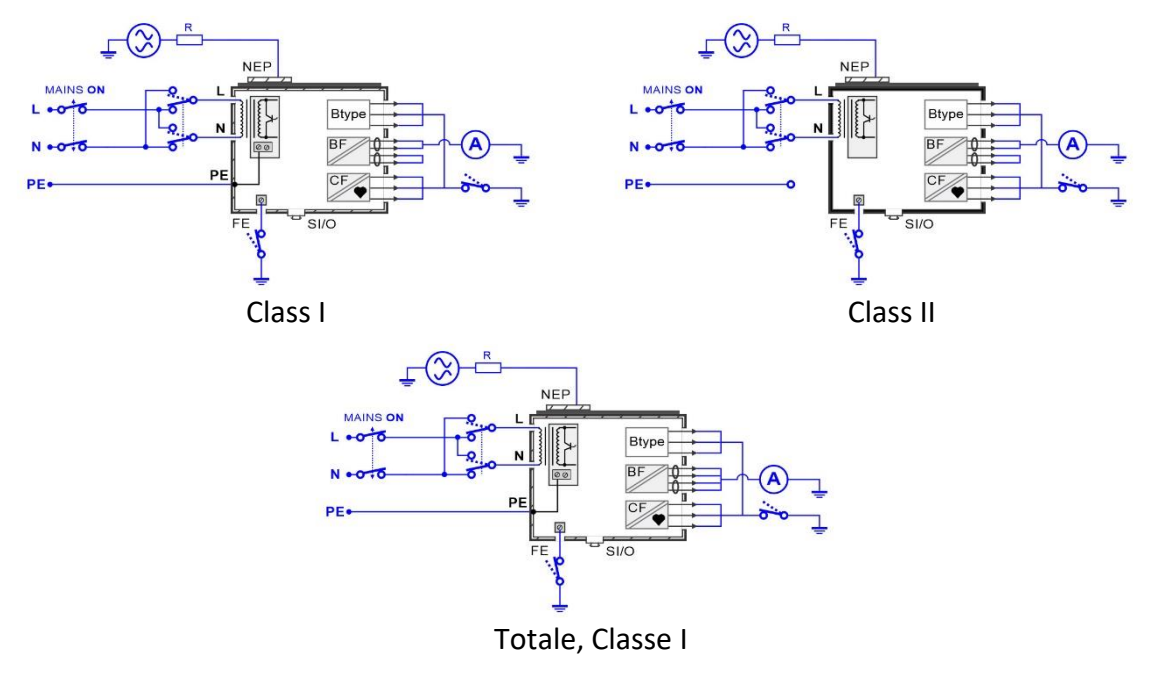

## 6.5.23 Courant auxiliaire du patient

#### Résultats des tests / sous résultats

En fonction des paramètres et des connexions définis.

| Paramètres du t | est |
|-----------------|-----|
|                 |     |

| Durée      | Durée [Désactiver, 2 s 180 s]                                                                                                    |
|------------|----------------------------------------------------------------------------------------------------|
| V secteurs | [Tous, Normal, Inversé]<br>Normal : la tension de phase est appliquée à la sortie<br>droite de la prise de test du réseau<br>Inversé : la tension de phase est appliquée à la sortie<br>gauche de la prise de test du réseau.<br>Tous : tous les tests sont effectués. |

| Condition      |                                                        | [Tous, NC, SFC-N, SFC-PE]<br>NC : état normal<br>SFC-N : défaut simple, N ouvert<br>SFC-PE : défaut simple, PE ouvert<br>Tous : tous les tests seront effectués.            |
|----------------|--------------------------------------------------------|----------------------------------------------------------------------------------------------------|
| FE             |                                                        | [Tous, Relié à la terre, Hors tension]<br>Mise à la terre : FE sera mis à la terre<br>Off : FE sera ouvert<br>Tous : tous les tests seront effectués.                       |
| Umax (calc)    |                                                        | [Secteur, Personnalisé]<br>Secteur : résultat à la tension secteur réelle<br>Personnalisé : le résultat est mis à l'échelle de la valeur<br>Umax(calc).                     |
| Test (1=>oth   | er)                                                    | [Tous, 1 10] : NEP inclus dans le test.<br>Nombre : tester le fil sélectionné sur tous les autres fils<br>de la partie appliquée<br>Tous : tous les tests seront effectués. |
| Connections    |                                                        | La configuration de l'ensemble est prise en compte.                                                                                                    |
| Limites de l'e | ssai                                                   |                                                                                                    |
| Limite (NC)    | B, ac<br>B, dc<br>BF, ac<br>BF, dc<br>CF, ac<br>CF, dc | 100 μA<br>10 μA<br>100 μA<br>10 μA<br>10 μA<br>10 μA                                                                                                    |
| Limite (SFC)   | B, ac<br>B, dc<br>BF, ac<br>BF, dc<br>CF, ac<br>CF, dc | 500 μΑ<br>50 μΑ<br>500 μΑ<br>50 μΑ<br>50 μΑ<br>50 μΑ                                                                                                    |

#### Circuit de test

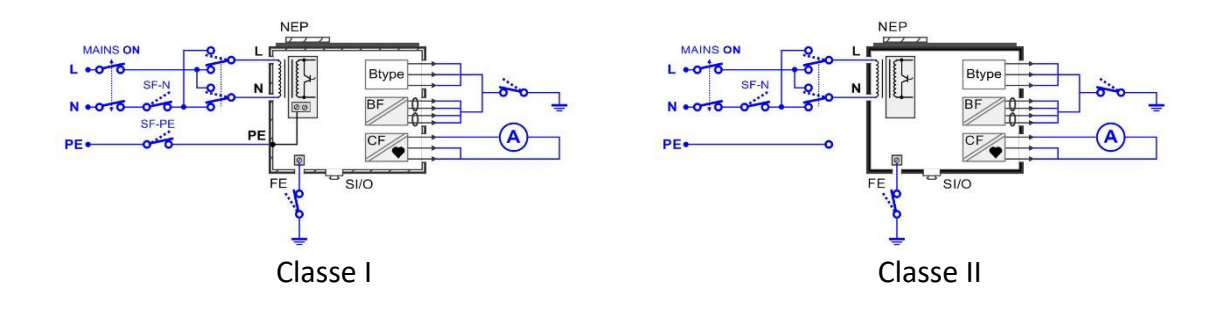

## 6.5.24 Tension du réseau

| Résultats des tests / sous résultats |                               |  |
|--------------------------------------|-------------------------------|--|
| Uln                                  | Tension secteur               |  |
| Freq                                 | Fréquence du réseau           |  |
| Paramètres du test                   |                               |  |
| Durée                                | Durée [Désactiver, 2 s 180 s] |  |
| Circuit de test                      |                               |  |

## 6.5.25 Tension P-P

#### Résultats des tests / sous résultats

| U trms             | Tension TRMS                                                                                                    |
|--------------------|----------------------------------------------------------------------------------------------------|
| Uac                | a.c. tension                                                                                                    |
| Udc                | d.c. tension                                                                                                    |
| Freq               | Fréquence du réseau                                                                                                    |
| Paramètres du test |                                                                                                    |
| V secteurs         | [Arrêt, Normal, Inversé]<br>Normal : la tension de phase est appliquée à la sortie<br>droite de la prise de test du réseau<br>Inversé : la tension de phase est appliquée à la sortie<br>gauche de la prise de test du réseau.<br>Off : pas de tension sur la prise de test du réseau |
| Condition          | [NC, SFC-N, SFC-PE]<br>NC : condition normale<br>SFC-N : défaut simple, N ouvert<br>SFC-PE : défaut simple, PE ouvert                                                                                                    |

```
Durée
```

Durée [Désactiver, 2 s ... 180 s]

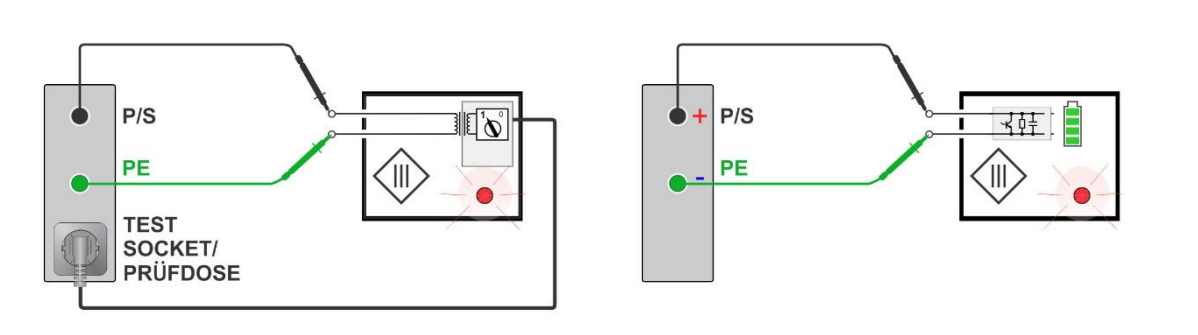

#### Remarque

• Le voltmètre flotte contre le PE.

## 6.5.26 Tension de contact

| U trms             | Tension TRMS                                                                                                    |  |
|--------------------|----------------------------------------------------------------------------------------------------|--|
| Uac                | Tension alternative                                                                                                    |  |
| Udc                | Tension continue                                                                                                    |  |
| Freq               | Fréquence du réseau                                                                                                    |  |
| Paramètres du test |                                                                                                    |  |
| V mains            | [Arrêt, Normal, Inversé]<br>Normal : la tension de phase est appliquée à la sortie<br>droite de la prise de test du réseau<br>Inversé : la tension de phase est appliquée à la sortie<br>gauche de la prise de test du réseau.<br>Off : pas de tension sur la prise de test du réseau |  |
| Condition          | [NC, SFC-N, SFC-PE]<br>NC : condition normale<br>SFC-N : défaut simple, N ouvert<br>SFC-PE : défaut simple, PE ouvert                                                                                                    |  |
| Durée              | Durée [Désactiver, 2 s 180 s]                                                                                                    |  |

#### Résultats des tests / sous résultats

Circuit de test

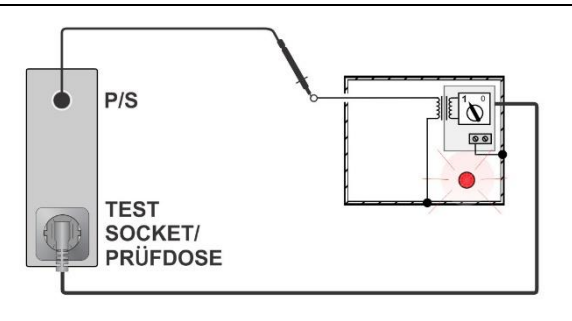

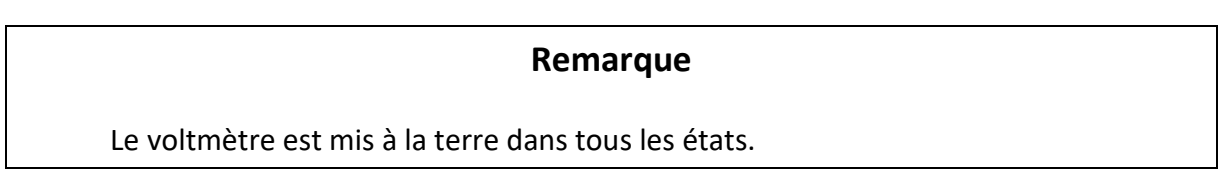

## 6.5.27 Test fonctionnel

| Résultats des tests / sous résultats<br>Réussite, Échec, Vérifié |  |  |
|------------------------------------------------------------------|--|--|
|                                                                  |  |  |
|                                                                  |  |  |
|                                                                  |  |  |
|                                                                  |  |  |

# 7 Auto Séquences

Les Auto Sequences<sup>®</sup> sont des séquences de mesures préprogrammées. Les Auto Sequences peuvent être préprogrammées sur PC avec le logiciel Metrel Medical ES Manager et téléchargées sur l'instrument. Sur l'instrument, les paramètres et les limites de chaque test individuel de la séquence automatique peuvent être modifiés/réglés.

## 7.1 Sélection et recherche de séquences automatiques

| ▲ Auto Sequences®                   | 16:20            | Search     | 16:29           |
|-------------------------------------|------------------|------------|-----------------|
| Metrel AS_PAT                       | Auto Seq. groups | Name       | Q Search        |
| ■ VDE 0701-0702 TEST CODES          | Q Search         | Short code | 🞽 Clear filters |
| ▪ <b>VDE 0701 - 0702 SIMPLE TES</b> |                  |            |                 |
|                                     |                  |            |                 |
|                                     |                  |            |                 |

Sélection d'une liste de séquence automatique dans le menu Groupes de séquence automatique

| Aller au menu des groupes Auto Sequence <sup>®</sup> . | Ligne d   | l'en-tête | (liste | de | séquences |
|--------------------------------------------------------|-----------|-----------|--------|----|-----------|
|                                                        | automati  | iques), g | roupes | de | séquences |
|                                                        | automatio | ques      |        |    |           |

#### Recherche de séquences automatiques

| Recherche d'une séquence automatique | Ligne            | d'en-tête                   | (liste         | de    | séquer   | ices |
|--------------------------------------|------------------|-----------------------------|----------------|-------|----------|------|
|                                      | autom<br>filtres | atiques), re<br>(nom ou cod | echerche<br>e) | e, dé | finition | de   |
| Effacer les filtres                  | Efface           | r les filtres               |                |       |          |      |

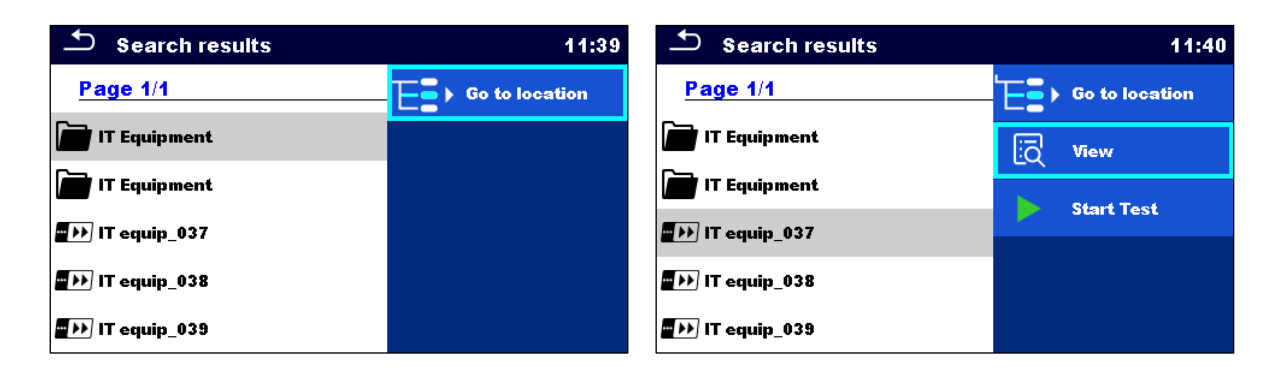

#### **Opérations sur les séquences automatiques trouvées**

| Page x/y, Page suivante, Page précédente | Pour sauter d'une page à l'autre                                    |
|------------------------------------------|---------------------------------------------------------------------|
| Aller à l'emplacement                    | Aller à l'emplacement dans le menu Auto<br>Sequences <sup>®</sup> . |
| Début du test                            | Démarrer la séquence automatique                                    |
| Voir                                     | Visualiser la séquence automatique                                  |

## 7.1.1 Organisation des Auto Sequences<sup>®</sup> dans le menu Auto Sequences<sup>®</sup>.

Le menu Auto Sequence<sup>®</sup> peut être organisé de manière structurelle avec des dossiers, des sous-dossiers et des Auto Sequences. La séquence automatique dans la structure peut être la séquence automatique originale ou un raccourci vers la séquence automatique originale.

#### Originaux et raccourcis

Les séquences automatiques marquées comme raccourcis et les séquences automatiques d'origine sont couplées. La modification des paramètres ou des limites dans l'une des séquences automatiques couplées influencera la séquence automatique d'origine et tous ses raccourcis.

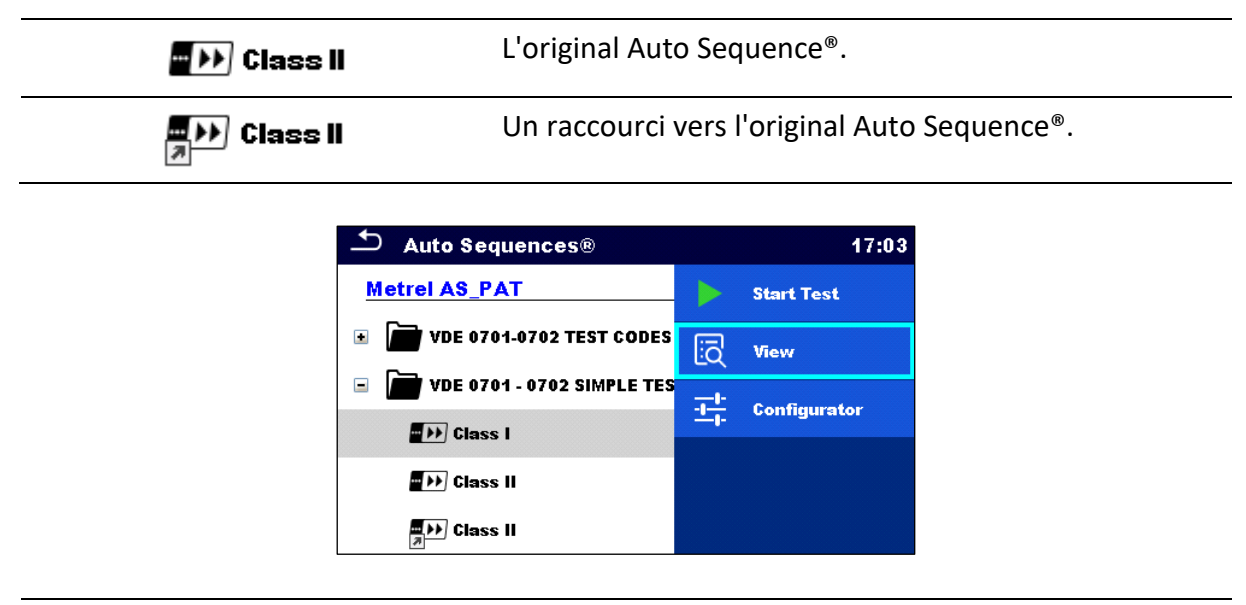

| Début du test | Début de la séquence automatique                                                                                                    |
|---------------|----------------------------------------------------------------------------------------------------|
| Voir          | Vue détaillée de la séquence automatique                                                                                                    |
| Configurateur | Entrer dans le configurateur d'auto-séquence, voir<br>Configurateur d'auto-séquence®, voir Configurateur<br>d'auto-séquence<br>Configurateur Sequence |

## 7.2 Auto Sequence

#### Exécution des séquences automatiques étape par étape

Avant de commencer, le menu de visualisation de la séquence automatique s'affiche (sauf s'il a été lancé directement à partir du menu principal Auto Sequences<sup>®</sup>). Avant le test, les paramètres et les limites des mesures individuelles peuvent être modifiés.

Pendant la phase d'exécution d'une séquence automatique, des tests individuels préprogrammés sont effectués. La séquence des essais individuels est contrôlée par des commandes de flux préprogrammées.

Une fois la séquence de tests terminée, le menu des résultats de la séquence automatique s'affiche. Les détails des tests individuels peuvent être visualisés et les résultats peuvent être enregistrés dans l'organiseur de mémoire.

### 7.2.1 Menu d'affichage de l'Auto Sequence<sup>®</sup>.

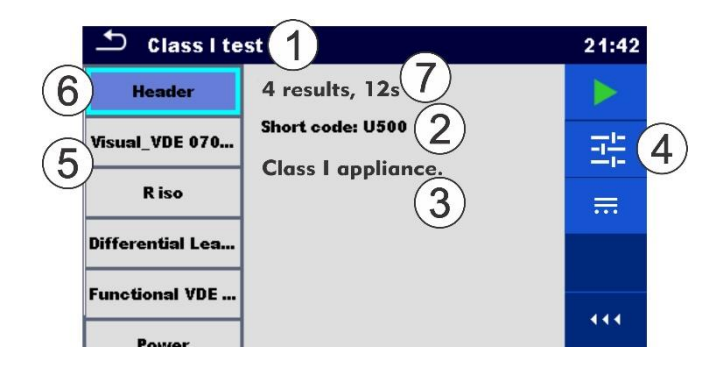

#### L'en-tête est sélectionné

| 1             | Nom de la séquence automatique                                                                                                 |
|---------------|----------------------------------------------------------------------------------------------------|
| 2             | Numéro court                                                                                                    |
| 3             | Description                                                                                                    |
| 4             | Options                                                                                                    |
| 5             | Tests uniques                                                                                                    |
| 6             | En-tête                                                                                                    |
| 7             | Résultats estimés des tests, durée estimée des tests                                                                           |
|               |                                                                                                    |
| Début du test | Début de la séquence automatique                                                                                               |
| Configurateur | Entrer dans le configurateur Auto Sequence, voir<br>Configurateur Auto<br>Sequence®.                                           |
| Connections   | Entrer dans le menu principal Connexions, voir<br>Configurer les connexions et les paramètres de<br>l'instrument pour le test. |

|   | 🗅 Class I, fs   | sw, FW, SIO 1                 | 08:35    |    |
|---|-----------------|-------------------------------|----------|----|
| 6 | Header          | Protective Earth Resistance 5 | ∷        |    |
| 5 | Protective Eart | 3                             |          | 4) |
| U | Earth Leakage   | Output 🤈 P/S - PE             | <b>X</b> |    |
|   | Patient Leakag  | l out 0.2 A<br>Duration 2 s   | ?        |    |
|   | Patient Leakag  | Limit(K) Off                  |          |    |
|   | Patient Leakan  |                               | 444      |    |

#### Un seul test est sélectionné

| 1                               | Nom de la séquence automatique                                                                               |  |
|---------------------------------|----------------------------------------------------------------------------------------------------|--|
| 2                               | Paramètres / limites de l'essai unique sélectionné                                                           |  |
| 3                               | Sélection de plusieurs points                                                                                |  |
| 4                               | Options                                                                                                    |  |
| 5                               | Tests uniques                                                                                                |  |
| 6                               | En-tête                                                                                                    |  |
|                                 |                                                                                                    |  |
| Paramètres                      | Visualiser/éditer les paramètres                                                                             |  |
| Début du test                   | Début de l'Auto Sequence                                                                                     |  |
| Étape d'exclusion / d'inclusion | Exclure / inclure un test individuel de la séquence automatique, voir Inclure/exclure des tests individuels. |  |
| Aide                            | Afficher les écrans d'aide                                                                                   |  |

Activer le test des points multiples : définir Points multiples, voir Gestion des points multiples.

#### 7.2.2 Configurateur de l'Auto Sequence<sup>®</sup>.

Les options du configurateur ne sont proposées que lorsque des tests individuels au sein de la séquence automatique sélectionnée ont des limites / paramètres configurables susceptibles d'être modifiés. Par exemple, si l'on teste des câbles de prolongation, la longueur doit être définie pour chaque câble individuel.

Les paramètres peuvent être modifiés avant l'exécution de la séquence automatique. Les nouveaux paramètres ne seront pris en compte que pour la séquence automatique en cours.

Voir Mesures de test unique pour plus de détails sur les paramètres et les limites.

#### MI 6601 MediTest

| 📩 Auto Seq                                                 | uence® Configurator | 11:25         | 📥 Auto Se          | equence® Configurator | 11:24         |
|------------------------------------------------------------|---------------------|---------------|--------------------|-----------------------|---------------|
| Limit Calculator                                           | VDE / In <          | Apply         | Limit Calculator   | VDE / In <            | Apply & Start |
| Length                                                     | L <= 5              |               | Length             | L <= 5                |               |
| H Limit                                                    | 0.3 Ω               |               | H Limit            | 0.3 Ω                 |               |
| LN cross                                                   | not allov           |               | LN cross           | not allov             |               |
| Appliquer et commencer Démarre                             |                     | r la séquence | e automatique à pa | rtir du menu          |               |
| Appliquer Confirmer les limites et les paramètres et reven |                     | t revenir au  |                    |                       |               |

#### 7.2.3 Inclusion/exclusion de tests uniques

La séquence automatique peut contenir trop de tests ou des tests inadéquats. Il est possible d'exclure des tests individuels de la séquence automatique.

menu de visualisation

| Exclude step                  | Exclure un test unique sélectionné de la séquence automatique |  |
|-------------------------------|---------------------------------------------------------------|--|
| include step                  | Inclure un test unique exclu dans la séquence automatique     |  |
| Patient Leakag <mark>y</mark> | Les tests individuels exclus sont marqués.                    |  |

Les exclusions prévues ne sont valables que pour le test proprement dit.

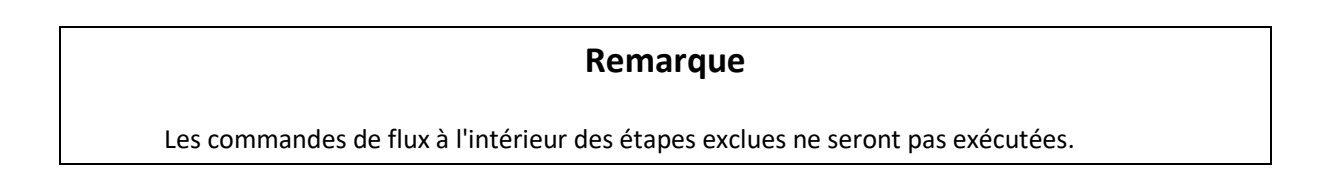

#### 7.2.4 Indication des boucles

Le "x3" joint à la fin du nom d'un test unique indique qu'une boucle de tests uniques est programmée. Cela signifie que le test individuel marqué sera exécuté autant de fois que le nombre derrière le 'x' l'indique. Il est possible de quitter la boucle avant, à la fin de chaque mesure individuelle.

R iso x3

### 7.2.5 Gestion de plusieurs points

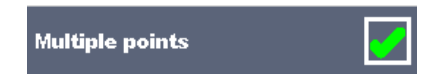

Si l'appareil testé possède plus d'un point de test pour un test individuel et que la séquence automatique sélectionnée ne prévoit qu'un seul point de test (un seul test), il est possible de modifier la séquence automatique de manière appropriée. Les tests uniques pour lesquels la fonction Multiple points ticker est activée seront exécutés dans une boucle continue. Il est possible de quitter la boucle à tout moment à la fin de chaque mesure individuelle.

Le paramètre Points multiples n'est valable que pour la séquence automatique actuelle. Si l'utilisateur teste souvent des appareils avec plus d'un point de test, il est recommandé de programmer une séquence automatique spéciale avec des boucles préprogrammées.

#### Astuce

L'activation de plusieurs points est généralement utilisée :

- si l'on teste les connexions à la terre et que l'objet sous test comporte plus d'une partie conductrice reliée à la terre.
- si l'on teste les fuites de contact et que l'objet sous test comporte plus d'une partie conductrice non reliée à la terre.

La fonction "points multiples" n'est pas disponible dans les tests d'étanchéité médicaux. Dans les tests d'étanchéité médicaux, tous les points de test pertinents sont déjà couverts par un seul test.

#### 7.2.6 Exécution pas à pas des séquences automatiques

Lorsque la séquence automatique est en cours d'exécution, elle est contrôlée par des commandes de flux préprogrammées.

#### Exemples d'actions contrôlées par les commandes de flux

Pauses pendant la séquence automatique (textes, avertissements, images)

Buzzer Pass / Fail sound after the tests

Données prédéfinies sur les appareils hors service

Mode expert pour les inspections

Sauter les notifications non liées à la sécurité

Pour la liste et la description des commandes de flux, voir le fichier d'aide du logiciel Metrel Medical ES Manager.

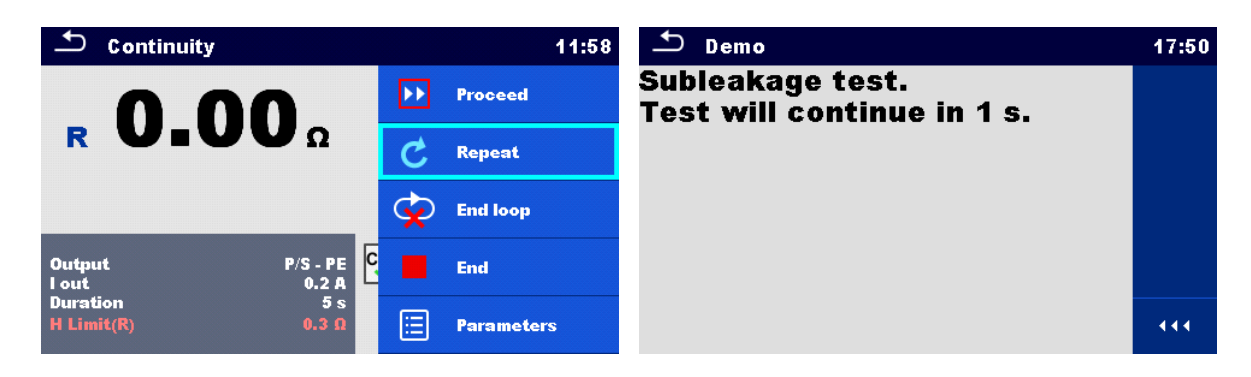

# Les options proposées dans le panneau de contrôle dépendent du test individuel sélectionné, de son résultat et du déroulement du test programmé.

| Procéder         | Passe à l'étape suivante de la séquence de test.                   |  |
|------------------|--------------------------------------------------------------------|--|
| Répeter          | Répéter la mesure.                                                 |  |
| Fin de la boucle | Quitte la boucle des tests simples et passe à l'étape<br>suivante. |  |
| Fin              | Terminer l'Auto Sequence <sup>®</sup> et passez à l'écran des      |  |
|                  | résultats.                                                         |  |
| Paramètres       | résultats.<br>Visualiser les paramètres/limites d'un seul test.    |  |

#### Métadonnées du test de séquence automatique

| 2m 12s<br>1m 35s | Durée estimée du test, temps restant estimé<br>(h - heures, m - minutes, s - secondes)                                         |
|------------------|----------------------------------------------------------------------------------------------------|
| Σ 72             | Nombre de résultats de tous les tests, tel que défini<br>dans le test unique actuel                                            |
| • 68             | Nombre de résultats de tests terminés et non échoués                                                                           |
| • 4              | Nombre de résultats d'essais échoués                                                                                           |
| 0 0              | Nombre de résultats d'essais vides (résultats d'essais<br>individuels en attente d'être effectués ou s'ils ont été<br>ignorés) |
|                  |                                                                                                    |

#### Remarque

• Les métadonnées des tests ne sont affichées que pour les tests médicaux.

#### 7.2.7 Écran des résultats de la séquence automatique

Une fois la séquence automatique terminée, l'écran des résultats s'affiche. La partie gauche de l'écran affiche les tests individuels et leur état dans la séquence automatique. Au milieu de l'écran apparaît l'en-tête de la séquence automatique avec le code et la description de la séquence automatique. En haut de l'écran, l'état général du résultat de la séquence automatique est affiché. Pour plus d'informations, reportez-vous à la section État des mesures.

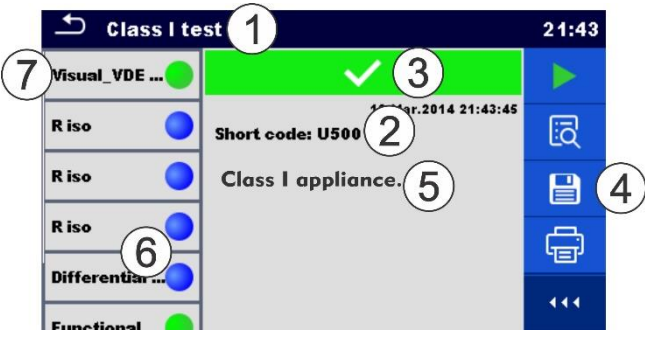

| 1 | Nom de la séquence automatique |
|---|--------------------------------|
| 2 | Numéro court                   |
| 3 | Situation générale             |
| 4 | Options                        |
| 5 | Description                    |
| 6 | Statut du test unique          |
| 7 | Tests uniques                  |

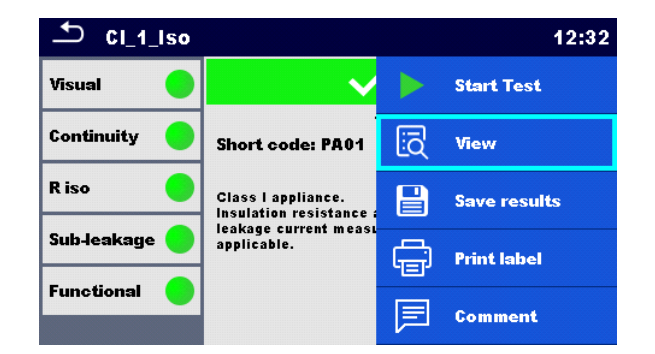

| Début du test | Démarrer une nouvelle séquence automatique          |  |
|---------------|-----------------------------------------------------|--|
| Voir          | Visualiser les résultats des mesures individuelles. |  |

| Connections                                                                                                    | Entrer dans le menu principal des connexions pour visualiser les paramètres de connexion                                                                                                    |  |  |
|----------------------------------------------------------------------------------------------------|----------------------------------------------------------------------------------------------------|--|--|
| Commenter                                                                                                    | Ajouter un commentaire à Auto Sequence                                                                                                    |  |  |
| Imprimer l'étiquette<br>Imprimer et sauvegarder<br>Ecrire RFID<br>Écrire et sauvegarder                                         | Imprimer / écrire RFID (si le dispositif<br>d'impression/écriture est configuré) Pour plus de<br>détails, voir Impression d'étiquettes / écriture<br>d'étiquettes RFID/NFC                                                                                                    |  |  |
| Tapez sur <b>Test unique</b>                                                                                                    | Affichage des détails des tests individuels, ajout d'un commentaire sur un test individuel                                                                                                    |  |  |
| Enregistrer les résultats                                                                                                    | Enregistrer les résultats de la séquence automatique                                                                                                    |  |  |
| Une nouvelle séquence<br>automatique a été sélectionnée et<br>démarrée à partir d'un objet<br>Structure dans l'arborescence.    | Le résultat de la séquence automatique est enregistré<br>sous l'objet Structure sélectionné.                                                                                                    |  |  |
| Une nouvelle séquence<br>automatique a été<br>a été lancée à partir du menu<br>principal<br><b>Séquence auto menu principal</b> | L'enregistrement sous le dernier objet de structure<br>sélectionné est proposé par défaut. L'utilisateur peut<br>sélectionner un autre objet Structure ou créer un<br>nouvel objet Structure. En appuyant sur Enregistrer<br>dans le menu de l'organisateur de mémoire, le résultat<br>de la séquence automatique est enregistré à<br>l'emplacement sélectionné. |  |  |
| Une <b>mesure vide</b> a été<br>sélectionnée dans l'arbre de<br>structure et lancée.                                            | Le(s) résultat(s) est (sont) ajouté(s) à la séquence<br>automatique. L'état général de la séquence<br>automatique passe de "vide" à "terminé".                                                                                                    |  |  |
| Une séquence automatique déjà<br>exécutée a été sélectionnée dans<br>l'arborescence, visualisée et<br>redémarrée.               | Un nouveau résultat de séquence automatique sera enregistré sous l'objet de structure sélectionné.                                                                                                    |  |  |

## 7.2.8 Impression d'étiquettes / écriture de tags RFID/NFC

#### Remarque

 Les options proposées dépendent du menu de configuration des appareils. Si aucun périphérique d'écriture n'est défini, les options "Imprimer l'étiquette" et "Ecrire la RFID" sont masquées.

| ÷        | Imprimer l'étiquette.                                                                                                    |
|----------|----------------------------------------------------------------------------------------------------|
|          | Imprimer l'étiquette et sauvegarder les résultats de la<br>séquence automatique simultanément. Cette option est<br>disponible si le paramètre Périphériques Sauvegarde<br>automatique est défini sur Impression, voir<br>Périphériques.                                                                                                   |
| <u>é</u> | Écriture d'une étiquette RFID / NFC. Toutes les données,<br>y compris les résultats de la séquence automatique,<br>sont écrites sur le dispositif d'écriture RFID/NFC. Pour<br>plus d'informations sur les types d'étiquettes pris en<br>charge, voir l'annexe B - Imprimer des étiquettes et<br>écrire / lire des étiquettes RFID / NFC. |
|          | Écrire l'étiquette RFID / NFC et enregistrer les résultats<br>de la séquence automatique simultanément. Cette<br>option est disponible si le paramètre Appareils -<br>Sauvegarde automatique est réglé sur En écriture, voir<br>Appareils.                                                                                                |

## 8 Entretien

## 8.1 Étalonnage périodique

Il est essentiel que tous les instruments de mesure soient régulièrement étalonnés pour que les spécifications techniques énumérées dans ce manuel soient garanties. Nous recommandons un étalonnage annuel.

## 8.2 Fusibles

Deux fusibles se trouvent sur le panneau latéral gauche : F1, F2 : T 16 A / 250 V / (32 🛛 6.3) mm / 1500 A : destinés à la protection de l'instrument. Pour la position des fusibles, voir Panneau avant.

#### AVERTISSEMENT

- Mettre l'instrument hors tension et débrancher tous les accessoires de test et le cordon d'alimentation avant de remplacer les fusibles.
- Remplacer les fusibles grillés par des fusibles du même type que ceux définis dans le présent document.

## 8.3 Service

Pour les réparations sous garantie ou hors garantie, veuillez contacter votre distributeur pour de plus amples informations. Il est interdit à toute personne non autorisée d'ouvrir l'instrument. L'instrument ne contient aucune pièce remplaçable par l'utilisateur.

## 8.4 Nettoyage

Utiliser un chiffon doux, légèrement humidifié avec de l'eau savonneuse ou de l'alcool pour nettoyer la surface de l'instrument. Laisser l'instrument sécher complètement avant de l'utiliser.

| Avertissement |
|---------------|
|               |

- Ne pas utiliser de liquides à base d'essence ou d'hydrocarbures!
- Ne pas renverser de liquide de nettoyage sur l'instrument!

## 9 Communications

L'instrument peut communiquer avec le logiciel PC Metrel Medical ES Manager. Quatre interfaces de communication sont disponibles sur l'instrument : RS-232, USB, Ethernet et Bluetooth. L'instrument peut également communiquer avec divers dispositifs externes (dispositifs Android, scanners, imprimantes, ...).

## 9.1 Communication USB et RS232 avec le PC

L'instrument sélectionne automatiquement le mode de communication en fonction de l'interface détectée. L'interface USB est prioritaire.

#### Comment établir une liaison USB ou RS-232 :

- Communication RS-232 : connectez le port COM d'un PC au connecteur
  PC/imprimante de l'instrument à l'aide du câble de communication série RS-232.
- Communication USB : connectez le port USB d'un PC au connecteur USB de l'instrument à l'aide du câble d'interface USB.
- Allumer le PC et l'instrument.
- Lancer le logiciel Metrel Medical ES Manager.
- Sélectionner le port de communication (le port COM pour la communication USB est identifié comme "Measurement Instrument USB VCom Port").
- L'instrument est prêt à communiquer avec le PC.

## 9.2 Communication Bluetooth avec les imprimantes et les scanners

L'instrument peut communiquer avec les imprimantes et scanners Bluetooth pris en charge. Contactez Metrel ou votre distributeur pour connaître les dispositifs externes et les fonctionnalités prises en charge. Reportez-vous à la section Périphériques pour plus de détails sur le paramétrage du périphérique Bluetooth externe.

## 9.3 Communication Ethernet

L'instrument est également capable de communiquer par l'intermédiaire d'un port Ethernet. La communication Ethernet doit être entièrement configurée dans le menu de réglage avant la première utilisation. Voir Paramètres pour plus de détails. Metrel Medical ES Manager ne prend actuellement pas en charge la communication Ethernet. Contactez Metrel ou votre distributeur pour connaître les possibilités d'utilisation de la communication Ethernet.

## 9.4 Communication RS-232 avec d'autres dispositifs externes

Il est possible de communiquer avec des scanners série et des lecteurs / scripteurs RFID / NFC via le port série BARCODE et avec des imprimantes série via le port série PC / IMPRIMANTE. Contactez Metrel ou votre distributeur pour connaître les dispositifs externes et les fonctionnalités prises en charge. Voir Dispositifs pour plus de détails sur le paramétrage du dispositif externe.

## **10** Spécifications techniques

## **10.1 Continuité // Résistance de la terre de protection**

| Conti    | nuité                         |                     |                                   |
|----------|-------------------------------|---------------------|-----------------------------------|
|          | Gamme                         | Résolution          | Précision                         |
| R        | 0.00 Ω 19.99 Ω                | 0.01 Ω              | ±(2 % de lecture + 2 D)           |
|          | 20.0 Ω 99.9 Ω                 | 0.1 Ω               | ±3 % de lecture                   |
|          | 100.0 Ω 199.9 Ω               | 0.1 Ω               | ±5 % de lecture                   |
|          | 200 Ω 999 Ω                   | 1Ω                  | indicative                        |
| Plage    | de fonctionnement (selon E    | N 61557-4) 0.08     | Ω 199.9 Ω                         |
| Coura    | nts d'essai                   |                     | A, 25 A                           |
| Sourc    | e de courant (à la tension no | ominale du réseau), |                                   |
| l'utilis | ation d'accessoires standarc  | l)>0.2              | 2 A at R < 2 Ω                    |
|          |                               | > 25                | A en cas de court-circuit à 230 V |
| Tensio   | on en circuit ouvert          | < 9 \               | / a.c.                            |

## **10.2** Résistance d'isolation (Riso, Riso-S)

|                | Gamme             | Résolution | Précision               |  |
|----------------|-------------------|------------|-------------------------|--|
| Riso<br>Riso-S | 0.00 ΜΩ 19.99 ΜΩ  | 0.01 ΜΩ    | ±(3 % de lecture + 2 D) |  |
|                | 20.0 ΜΩ 99.9 ΜΩ   | 0.1 ΜΩ     | ±5 % de lecture         |  |
| 1130 5         | 100.0 MΩ 199.9 MΩ | 0.1 MΩ     | ±10 % de lecture        |  |

#### Résistance d'isolement, Résistance d'isolement -S (250 V, 500 V)

#### Tension de sortie

|    | Gamme     | Résolution | Précision               |
|----|-----------|------------|-------------------------|
| Um | 0 V 600 V | 1 V        | ±(3 % de lecture + 2 D) |

| Plage de fonctionnement (selon EN 61557-2) | 0.08 ΜΩ 199.9 ΜΩ             |
|--------------------------------------------|------------------------------|
| Tensions nominales Un                      | 250 V, 500 V (- 0 %, + 10 %) |
| Courant de court-circuit                   | max. 2.0 mA                  |

## 10.3 Courant de fuite secondaire, courant de fuite de substitution -S

#### Courant de fuite de substitution, Courant de fuite de substitution - S

|        | Gamme            | Résolution | Précision               |
|--------|------------------|------------|-------------------------|
| Isub   | 0.00 mA 1.99 mA  | 0.01 Ma    | ±(3 % de lecture + 3 D) |
| lsub-S | 2.00 mA 19.99 mA | 0.01 mA    | ±5 % de lecture         |

## **10.4 Courant de fuite différentiel**

#### Courant de fuite différentiel

|                                                                                                    | Gamme                   | Résolution | Précision       |
|----------------------------------------------------------------------------------------------------|-------------------------|------------|-----------------|
| Gamme      Résolution      Pr        Idiff      0.000 mA 1.999 mA      1 μA      ±(        2.00 mA 19.99 mA      0.01 mA      ±5 | ±(3 % de lecture + 3 D) |            |                 |
|                                                                                                    | 2.00 mA 19.99 mA        | 0.01 mA    | ±5 % de lecture |

#### **Puissance (active)**

|   | Gamme           | Résolution | Précision               |
|---|-----------------|------------|-------------------------|
| Р | 0.00 W 19.99 W  | 0.01 W     | ±(5 % de lecture + 5 D) |
|   | 20.0 W 199.9 W  | 0.1 W      |                         |
|   | 200 W 1999 W    | 1 W        | ±5 % de lecture         |
|   | 2.00 kW 3.70 kW | 10 W       |                         |

## **10.5 Courant de fuite PE**

#### Courant de fuite PE

|     | Gamme                     | Résolution              | Précision       |
|-----|---------------------------|-------------------------|-----------------|
| Inc | 0.000 mA 1.999 mA 1 μA ±( | ±(3 % de lecture + 3 D) |                 |
| ipe | 2.00 mA 19.99 mA          | 0.01 mA                 | ±5 % de lecture |

| Puissance (active) |                 |            |                         |  |
|--------------------|-----------------|------------|-------------------------|--|
|                    | Gamme           | Résolution | Précision               |  |
|                    | 0.00 W 19.99 W  | 0.01 W     | ±(5 % de lecture + 5 D) |  |
| Ρ                  | 20.0 W 199.9 W  | 0.1 W      |                         |  |
|                    | 200 W 1999 W    | 1 W        | ±5 % de lecture         |  |
|                    | 2.00 kW 3.70 kW | 10 W       |                         |  |

Plage de fonctionnement (selon EN 61557-16) ...... 0.010 mA ... 19.99 mA

## 10.6 Courant de fuite de la touche

#### Courant de fuite de la touche

|      | Gamme             | Résolution | Précision               |
|------|-------------------|------------|-------------------------|
| ltou | 0.000 mA 1.999 mA | 1 μΑ       | ±(3 % de lecture + 3 D) |
| nou  | 2.00 mA 19.99 mA  | 0.01 mA    | ±5 % de lecture         |

#### Power (active)

|   | Gamme           | Résolution | Précisions              |
|---|-----------------|------------|-------------------------|
| Р | 0.00 W 19.99 W  | 0.01 W     | ±(5 % de lecture + 5 D) |
|   | 20.0 W 199.9 W  | 0.1 W      |                         |
|   | 200 W 1999 W    | 1 W        | ±5 % de lecture         |
|   | 2.00 kW 3.70 kW | 10 W       |                         |

Plage de fonctionnement (selon EN 61557-16) ...... 0.010 mA ... 19.99 mA

## 10.7 Puissance

#### Puissance (active)

|   | Gamme           | Résolution | Précision               |
|---|-----------------|------------|-------------------------|
| Р | 0.00 W 19.99 W  | 0.01 W     | ±(5 % de lecture + 5 D) |
|   | 20.0 W 199.9 W  | 0.1 W      |                         |
|   | 200 W 1999 W    | 1 W        | ±5 % de lecture         |
|   | 2.00 kW 3.70 kW | 10 W       |                         |

#### Puissance (apparente)

|   | Gamme             | Résolution | Précision               |  |
|---|-------------------|------------|-------------------------|--|
| S | 0.00 VA 19.99 VA  | 0.01 VA    | ±(5 % de lecture + 5 D) |  |
|   | 20.0 VA 199.9 VA  | 0.1 VA     |                         |  |
|   | 200 VA 1999 VA    | 1 VA       | ±5 % de lecture         |  |
|   | 2.00 kVA 3.70 kVA | 10 VA      |                         |  |

#### Puissance (réactive)

|   | Gamme                  | Résolution | Précision               |
|---|------------------------|------------|-------------------------|
| Q | ±(0.00 var 19.99 var)  | 0.01 var   | ±(5 % de lecture + 5 D) |
|   | ±(20.0 var 199.9 var)  | 0.1 var    |                         |
|   | ±(200 var 1999 var)    | 1 var      | ±5 % de lecture         |
|   | ±(2.00 kvar 3.70 kvar) | 10 var     |                         |

#### Facteur de puissance

|    | Gamme                      | Résolution | Précisions              |
|----|----------------------------|------------|-------------------------|
| PF | 0.00i 1.00i<br>0.00c 1.00c | 0.01       | ±(5 % de lecture + 5 D) |

#### Distorsion harmonique totale (tension)

|      | Gamme        | Résolution | Précisions              |
|------|--------------|------------|-------------------------|
| THDU | 0.0 % 99.9 % | 0.1 %      | ±(5 % de lecture + 5 D) |

## Distorsion harmonique totale (courant)

|      | Gamme          | Résolution | Précisions              |
|------|----------------|------------|-------------------------|
| THDI | 0 mA 999 mA    | 1 mA       | ±(5 % de lecture + 5 D) |
|      | 1.00 A 16.00 A | 10 mA      | ±5 % de lecture         |

#### Cosine $\Phi$

|       | Gamme                      | Résolution | Précisions              |
|-------|----------------------------|------------|-------------------------|
| Cos Φ | 0.00i 1.00i<br>0.00c 1.00c | 0.01       | ±(5 % de lecture + 5 D) |

#### Courant

|   | Gamme          | Résolution | Précisions              |
|---|----------------|------------|-------------------------|
|   | 0 mA 999 mA    | 1 mA       | ±(3 % de lecture + 5 D) |
| I | 1.00 A 16.00 A | 10 mA      | ±3 % de lecture         |

#### Tension

|   | Gamme         | Résolution | Précisions               |
|---|---------------|------------|--------------------------|
| U | 0.0 V 199.9 V | 0.1 V      | ±(3 % de lecture + 10 D) |
|   | 200 V 264 V   | 1 V        | ±3 % de lecture          |

Précisions valables à  $0,5c \le PF \le 0,8i$ 

## 10.8 Fuites et électricité

#### Puissance (active)

|   | Gamme           | Résolution | Précisions              |
|---|-----------------|------------|-------------------------|
| Ρ | 0.00 W 19.99 W  | 0.01 W     | ±(5 % de lecture + 5 D) |
|   | 20.0 W 199.9 W  | 0.1 W      |                         |
|   | 200 W 1999 W    | 1 W        | ±5 % de lecture         |
|   | 2.00 kW 3.70 kW | 10 W       |                         |

#### Courant de fuite de la touche

|      | Gamme             | Résolution | Précisions              |
|------|-------------------|------------|-------------------------|
| ltou | 0.000 mA 1.999 mA | 1 μΑ       | ±(3 % de lecture + 3 D) |
|      | 2.00 mA 19.99 mA  | 0.01 mA    | ±5 % de lecture         |

Gamme de fonctionnement (selon EN 61557-16) ..... 0.010 mA ... 19.99 mA

#### Courant de fuite différentiel

|       | Gamme             | Résolution | Précisions              |
|-------|-------------------|------------|-------------------------|
| Idiff | 0.000 mA 1.999 mA | 1 μΑ       | ±(3 % de lecture + 3 D) |
|       | 2.00 mA 19.99 mA  | 0.01 mA    | ±5 % de lecture         |

Gamme de fonctionnement (selon EN 61557-16) ..... 0.010 mA ... 19.99 mA Influence du courant de charge ...... < 0.02 mA/A

#### **Puissance (apparente)**

|   | Gamme             | Résolution | Précisions              |
|---|-------------------|------------|-------------------------|
| S | 0.00 VA 19.99 VA  | 0.01 VA    | ±(5 % de lecture + 5 D) |
|   | 20.0 VA 199.9 VA  | 0.1 VA     |                         |
|   | 200 VA 1999 VA    | 1 VA       | ±5 % de lecture         |
|   | 2.00 kVA 3.70 kVA | 10 VA      |                         |

#### Puissance (réactive)

|   | Gamme                  | Résolution | Précisions              |  |
|---|------------------------|------------|-------------------------|--|
| Q | ±(0.00 var 19.99 var)  | 0.01 var   | ±(5 % de lecture + 5 D) |  |
|   | ±(20.0 var 199.9 var)  | 0.1 var    |                         |  |
|   | ±(200 var 1999 var)    | 1 var      | ±5 % de lecture         |  |
|   | ±(2.00 kvar 3.70 kvar) | 10 var     |                         |  |

#### Facteur de puissance

|    | Gamme                      | Résolution | Précisions              |
|----|----------------------------|------------|-------------------------|
| PF | 0.00i 1.00i<br>0.00c 1.00c | 0.01       | ±(5 % de lecture + 5 D) |

## Distorsion harmonique totale (tension)

|      | Gamme        | Résolution | Précisions              |
|------|--------------|------------|-------------------------|
| THDU | 0.0 % 99.9 % | 0.1 %      | ±(5 % de lecture + 5 D) |

#### Distorsion harmonique totale (courant)

|      | Gamme          | Résolution | Précisions              |
|------|----------------|------------|-------------------------|
|      | 0 mA 999 mA    | 1 mA       | ±(5 % de lecture + 5 D) |
| וטחו | 1.00 A 16.00 A | 10 mA      | ±5 % de lecture         |

#### Cosine $\Phi$

|       | Gamme                      | Résolution | Précisions              |
|-------|----------------------------|------------|-------------------------|
| Cos Φ | 0.00i 1.00i<br>0.00c 1.00c | 0.01       | ±(5 % de lecture + 5 D) |

#### Courant

|   | Gamme          | Résolution | Précisions              |
|---|----------------|------------|-------------------------|
| 1 | 0 mA 999 mA    | 1 mA       | ±(3 % de lecture + 5 D) |
| 1 | 1.00 A 16.00 A | 10 mA      | ±3 % de lecture         |

#### Tension

|   | Gamme         | Résolution                                                           | Précisions               |
|---|---------------|----------------------------------------------------------------------|--------------------------|
|   | 0.0 V 199.9 V | 0.1 V                                                                | ±(3 % de lecture + 10 D) |
| U | 200 V 264 V   | Resolution      Production        0.1 V      ±(3)        1 V      ±3 | ±3 % de lecture          |

## 10.9 Polarité

| Tension d'essai (normale) | 50 V                                     |
|---------------------------|------------------------------------------|
| Résultats                 | Pass, PE open, L open, N open, LN cross, |
|                           | LN short, LPE short, NPE short,          |
|                           | LPE FAULT, NPE FAULT, Multiple fault     |

## 10.10 Pince de courant

|       | Gamme           | Résolution | Précisions               |  |  |
|-------|-----------------|------------|--------------------------|--|--|
|       | 0.10 mA 9.99 mA | 0.01 mA    | ±(5 % de lecture + 10 D) |  |  |
| 1     | 10.0 mA 99.9 mA | 0.1 mA     | ±(5 % de lecture + 5 D)  |  |  |
| Idiff | 100 mA 999 mA   | 1 mA       | ±(5 % de lecture + 5 D)  |  |  |
| lpe   | 1.00 A 9.99 A   | 0.01 A     | ±(5 % de lecture + 5 D)  |  |  |
|       | 10.0 A 24.9 A   | 0.1 A      | ±(5 % de lecture + 5 D)  |  |  |

#### Courant efficace réel (en utilisant une pince de courant 1000:1)

Les précisions du transformateur de courant ne sont pas prises en compte. La gamme de fréquence de la pince de courant n'est pas prise en compte.

## 10.11 Résistance d'isolation Riso LN-PE, LN-NEP, LN-AP, AP-PE, AP-NEP

Riso

|   | Gamme            | Résolution | Précisions              |
|---|------------------|------------|-------------------------|
| D | 0.00 ΜΩ 19.99 ΜΩ | 0.01 ΜΩ    | ±(3 % de lecture + 2 D) |
| ĸ | 20.0 ΜΩ 199.9 ΜΩ | 0.1 ΜΩ     | ±5 % de lecture         |

Tension de sortie

|    | Gamme     | Résolution | Précisions              |
|----|-----------|------------|-------------------------|
| Um | 0 V 600 V | 1 V        | ±(3 % de lecture + 2 D) |

| Gamme de fonctionnement (acc. to EN 61557-2) | . 0.08 MΩ 199.9 MΩ                |
|----------------------------------------------|-----------------------------------|
| Tension nominale Un                          | . 250 V (Riso LN-PE), 500 V (all) |
| Tolérance de la tension nominale Un          | . (- 0 %, + 10 %)                 |
| Courant de court-circuit                     | . max. 2.0 mA                     |

## 10.12 Fuite d'équipement (alternative, directe, différentielle)

| Courant de fuite de l'équipement (direct, différentiel, AC)                   |                   |            |                         |  |  |
|-------------------------------------------------------------------------------|-------------------|------------|-------------------------|--|--|
|                                                                               | Gamme             | Résolution | Précisions              |  |  |
|                                                                               | 0.000 mA 1.999 mA | 1 μΑ       | ±(3 % de lecture + 3 D) |  |  |
| 1                                                                             | 2.00 mA 19.99 mA  | 0.01 mA ±5 | ±5 % de lecture         |  |  |
| Fonctionnement Méthode de la plage directe et différentielle                  |                   |            |                         |  |  |
| (acc. to EN 61557-16)                                                         |                   |            |                         |  |  |
| Gamme opérationnelle méthode alternative (acc. to EN 61557-16) 0.020 mA 19.99 |                   |            |                         |  |  |
| mA                                                                            | nA                |            |                         |  |  |

Influence du courant de charge (méthode différentielle) < 0.02 mA/A</pre>

## 10.13 Fuites de pièces appliquées (alternatives, directes)

#### Courant de fuite de la pièce appliquée (direct, alternatif)

|   | Gamme             | Résolution | Précisions              |
|---|-------------------|------------|-------------------------|
|   | 0.000 mA 1.999 mA | 1 μΑ       | ±(3 % de lecture + 3 D) |
| I | 2.00 mA 19.99 mA  | 0.01 mA    | ±5 % de lecture         |

Gamme opérationnnelle méthode direct (acc. to EN 61557-16).....0.010 mA ... 19.99 mA Gamme opérationnelle méthode alternative (acc. to EN 61557-16).....0.020 mA ... 19.99 mA

## **10.14** Courant tactile, courant tactile (NEP à NEP)

|   | Gamme             | Résolution | Précisions              |
|---|-------------------|------------|-------------------------|
|   | 0.000 mA 1.999 mA | 1 μΑ       | ±(3 % de lecture + 3 D) |
| 1 | 2.00 mA 19.99 mA  | 0.01 mA    | ±5 % de lecture         |

Gamme opérationnelle (acc. to EN 61557-16)...... 0.010 mA ... 19.99 mA

# 10.15 Fuite de patients (Vext on SIO), Fuite totale de patients (Vext on SIO)

|   | Gamme             | Résolution | Précisions              |
|---|-------------------|------------|-------------------------|
| I | 0.000 mA 1.999 mA | 1 μΑ       | ±(3 % de lecture + 3 D) |
|   | 2.00 mA 19.99 mA  | 0.01 mA    | ±5 % de lecture         |

Gamme de fonctionnement (acc. to EN 61557-16) ... 0.010 mA ... 19.99 mA

# 10.16 Fuite de patients (Vext sur NEP), Fuite totale de patients (Vext sur NEP)

|   | Gamme             | Résolution | Précisions              |
|---|-------------------|------------|-------------------------|
| I | 0.000 mA 1.999 mA | 1 μΑ       | ±(3 % de lecture + 3 D) |
|   | 2.00 mA 19.99 mA  | 0.01 mA    | ±5 % de lecture         |

Gamme opérationnelle (acc. to EN 61557-16)...... 0.010 mA ... 19.99 mA

# 10.17 Fuites de patients (Vext sur AP), Fuites totales de patients (Vext sur AP)

|   | Gamme             | Résolution | Précisions              |
|---|-------------------|------------|-------------------------|
| I | 0.000 mA 1.999 mA | 1 μΑ       | ±(3 % de lecture + 3 D) |
|   | 2.00 mA 19.99 mA  | 0.01 mA    | ±5 % de lecture         |

Gamme opérationnelle (acc. to EN 61557-16)...... 0.010 mA ... 19.99 mA

## **10.18** Fuites de patients, Total des fuites de patients

|   | Gamme             | Résolution | Précisions              |
|---|-------------------|------------|-------------------------|
| I | 0.000 mA 1.999 mA | 1 μΑ       | ±(3 % de lecture + 3 D) |
|   | 2.00 mA 19.99 mA  | 0.01 mA    | ±5 % de lecture         |

Gamme opérationnelle (acc. to EN 61557-16)...... 0.010 mA ... 19.99 mA

## 10.19 Courant auxiliaire du patient

|   | Gamme             | Résolution | Précisions              |
|---|-------------------|------------|-------------------------|
| I | 0.000 mA 1.999 mA | 1 μΑ       | ±(3 % de lecture + 3 D) |
|   | 2.00 mA 19.99 mA  | 0.01 mA    | ±5 % de lecture         |

Gamme opérationnelle (acc. to EN 61557-16)...... 0.010 mA ... 19.99 mA

## **10.20** Fuites de terre

|   | Gamme             | Résolution | Précisions              |
|---|-------------------|------------|-------------------------|
|   | 0.000 mA 1.999 mA | 1 μΑ       | ±(3 % de lecture + 3 D) |
| 1 | 2.00 mA 19.99 mA  | 0.01 mA    | ±5 % de lecture         |

Gamme opérationnelle (acc. to EN 61557-16)...... 0.010 mA ... 19.99 mA

## 10.21 Tension du réseau

#### Tension

|     | Gamme          | Résolution | Précisions              |
|-----|----------------|------------|-------------------------|
| Uln | 96.9 V 123.6 V | 0.1 V      | ±(2 % de lecture + 2 D) |
|     | 201 V 260 V    | 1 V        |                         |

#### Fréquence

|      | Gamme           | Résolution | Précisions                |
|------|-----------------|------------|---------------------------|
| Freq | 45.0 Hz 65.0 Hz | 0.1 Hz     | ±(0.2 % de lecture + 1 D) |

## **10.22** Tension P-P, tension de contact

#### Tension (U trms, Uac)

|        | Gamme         | Résolution | Précisions               |
|--------|---------------|------------|--------------------------|
| U trms | 0.0 V 199.9 V | 0.1 V      | ±(2 % de lecture + 10 D) |
| Uac    | 200 V 264 V   | 1 V        | ±2 % de lecture          |

#### Tension (Udc)

|     | Gamme            | Résolution | Précisions               |
|-----|------------------|------------|--------------------------|
|     | ±(0.0 V 199.9 V) | 0.1 V      | ±(2 % de lecture + 10 D) |
| UUL | ±(200 V 264 V)   | 1 V        | ±2 % de lecture          |

#### Fréquence

|      | Gamme            | Résolution | Précisions                |
|------|------------------|------------|---------------------------|
| Freq | 0 Hz (DC)        |            | Indicative                |
|      | 15.0 Hz 499.9 Hz | 0.1 Hz     | ±(0.2 % de lecture + 1 D) |

#### MI 6601 MediTest

| Type de résultat                    | True r.m.s. (TRMS), AC, DC            |
|-------------------------------------|---------------------------------------|
| Résistance d'entrée (point à point) | entrée P/S 200 k $\Omega$ à la terre, |
|                                     | entrée PE 200 k $\Omega$ à la terre   |
| Résistance d'entrée (tactile)       | entrée P/S 200 k $\Omega$ à la terre  |
| Fréquence nominale Gamme            | 0 Hz (DC), 15 Hz 500 Hz               |
| Largeur de bande                    | 1 kHz                                 |

## 10.23 Données générales

## Alimentation électrique

| Tension d'alimentation, fréquence 115 V / 230 V AC, 50 Hz / 60 Hz          |  |  |  |  |
|----------------------------------------------------------------------------|--|--|--|--|
| Tolérance de la tension d'alimentation ±10 %                               |  |  |  |  |
| Consommation électrique maximale 300 VA (sans charge sur la prise d'essai) |  |  |  |  |
| Max. load10 A en continu, 16 A en courte durée, moteur de                  |  |  |  |  |
| 1,5 kW                                                                     |  |  |  |  |
| Catégorie de surtension de l'alimentation secteur CAT II / 300V            |  |  |  |  |
| Altitude                                                                   |  |  |  |  |

#### Catégories de mesure

| Instrument:               | Cat II / 300 V |
|---------------------------|----------------|
| Prise de test:            | Cat II / 300 V |
| Câble de test enfichable: | Cat II / 300 V |

#### Mesures du courant de fuite

| Dispositif de mesure (MD)          | Conformes aux exigences des normes EN 60601 et |
|------------------------------------|------------------------------------------------|
|                                    | EN 61557-16                                    |
| Sous-fuite, source de tension Vext |                                                |
| capacité actuelle                  | Ca 3 mA (< 3.5 mA) @ 50 V                      |
| Type de mesure                     | AC, DC ou True RMS, conformément aux exigences |
|                                    | des normes EN 60601 et EN 61557-16             |

#### **Classifications de protection**

| Alimentation électrique | Classe I                                 |
|-------------------------|------------------------------------------|
| Degré de pollution      | 2                                        |
| Degré de protection     | IP 40                                    |
|                         | IP 20 (prise de test secteur)            |
| Cas                     | Plastique résistant aux chocs / portable |
### Affichage

| Affichage     | . Écran TFT couleur, 4,3 pouces, 480 x 272 pixe | els |
|---------------|-------------------------------------------------|-----|
| Écran tactile | . Capacitive                                    |     |

### Communication

| Memoire          | Dépend de la taille de la carte microSD |
|------------------|-----------------------------------------|
| RS232 interfaces | .3                                      |
| USB 2.0          | . Standard USB Type B                   |
| Bluetooth        | . Classe 2                              |
| Ethernet         | . Dynamic IP (DHCP)                     |

### EMC

| Emission | Classe B (Group 1)       |
|----------|--------------------------|
| Immunité | Environnement industriel |

### Conditions de référence

| Température de référence Gamme: | 15 | °C | 35 | °C  |    |
|---------------------------------|----|----|----|-----|----|
| Référence humidité Gamme:       | 35 | %  | 65 | % R | RН |

### **Conditions de fonctionnement**

| Opération                     | Utilisation en extérieur                |
|-------------------------------|-----------------------------------------|
| Température de travail Gamme: | 0 °C +40 °C                             |
| Humidité relative maximale:   | 85 % RH (0 °C 40 °C), sans condensation |

### Conditions de stockage

| Gamme de température:       | 10 °C +60 °C            |
|-----------------------------|-------------------------|
| Humidité relative maximale: | 90 % RH (-10 °C +40 °C) |
|                             | 80 % RH (40 °C 60 °C)   |

### Fusibles

| F1, F2T | 「 16 A / 250 V, 32 mm × 6.3 mm / 1500 | ) A |
|---------|---------------------------------------|-----|
|---------|---------------------------------------|-----|

### Général

| Dimensions (w×h×d): |  |
|---------------------|--|
| Poids               |  |

Les précisions sont valables pour 1 an dans les conditions de référence. Le coefficient de température en dehors de ces limites est de 0,2 % de la valeur mesurée par °C plus 1 chiffre, sauf indication contraire.

### 11 Annexe A - Abréviations

### **11.1** Abréviations des parties de l'équipement médical

| AP  | .partie appliquée                        |
|-----|------------------------------------------|
| В   | .partie appliquée du type B              |
| BF  | .partie appliquée du type BF             |
| CF  | .partie appliquée du type CF             |
| EP  | partie conductrice mise à la terre.      |
| FE  | .terre fonctionnelle                     |
| MD  | dispositif de mesure du courant de fuite |
| ME  | .matériel médical                        |
| NEP | partie conductrice non mise à la terre   |
| PE  | terre de protection.                     |
| SIO | .signal Entrée / Sortie                  |
|     |                                          |

### **11.2** Description abrégée des résultats des essais uniques

| Paramètre d'essai | Abréviation | Valeur du paramètre | Abréviation |
|-------------------|-------------|---------------------|-------------|
|                   | parameter   | d'essai             | valeur      |
| Vsecteurs         | VM          | Tous                | А           |
|                   |             | Normal              | n           |
|                   |             | Inversé             | r           |
| Condition         | de F        | Tout                | А           |
| défaillance       |             | NC                  | n           |
|                   |             | SFC-N               | fn          |
|                   |             | SFC-PE              | fpe         |
| Vext_AP           | VA          | Tous                | А           |
|                   |             | Normal              | n           |
|                   |             | Inversé             | r           |
| Vext_SIO VS       | VS          | Tous                | А           |
|                   |             | Normal              | n           |
|                   |             | Inversé             | r           |
| Vext_NEP          | VN          | Tous                | А           |
|                   |             | Normal              | n           |
|                   |             | Inversé             | r           |
| FE                | FE          | Tous                | а           |
|                   |             | Mise à la terre     | е           |
|                   |             | Hors tension        | 0           |
| APs               | AP          | Tous                | а           |
|                   |             | Mise à la terre     | е           |

Dans certains essais individuels, une description abrégée des paramètres et de leurs valeurs est ajoutée aux résultats individuels.

### MI 6601 MediTest

| Paramètre d'essai | Abréviation | Valeur du paramètre<br>d'essai | Abréviation |
|-------------------|-------------|--------------------------------|-------------|
|                   | parameter   | Hors tension                   |             |
| NFPs              | N           | Tous (mis à la terre.          | <u>a</u>    |
|                   |             | hors tension)                  | e           |
|                   |             | Relié à la terre               | 0           |
|                   |             | Hors tension                   |             |
| Result            | R           | Tous (AC, DC, TRMS)            | а           |
|                   |             | CA                             | ас          |
|                   |             | DC                             | dc          |
|                   |             | TRMS                           | t           |
| Test(AP=>PE)      | LP          | Tous                           | а           |
|                   |             | 110                            | 110         |
| Test(Vext=>AP)    | LV          | Tous                           | а           |
|                   |             | 110                            | 110         |
| Test(1=>other)    | LA          | Tous                           | а           |
|                   |             | 110                            | 110         |
| Test(NEP,EP=>PE)  | LT          | Tous                           | а           |
|                   |             | P/S,110                        | p, 1,2,3,   |
| Test(NEP=>NEP)    | LN          | Tous                           | а           |
|                   |             | P/S-1                          | p1          |
|                   |             | P/S-2                          | p2          |
|                   |             | P/S-3                          | р3          |
|                   |             |                                |             |
|                   |             | 8-10                           | 810         |
|                   |             | 9-10                           | 910         |
| Test(AP=>Vext)    | LX          | Tous                           | а           |
|                   |             | 110                            | 110         |
| Test(LN=>AP)      | LI          | Tous                           | а           |
|                   |             | B type                         | b           |
|                   |             | F type                         | f           |

# 12 Annexe B - Imprimer des étiquettes et écrire / lire des étiquettes RFID / NFC

L'instrument prend en charge différentes imprimantes d'étiquettes et différents dispositifs de lecture/écriture RFID / NFC.

Veuillez vérifier auprès de Metrel ou de votre distributeur quelles imprimantes, quels dispositifs R/W et quelles étiquettes sont pris en charge dans le profil de votre instrument.

### **12.1 Formats des étiquettes**

Les tableaux ci-dessous indiquent le contenu imprimé sur l'étiquette sélectionnée.

| Format générique |       |                                                                                                    |  |
|------------------|-------|----------------------------------------------------------------------------------------------------|--|
| Size [W × H]     | Field | Donnée                                                                                                    |  |
| 50 mm × 25.5 mm  | QR    | Nom de l'objet parent, code de test, ID de l'objet,<br>date du test, période de retest, statut de la<br>séquence automatique, statut de l'objet,<br>utilisateur. |  |
| RFID /NFC        |       |                                                                                                    |  |
| Туре             |       | Donnée                                                                                                    |  |
| NTAG216          |       | Nom de l'objet parent, code de test, ID de l'objet,<br>date du test, période de retest, statut de la<br>séquence automatique, statut de l'objet,<br>utilisateur. |  |

# Remarque Si Auto Sequence<sup>®</sup> a été modifié, son code de test sera marqué d'un astérisque (\*).

# **13** Annexe C - Fonctionnement à distance

Différentes possibilités d'utilisation à distance de l'instrument sont possibles.

# 13.1 L'instrument peut être utilisé à distance de différentes manières.

Le Metrel Medical ES Manager est l'application SW de Metrel pour Windows. Parmi de nombreuses fonctionnalités, il permet également un contrôle complet de l'instrument. Pour plus d'informations, voir le fichier d'aide du logiciel Metrel Medical ES Manager.

### 13.2 Protocole de la boîte noire

Le protocole Black Box est utilisé pour contrôler l'instrument à l'aide d'un programme ou d'une application terminal. La communication via : Ethernet, USB et RS232. Le protocole Black Box est un système de règles qui permet à un PC en tant que maître de démarrer la communication en envoyant la commande de demande à l'instrument, qui répond selon le protocole. Pour plus d'informations, contactez Metrel ou votre distributeur.

### 13.3 SDK

Le SDK est une interface puissante pour la communication de données avec les instruments de test Metrel. Le SDK lui-même est un ensemble de définitions de sous-programmes, de protocoles et d'outils pour la création de logiciels d'application. Il est destiné à ceux qui souhaitent développer des logiciels utilisant la plate-forme .NET et qui ont besoin d'une interface avec les instruments Metrel. Le SDK de communication avec les instruments Metrel regroupe des bibliothèques client permettant d'accéder aux instruments Metrel et fournit une interface de programmation unifiée utilisant le langage de programmation C#. Le SDK comprend un ensemble d'appels API qui simplifient la communication avec les instruments Metrel Metrel pour l'utilisateur.

Pour plus d'informations, contactez Metrel ou votre distributeur.

### **14 Annexe D - Objets de structure**

Les éléments de structure utilisés dans Organisateur de mémoire (Memory Organizer) peuvent dépendre du profil de l'instrument.

| Symbole    | Nom par défaut        | Description                               |
|------------|-----------------------|-------------------------------------------|
| >_         | Nœud                  | Nœud                                      |
|            | Projet                | Projet                                    |
| <b>(</b>   | Emplacement           | Emplacement                               |
| 2          | Client                | Client                                    |
| 2          | Appareil              | Appareil                                  |
| A          | Appareil FD           | Appareil (description complète)           |
| م          | Dispositif médical    | Dispositif médical (description de base)  |
| <b>/</b> - | Dispositif médical FD | Dispositif médical (description complète) |
|            | Élément               | Élément universel                         |

## **15 Annexe E - Notes sur le profil**

Jusqu'à présent, il n'y a pas de notes de profil spécifiques pour cet instrument.

### METREL d.o.o.

Ljubljanska cesta 77 SI-1354 Horjul Slovénie Téléphone: +386 (0)1 75 58 200 Fax: +386 (0)1 75 49 226 Courriel: info@metrel.si